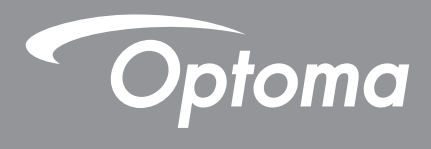

# **DLP®** Projektör

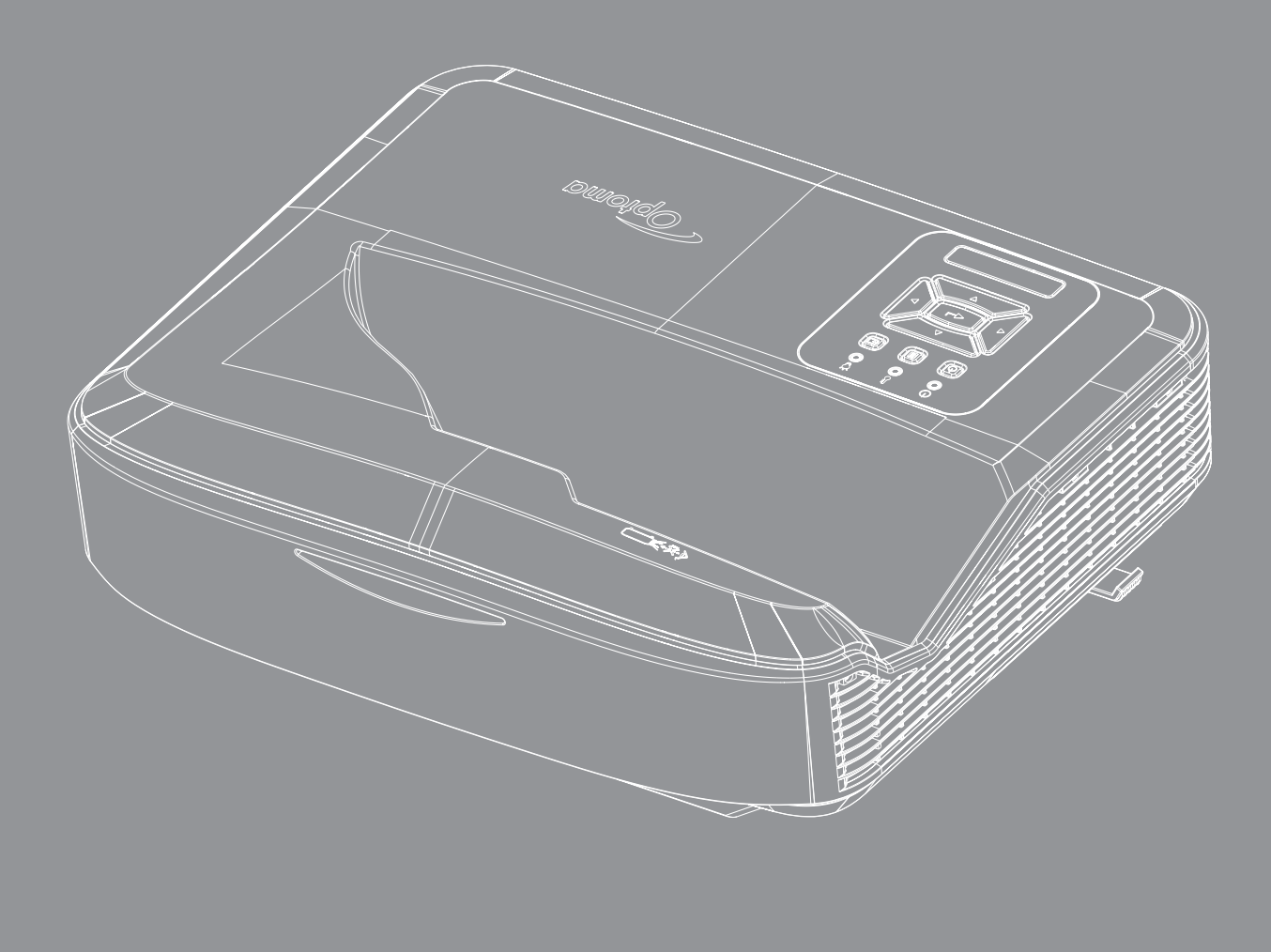

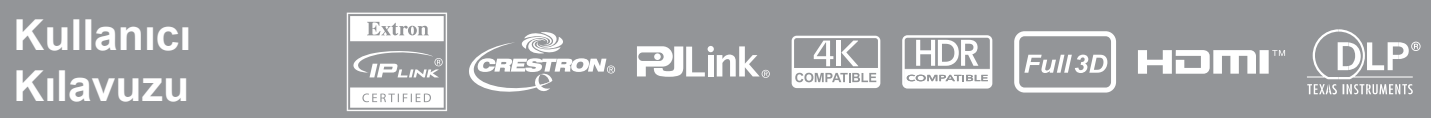

# İÇİNDEKİLER

| GÜVENLİK                               | 4  |
|----------------------------------------|----|
| Önemli Emniyet Talimatları             | 4  |
| Merceğin Temizlenmesi                  | 5  |
| Lazer Radyasyon Güvenliği Bilgileri    | 6  |
| Telif Hakkı                            | 7  |
| Feragatname                            | 7  |
| Ticari Marka Tanıma                    | 7  |
| FCC                                    | 7  |
| AB ülkeleri için Uyumluluk Beyanatı    | 8  |
| WEEE                                   | 8  |
| GIRIŞ                                  | 9  |
| Ürüne Genel Bakış                      |    |
| Bağlantılar                            |    |
| Uzaktan Kumanda                        |    |
| KURULUM VE YÜKLEME                     | 14 |
| Projektörün kurulumu                   | 14 |
| Kaynakların Projektöre Bağlanması      |    |
| Projektör Görüntüsünü Ayarlama         |    |
| Projektör Odaklamasını Ayarlama        |    |
| Uzaktan kurulum                        |    |
| PROJEKTÖRÜ KULLANMA                    | 21 |
| Projektörü Açma / Kapatma              | 21 |
| Giriş kaynağı seçimi                   |    |
| Menü gezintisi ve ayarları             |    |
| OSD Menüsü ağacı                       |    |
| Ekran görüntü ayarları menüsü          |    |
| Ekran gelişmiş oyun menüsü             |    |
| Ekran 3D menüsü                        |    |
| Ekran en-boy oranı menüsü              |    |
| Ekran kenar maskesi menüsü             |    |
| Ekran yakınlaştırma menüsü             |    |
| Ekran dijital mercek değiştirme menüsü |    |
| Ekran görüntü değiştirme menüsü        |    |
| Ekran geometrik düzeltme menüsü        |    |
| Ekran sıfırlama menüsü                 |    |

| Ses ayarları menüsü                               | 41 |
|---------------------------------------------------|----|
| Ses sessiz menüsü                                 | 41 |
| Ses mikrofonu menüsü                              | 41 |
| Ses seviyesi menüsü                               | 41 |
| Sesli mikrofon seviyesi menüsü                    | 41 |
| Projeksiyon kurulum menüsü                        |    |
| Ekran türü kurulum menüsü                         |    |
| Filtre ayarları kurulum menüsü                    |    |
| Güç ayarları kurulum menüsü                       |    |
| Güvenlik kurulumu menüsü                          |    |
| HDMI link kurulum ayarları menüsü                 |    |
| Test deseni kurulumu menüsü                       |    |
| Kumanda ayarları kurulumu menüsü                  |    |
| Projektör kimliği kurulumu menüsü                 | 45 |
| Seçenekler kurulumu menüsü                        | 45 |
| OSD sıfırlama kurulum menüsü                      | 47 |
| Ağ LAN menüsü                                     | 47 |
| Ağ kontrol menüsü                                 |    |
| Ağ kontrolü kurulum ayarları menüsü               |    |
| Bilgi menüsü                                      | 54 |
| EK BİLGİLER                                       | 55 |
| Uyumlu cözünürlükler                              | 55 |
| RS232 Bağlantı Noktası Avarı ve Sinval Bağlantısı |    |
| Projeksiyon Görüntü Boyutunu Ayarlama (Çapraz)    | 61 |
| Projektör boyutları ve tavan montajı kurulumu     | 63 |
| IR Kumanda kodları                                | 64 |
| Sorun Giderme                                     |    |
| Uyarı göstergeleri                                |    |
| Teknik Özellikler                                 | 69 |
| RS232 protocol function list                      | 70 |

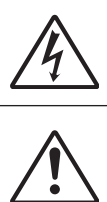

Eşkenar üçgen içerisindeki oklu şimşek işareti, kullanıcıyı, kişilere elektrik çarpması oluşturmaya yetecek büyüklükte olabilecek, ürünün kutusu içerisinde yalıtılmamış "tehlikeli voltaj"ın varlığı hakkında uyarmak üzere tasarlanmıştır.

Eşkenar üçgen içerisindeki ünlem işareti, kullanıcıyı, cihazın beraberindeki dokümanlardaki önemli çalıştırma ve bakım (servis) talimatlarının varlığı hakkında uyarmak üzere tasarlanmıştır

Lütfen bu kullanıcı kılavuzunda tavsiye edilen tüm uyarılar, önlemler ve bakımı izleyin.

### Önemli Emniyet Talimatları

Ürün bir tüketici lazer ürünü olarak kullanılması için üretilmiştir

SINIF 1 TÜKETİCİ LAZER ÜRÜNÜ

EN 50689:2021

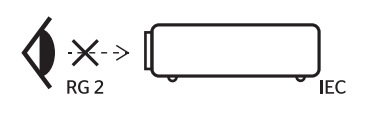

- \*WARNING: MOUNT ABOVE THE HEADS OF CHILDREN." Additional warning against eye exposure for close exposures less than 1 m. "AVERTISSEMENT: INSTALLER AU-DESSUS DE LA TÊTE DES ENFANTS." Avertissement supplémentaire contre l'exposition oculaire pour des expositions à une distance de moins de 1 m. "警告:安装在高于孩童头顶处" 关于小了1 m近距离眼睛最蠢的附加警告 「警告:安装在高於兒童頭部處」 針對 1 m 以下近距離眼睛接觸的颤外警告
- Işına bakmayın, RG2.
  Her türlü parlak ışık kaynağında olduğu gibi, doğrudan ışına bakmayın, RG2 IEC 62471-5:2015.
- Bu projektör, IEC 60825-1:2014 sınıf 1 lazer ürün ve IEC 62471-5:2015 gerekliliklerini içeren risk grubu 2 üründür.
- Çocuklar gözetim altında tutulmalı ve projektöre herhangi bir mesafeden projektör ışınına bakmalarına izin verilmemelidir.
- Projeksiyon merceğinin önündeyken projektörü başlatmak için uzaktan kumanda kullanırken dikkatli olunmalıdır.
- Kullanıcılar ışın içinde dürbün veya teleskop gibi optik gereçler kullanmamaları konusunda uyarılmalıdır.
- Havalandırma açıklıklarını engellemeyin. Projektörün güvenilir biçimde çalışmasını sağlamak ve aşırı ısınmadan korunmak için, projektörün havalandırmanın engellenmediği bir yere kurulması tavsiye edilir. Örnek olarak, projektörü kalabalık bir yüzeye yerleştirmeyin. Projektörü, hava akımını kısıtlayan kitaplık veya dolap gibi kapalı bir yere koymayın.
- Yangın ve/veya elektrik çarpması riskini azaltmak için, projektörü yağmur veya neme maruz bırakmayın. Radyatörler, ısıtıcılar, fırınlar veya ısı yayan amplifikatörler gibi ısı kaynaklarının yanına kurmayın.
- Projektörün içine nesne veya sıvıların girmesine izin vermeyin. Yangın veya elektrik çarpması ile sonuçlanabilecek şekilde tehlikeli voltajlara veya kısa devre yapan parçalara değebilirler.
- Aşağıdaki şartlar altında kullanmayın:
  - Aşırı sıcak, soğuk veya nemli ortamlarda.
    - (i) Ortam oda sıcaklığının 5°C ~ 40°C (41°F ~ 104°F) aralığında olmasını sağlayın.
    - (ii) Bağıl nem %10 ~ %85'tir
  - Aşırı toz ve kire duyarlı alanlarda.
  - Güçlü bir manyetik alan üreten herhangi bir cihaz yanında.
  - Doğrudan güneş ışığında.
- Fiziksel olarak hasar görmüşse veya kötü kullanılmışsa üniteyi kullanmayın. Fiziksel hasar/kötü kullanma şunlar olacaktır (fakat bunlarla sınırlı değildir):
  - Ünite düşürülmüştür.
  - Güç kaynağı kablosu veya fişi hasar görmüştür.
  - Projektörün üstüne sıvı dökülmüştür.
  - Projektör yağmur veya neme maruz kalmıştır.
  - Projektörün içine bir şey düşmüştür veya içerisinde bir şey gevşektir.

Δ

- Projektörü sabit olmayan bir yüzeye yerleştirmeyin. Projektör düşerek yaralanmaya neden olabilir veya projektör hasar görebilir.
- Çalışır durumdayken, projektör merceğinden çıkan ışığı engellemeyin. Işık objeyi ısıtır ve erimesine, yanmasına veya yangın başlatmasına neden olur.
- Lütfen projektörü açmayın veya sökmeyin, çünkü bu elektrik çarpmasına yol açabilir.
- Güvenlikle ilgili işaretler için projektörün kutusuna bakın.
- · Ünite yalnızca yetkili servis personeli tarafından tamir edilmelidir.
- Yalnızca üretici tarafından belirtilen yardımcı donanım/aksesuarları kullanınız.
- Çalışır durumdayken, doğrudan projektör merceğinin içine bakmayın. Parlak ışık gözlerinize hasar verebilir.
- Bu projektör, ışık kaynağının ömrünü algılar.
- Ürünü temizlemeden önce kapatın ve güç fişini AC prizinden çekin.
- Ekran muhafazasını temizlemek için hafif deterjanlı yumuşak kuru bir bez kullanın. Üniteyi temizlemek için aşındırıcı temizleyiciler, cilalar veya çözücüler kullanmayın.
- Ürün uzun süre boyunca kullanılmayacaksa güç fişini AC prizinden sökün.
- Projektörü titreşim veya şoka maruz kalabileceği yerlere kurmayın.
- Merceğe çıplak ellerinizle dokunmayın.
- Saklamadan önce uzaktan kumandadan pili/pilleri çıkarın. Pil/piller uzun süre boyunca uzaktan kumanda içinde kalırsa akabilir.
- Projektörü, yağ veya sigara kaynaklı dumanın olabileceği yerlerde kullanmayın veya saklamayın, projektör performansının kalitesini olumsuz olarak etkileyebilir.
- Standart dışı kurulum projektör performansını etkileyebileceğinden, lütfen doğru projektör yönü kurulumunu izleyin.
- Anahtarlı uzatma kablosu ve/veya aşırı gerilim koruyucu kullanın. Elektrik kesintileri ve voltaj düşmesi cihazları BOZABİLİR.

### Merceğin Temizlenmesi

- Merceği temizlemeden önce, projektörü kapatın ve güç kablosunu fişten çekerek tamamen soğumaya bırakın.
- Tozu gidermek için basınçlı hava tankı kullanın.
- Projektör merceğini temizlemek için özel bir bez kullanın ve merceği nazikçe silin. Merceğe parmaklarınızla dokunmayın.
- Merceği temizleme için alkali/asit deterjanlar veya alkol gibi uçucu çözücüler kullanmayın. Temizlik işlemi nedeniyle hasar gören mercek, garanti kapsamında değildir.

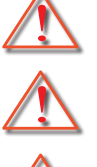

Uyarı: Mercekten toz veya kiri gidermek için yanıcı gazlar içeren bir sprey kullanmayın. Bu, projektörün içindeki aşırı ısı nedeniyle yangına neden olabilir.

Uyarı: Projektör ısınıyorsa merceği temizlemeyin, merceğin yüzey filminin soyulmasına neden olabilir.

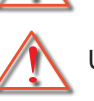

Uyarı: Merceğe sert bir objeyle dokunmayın veya silmeyin.

Elektrik şokundan kaçınmak için, ünite ve çevre birimleri düzgün şekilde topraklanmalıdır.

Bu ekipman, üç uçlu topraklama tipi elektrik fişi donanımlıdır. Fişteki topraklama pimini çıkarmayın. Bu bir güvenlik özelliğidir. Fişi prize takamıyorsanız, bir elektrikçi çağırın. Topraklama fişinin amacını engellemeyin.

### Lazer Radyasyon Güvenliği Bilgileri

- Bu ürün IEC60825-1:2014 SINIF 1 LAZER ÜRÜN RİSK GRUBU 2 olarak sınıflandırılır ve ayrıca IEC 62471:5:Baskı 1.0'da tanımlanan Risk Grubu 2, LIP (Lazer Aydınlatmalı Projektör) olarak 21 CFR 1040.10 ve 1040.11'e de uygundur. Daha fazla bilgi için bkz. Lazer Bildirimi No. 57, 8 Mayıs 2019.
- Her türlü parlak ışık kaynağında olduğu gibi, doğrudan ışına bakmayın, RG2 IEC 62471-5:2015

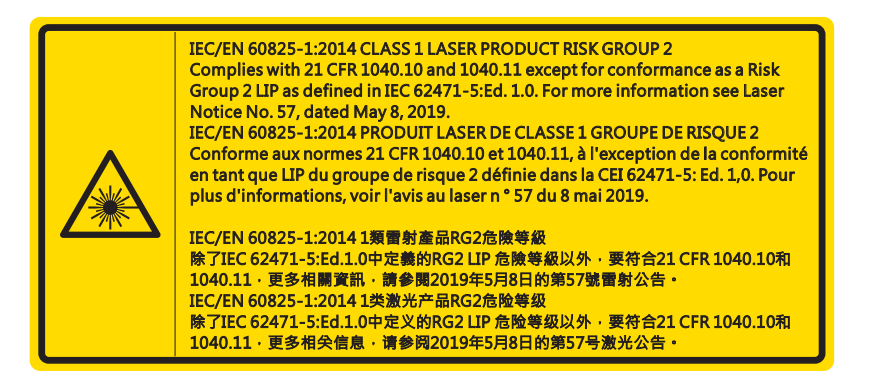

- Projektörü açarken projeksiyon mesafesi içinde merceğe bakan kimse olmadığından emin olun.
- Nesneleri (büyüteç, vb.) projektörün ışık yolunun dışında tutun. Lensten yansıtılan ışık yolu yoğun olduğundan, lensten gelen ışığı yeniden yönlendirebilen anormal nesne türleri, yangın veya göz yaralanması gibi önceden bilinemeyen sonuçlara neden olabilir.
- Kullanıcı kılavuzunda özellikle belirtilmeyen kullanım veya ayar lazer radyasyonuna maruz kalma riskini doğurur.
- Lazer radyasyonuna maruz kalma hasarına dene olabileceğinden projektörü açmayın veya sökmeyin.
- Projektör açıkken ışına bakmayın. Parlak ışık kalıcı göz hasarına neden olabilir.

Kontrol, ayar veya kullanım prosedürüne uyulmaması lazer radyasyonuna maruz kalmayla hasara neden olabilir

6

### Telif Hakkı

Tüm fotoğraflar, resimler ve yazılım dahil olmak üzere bu yayın uluslararası yasaların koruması altında olup tüm hakları saklıdır. Ne bu kılavuz ne de burada bulunan materyal yazarın yazılı izni olmadan kopyalanamaz.

© Telif Hakkı 2021

### Feragatname

Bu belgedeki bilgiler bilgi verilmeden değiştirilebilir. Üretici, buradaki içerikle ilgili hiçbir garanti vermez ve özellikle ima edilmiş pazarlanabilirlik veya herhangi bir özel amaca uygunluk garantisini reddeder. Üretici, revizyon veya değişikliklerle ilgili üreticinin bildirim zorunluluğu olmadan buradaki içerikte zaman zaman değişiklik yapma hakkını saklı tutar.

### Ticari Marka Tanıma

Kensington, tüm dünyadaki diğer ülkelerde yayınlanmış tesciller ve bekleyen uygulamalarla A.B.D.de ACCO Brand Corporation'ın tescilli ticari markasıdır.

HDMI, HDMI Logosu ve High-Definition Multimedia Interface Amerika Birleşik Devletleri ve diğer ülkelerde HDMI Licensing LLC'nin ticari markası veya tescilli ticari markasıdır.

DLP<sup>®</sup>, DLP Link ve DLP logosu, Texas Instruments'in tescilli ticari markalarıdır ve BrilliantColor™, Texas Instruments'in ticari markasıdır.

Bu kılavuzda kullanılan tüm diğer ürün adları ilgili sahiplerinin mülküdür ve Onaylanmıştır.

### FCC

Bu cihaz test edilmiş ve FCC Kurallarının 15.Bölümü uyarınca, B Sınıfı dijital cihazlarla ilgili kısıtlamalara uygun olduğu tespit edilmiştir. Bu kısıtlamalar, evsel tesisatta zararlı parazitlere karşı uygun koruma sağlamak üzere tasarlanmıştır. Bu cihaz radyo frekansı enerjisi oluşturur, kullanır ve yayabilir ve üreticisinin talimatlarına uygun biçimde kurulmaz ve kullanılmazsa, radyo iletişimine zararlı parazitlere neden olabilir.

Ancak, belirli tesisatlarda parazit oluşmayacağına dair bir garanti verilmez. Bu aygıt radyo ve televizyon alıcılarında, cihazın kapatılması ve açılması ile anlaşılacak zararlı parazitlerin oluşmasına neden olursa, kullanıcı aşağıdaki önlemleri uygulayarak parazitleri gidermeyi deneyebilir:

- Alış antenini yeniden yönlendirin veya yeninden konumlandırın.
- Cihaz ile alıcı arasındaki mesafeyi artırmak.
- Cihazı, alıcının bağlı olduğu devreden farklı bir devredeki çıkış noktasına bağlamak.
- Yardım için bayi veya deneyimli bir radyo / televizyon teknisyenine danışmak.

#### Bildirim: Blendajlı kablolar

Diğer hesaplama cihazlarına giden tüm bağlantılar, FCC yönetmelikleriyle uyumluluk sağlamak üzere blendajlı kabloları kullanılarak yapılmalıdır.

#### Dikkat

Üretici tarafından açıkça onaylanmayan değişiklikler veya modifikasyonlar, kullanıcının Federal İletişim Komisyonu tarafından verilen projektörü kullanma yetkisini geçersiz kılabilir.

#### Çalıştırma koşulları

Bu cihaz FCC Yönetmeliğinin 15. bölümüne uygundur. Kullanımı aşağıda belirtilen iki koşula bağlıdır:

- 1. Bu cihaz zararlı parazitlere neden olmaz ve
- 2. Bu cihaz, istenmeyen işletime neden olabilecek parazitler dahil, alınan tüm parazitleri kabul etmelidir.

Bu Ekipman test edilmiş ve FCC Kurallarının 15.Bölümü uyarınca, B Sınıfı dijital cihazlarla ilgili kısıtlamalara uygun olduğu tespit edilmiştir. Bu sınırlar, ekipman ticari bir ortamda çalıştırıldığında zararlı parazitlere karşı makul koruma sağlamak üzere tasarlanmıştır. Bu ekipman radyo frekansı enerjisi oluşturur, kullanır ve yayabilir ve kullanım talimatına uygun biçimde kurulmaz ve kullanılmazsa, radyo iletişimine zararlı parazitlere neden olabilir.

Bu cihazın meskun mahallerde kullanılması zararlı parazitlere yol açabilir ve bu parazitin ortadan kaldırması kullanıcının kendi sorumluluğundadır.

#### Bildirim: Kanadalı kullanıcılar

Bu B Sınıfı dijital cihaz Canadian ICES-003 ile uyumludur.

Remarque à l'intention des utilisateurs canadiens

Cet appareil numerique de la classe B est conforme a la norme NMB-003 du Canada.

### AB ülkeleri için Uyumluluk Beyanatı

- EMC Direktifi 2014/30/AB (tadiller dahil)
- Düşük Voltaj Direktifi 2014/35/AB
- R & TTE Direktifi 2014/53/AB (ürün RF işlevine sahipse)

### WEEE

#### İmha talimatları

Atarken bu elektronik cihazı çöpe atmayın. Kirliliği en aza indirgemek ve global çevrenin korunmasını sağlamak için, lütfen bunu geri dönüştürün.

**DİKKAT:** Bu ekipman, üç uçlu topraklama tipi elektrik fişi donanımlıdır. Fişteki topraklama pimini çıkarmayın. Bu fiş yalnızca topraklama tipi prize uyacaktır. Bu bir güvenlik özelliğidir. Fişi prize takamıyorsanız, bir elektrikçi çağırın. Topraklama fişinin amacını engellemeyin.

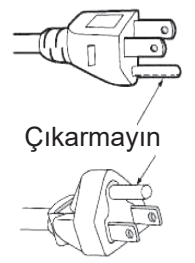

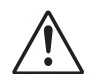

**Uyarı:** Şebeke fişindeki topraklama pimini çıkarmayın. Bu aygıt üç uçlu topraklama tipi şebeke fişi donanımlıdır. Bu fiş yalnızca topraklama tipi şebeke prizine uyacaktır. Bu bir güvenlik özelliğidir. Fişi şebeke prizine takamıyorsanız, bir elektrikçi çağırın. Topraklama fişinin amacını engellemeyin.

8

### Pakete Genel Bakış

Paketi dikkatlice açın ve standart aksesuarlar altında listelenen tüm parçaların mevcut olduğundan emin olun. İsteğe bağlı aksesuarlar altındaki parçaların bazıları modele, teknik özelliklere ve satın aldığınız bölgeye bağlı olarak mevcut olmayabilir. Lütfen satın aldığınız yere danışın. Bazı aksesuarlar bölgeden bölgeye değişiklik gösterir.

Garanti kartı yalnızca bazı spesifik bölgelerde temin edilir. Ayrıntılı bilgi için lütfen satıcınızla temasa geçin.

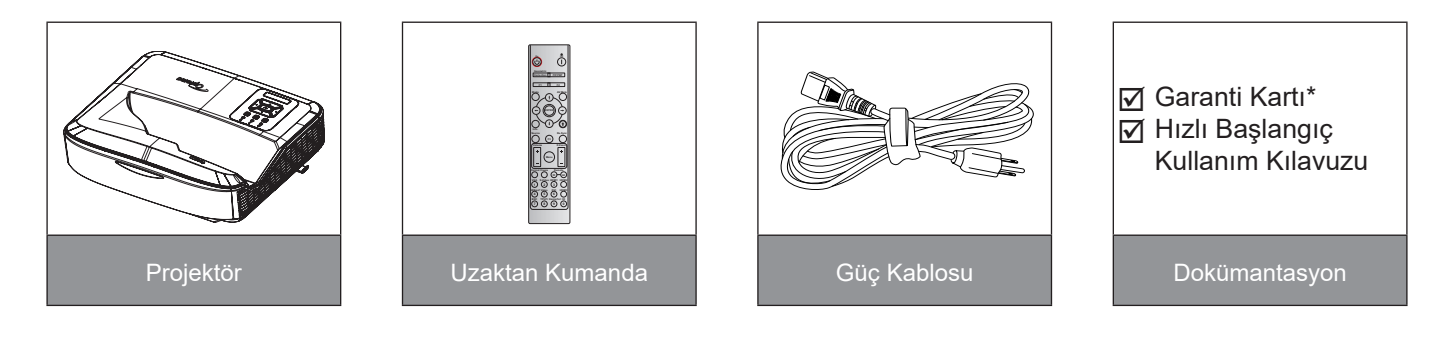

#### Not:

- Uzaktan kumanda pille birlikte gönderilir.
- \*Avrupa garanti bilgileri için lütfen www.optoma.com adresini ziyaret edin.

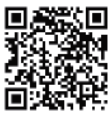

Lütfen OPAM garanti QR kodunu tarayın veya aşağıdaki URL'yi ziyaret edin: https://www.optoma.com/us/support/warranty-and-return-policy/

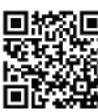

Lütfen Asya-Pasifik QR kodunu tarayın veya aşağıdaki URL'yi ziyaret edin: https://www.optoma.com/ support/download

# GİRİŞ

### Ürüne Genel Bakış

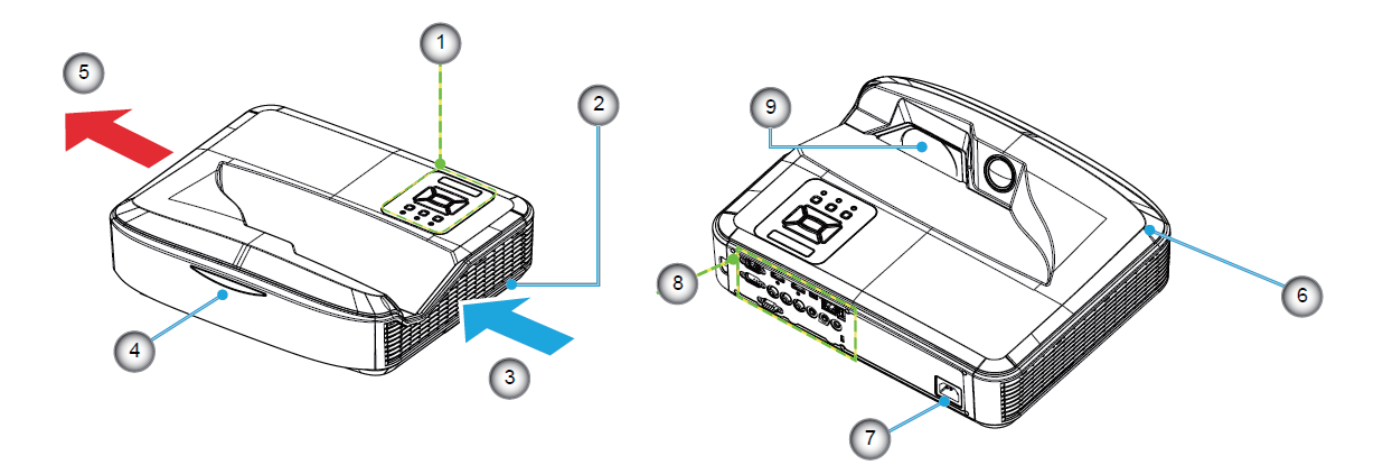

#### Not:

- Projektörün giriş ve egzoz havalandırmalarının önünü kapatmayın.
- Projektörü kapalı bir alanda çalışırtırırken, giriş ve egzoz havalandırmalarının etrafında en az 30 cm açıklık bırakın.

| No | Parça                |
|----|----------------------|
| 1. | Kontrol Paneli       |
| 2. | Odaklama Anahtarı    |
| 3. | Havalandırma (giriş) |
| 4. | IR Alıcı             |
| 5. | Havalandırma (çıkış) |

| No | Pa            | rça |
|----|---------------|-----|
| 6. | Hoparlör      |     |
| 7. | Güç Soketi    |     |
| 8. | Giriş / Çıkış |     |
| 9. | Mercek        |     |

# GİRİŞ

### Bağlantılar

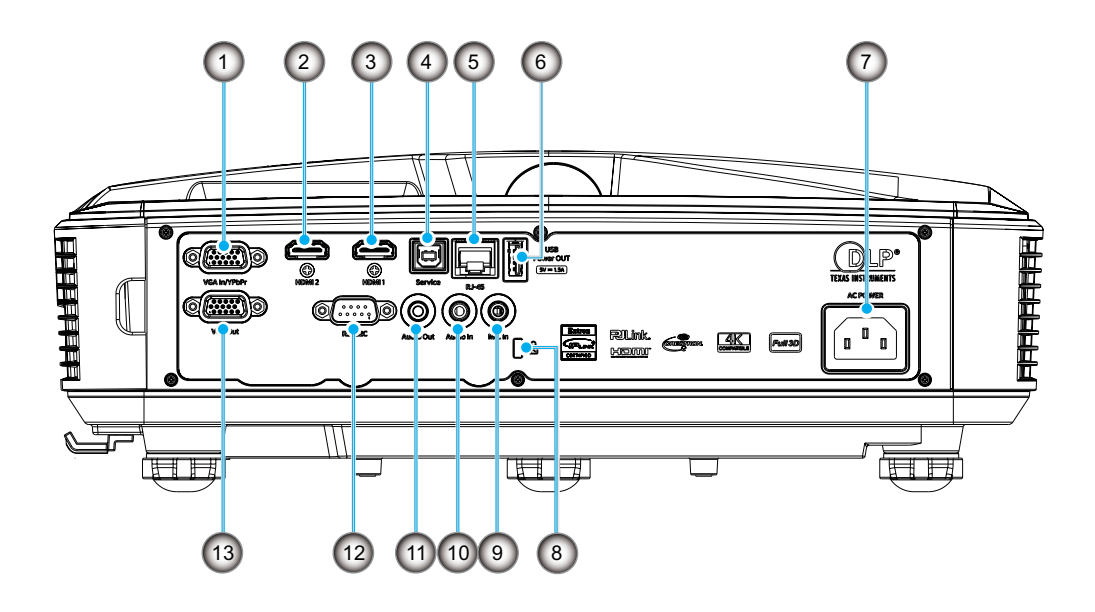

| No | Parça                                     |
|----|-------------------------------------------|
| 1. | VGA Girişi/YPbPr konektörü                |
| 2. | HDMI 2 Konektörü                          |
| 3. | HDMI 1 Konektörü                          |
| 4. | USB Tip B Konektörü                       |
| 5. | RJ45 Konektörü                            |
| 6. | USB Güç Çıkışı (5 V - 1,5 A)<br>Konektörü |

| No  | Parça                        |
|-----|------------------------------|
| 7.  | Güç Soketi                   |
| 8.  | Kensington™ Kilitleme Yuvası |
| 9.  | Mikrofon Girişi konektörü    |
| 10. | Ses Girişi konektörü         |
| 11. | Ses Çıkışı konektörü         |
| 12. | RS232 Konektörü              |
| 13. | VGA Çıkışı konektörü         |

# Giriş

### **Kontrol Paneli**

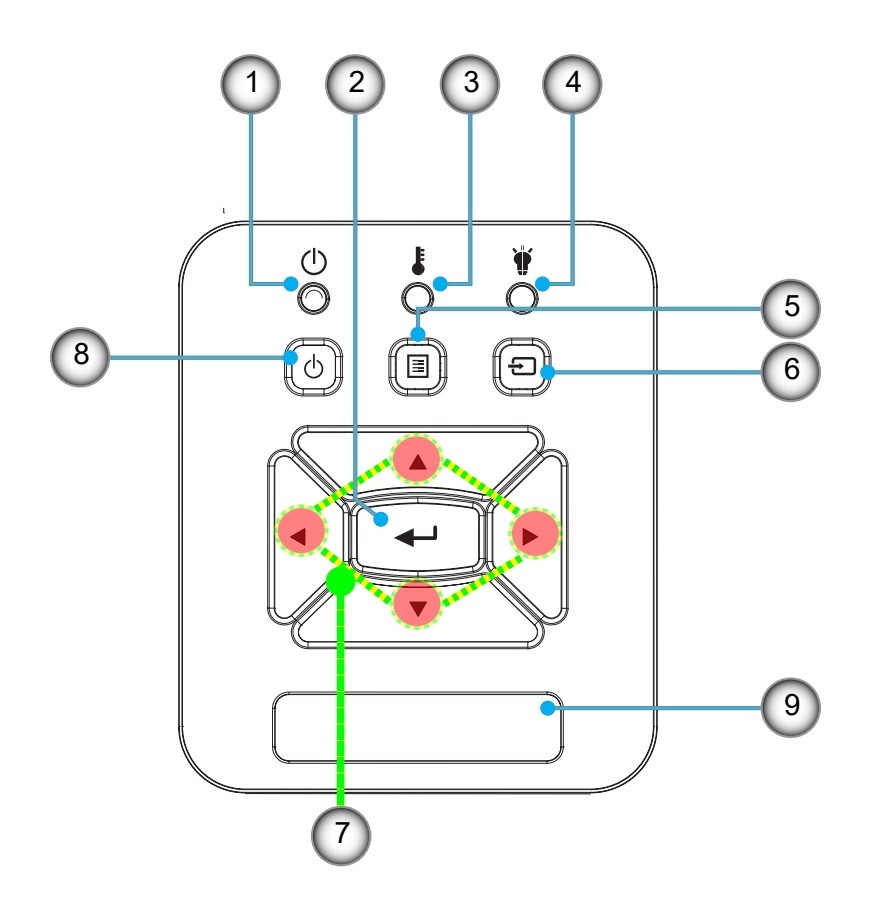

- No Parça
- 1. Güç LED'i
- 2. Gir
- 3. Sıcaklık-LED'i
- 4. Lamba LED'i
- 5. Menü

- No Parça
- 6. Giriş
- 7. Dört Yönlü Seçme Tuşları
- 8. Güç/Bekleme Düğmesi
- 9. IR Alıcı

# GIRIŞ

### Uzaktan Kumanda

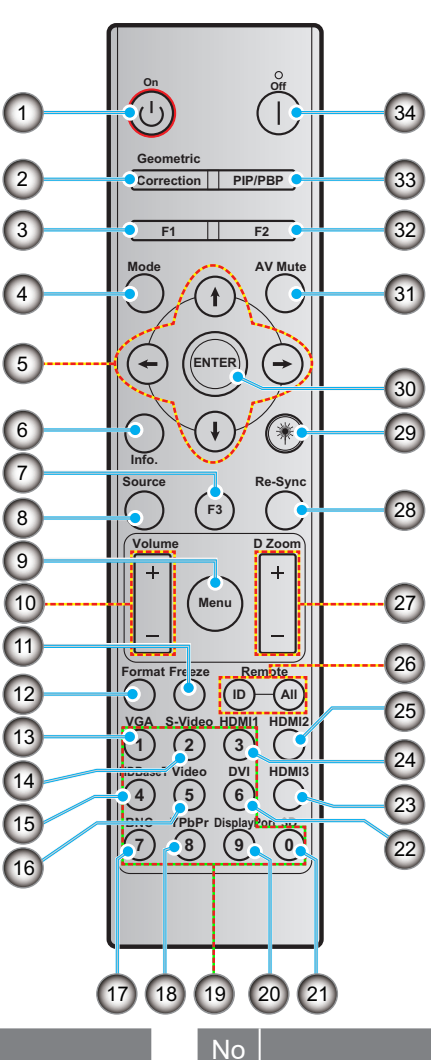

#### No

- 1. Güç açma
- 2. Geometrik Düzeltme
- 3. İşlev düğmesi (F1) (Atanabilir)

Parca

- 4. Mod
- 5. Dört Yönlü Seçme Tuşları
- 6. Bilgi
- 7. İşlev düğmesi (F3) (Atanabilir)
- 8. Kaynak
- 9. Menü
- 10. Ses -/+
- 11. Dondur
- 12. Biçim (En Boy Oranı)
- 13. VGA
- 14. S-Video (desteklenmiyor)
- 15. HDBase-T (desteklenmiyor)
- 16. Video

Not:

- 17. BNC (desteklenmiyor)
- 18. YPbPr (desteklenmiyor)

- 19. Sayısal tuş takımı (0 ~ 9)
- 20. Ekran bağlantı noktası (desteklenmiyor)

Parca

- 21. 3D
- 22. DVI (desteklenmiyor)
- 23. HDMI 3 (desteklenmiyor)
- 24. HDMI 1
- 25. HDMI 2
- 26. Uzaktan Kumanda Kimliği/Tümünü uzaktan kumanda et
- 27. Dijital Yakınlaştırma -/+
- 28. Yeniden-Senk
- 29. Lazer
- 30. Gir
- 31. AV Sessiz
- 32. İşlev düğmesi (F2) (Atanabilir)
- 33. PIP/PBP (desteklenmiyor)
- 34. Güç Kapatma
- Bu özellikleri desteklemeyen modeller için bazı tuşların işlevi olmayabilir.
- Kablolu IR işlevini desteklemez. •

### Projektörün kurulumu

Projektörünüz olası dört konumdan birine kurulmak üzere tasarlanmıştır.

Seçeceğiniz kurum konumunu, oda düzeniniz veya kişisel tercihiniz belirler. Ekranınızın boyutu ve konumunu, uygun elektrik prizinin konumunu ve ayrıca projektör ile ekipmanınızın geri kalanı arasındaki konum ve mesafeyi dikkate alın.

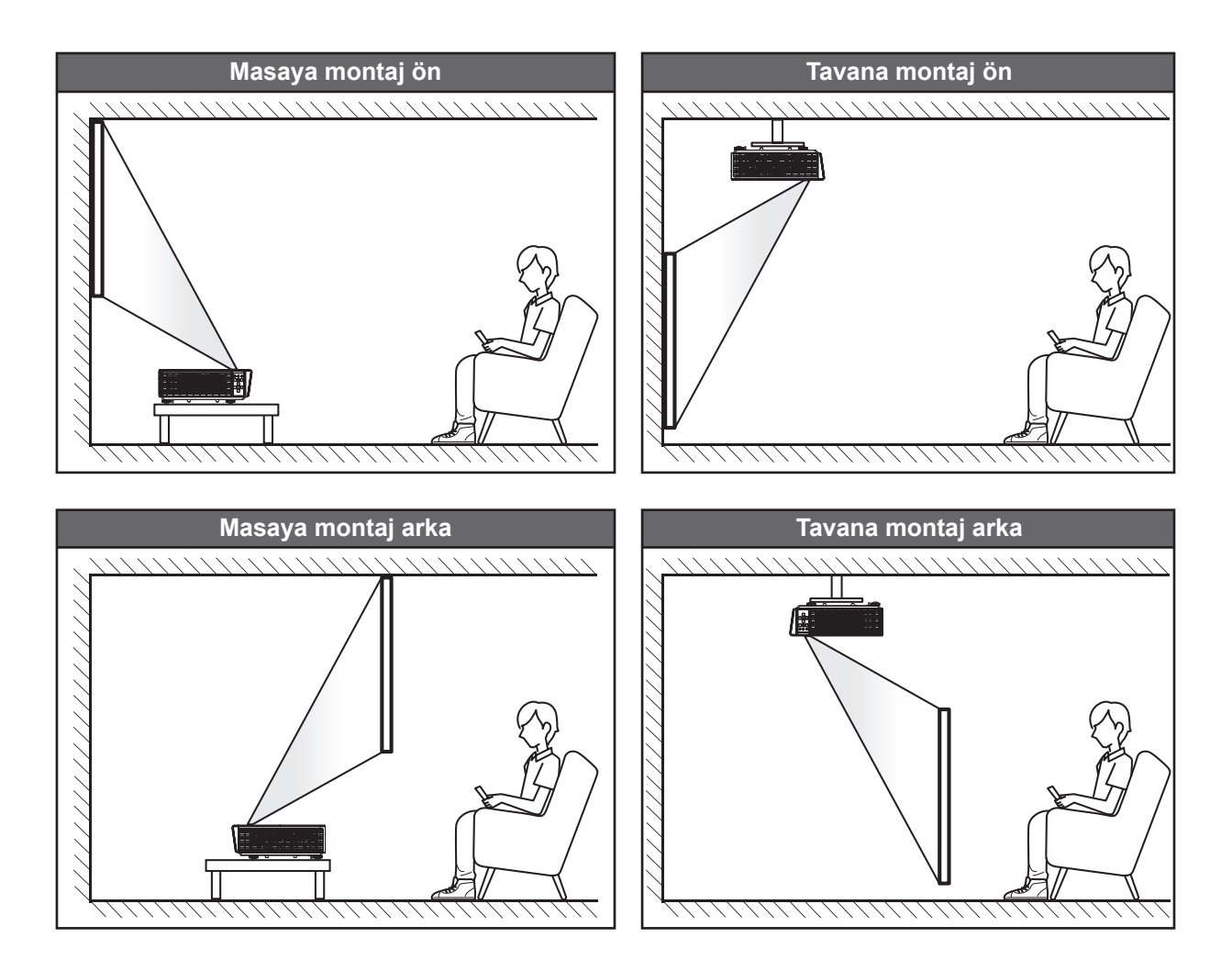

Projektör bir yüzeye düz olarak ve ekrana 90 derece / dik olarak yerleştirilmelidir.

- Belirli bir ekran boyutu için projektör konumunun nasıl belirleneceği hakkında bilgi için sayfa 61'deki mesafe tablosuna bakın.
- Belirli bir mesafe için ekran boyutunun nasıl belirleneceği hakkında bilgi için sayfa 61'deki mesafe tablosuna bakın.
- **Not:** Projektör ekrandan ne kadar uzağa yerleştirilirse, yansıtılan görüntü boyutu artar ve dikey ofset de orantılı olarak artar.

#### Projektör kurulum bildirimi

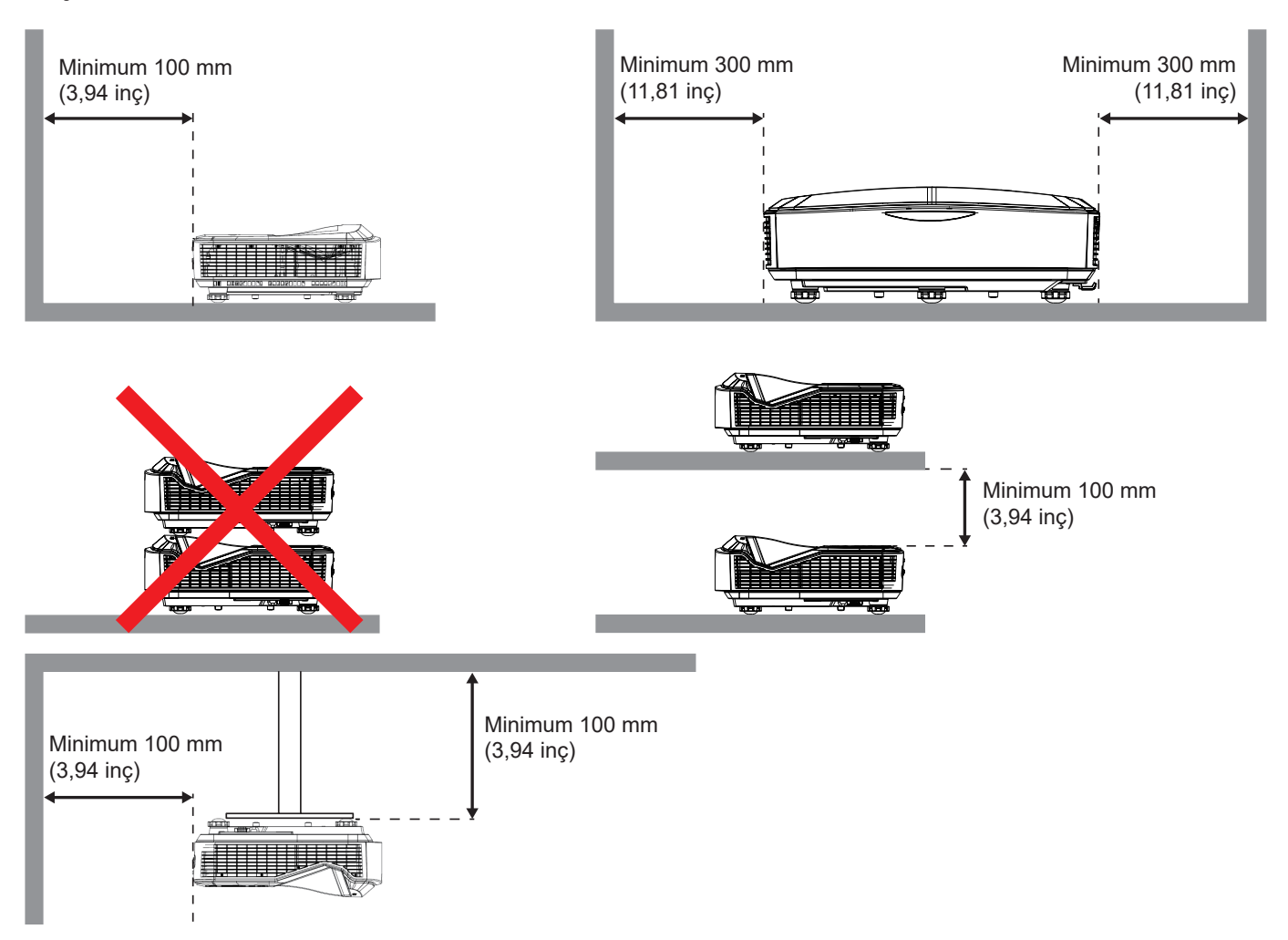

- Giriş havalandırmalarının çıkış havalandırmasından gelen sıcak havayı geri döndürmediğinden emin olun.
- Projektörü kapalı bir alanda çalıştırırken, kutudaki çevreleyen hava sıcaklığının projektör çalışırken çalışma sıcaklığını geçmediğinden ve hava giriş ve egzoz havalandırmalarının tıkanmamış olduğundan emin olun.
- Tüm kutular, projektörün egzoz havasını geri döndürmediğinden emin olmak üzere onaylı bir termal değerlendirmeden geçmelidir, çünkü bu, kutu sıcaklığı kabul edilebilir çalışma sıcaklığı aralığında olsa dahi cihazın kapanmasına neden olabilir.

Not:

• Ön projeksiyonu, tavan projeksiyonunu ve aşağı doğru projeksiyonu destekler.

### Kaynakların Projektöre Bağlanması

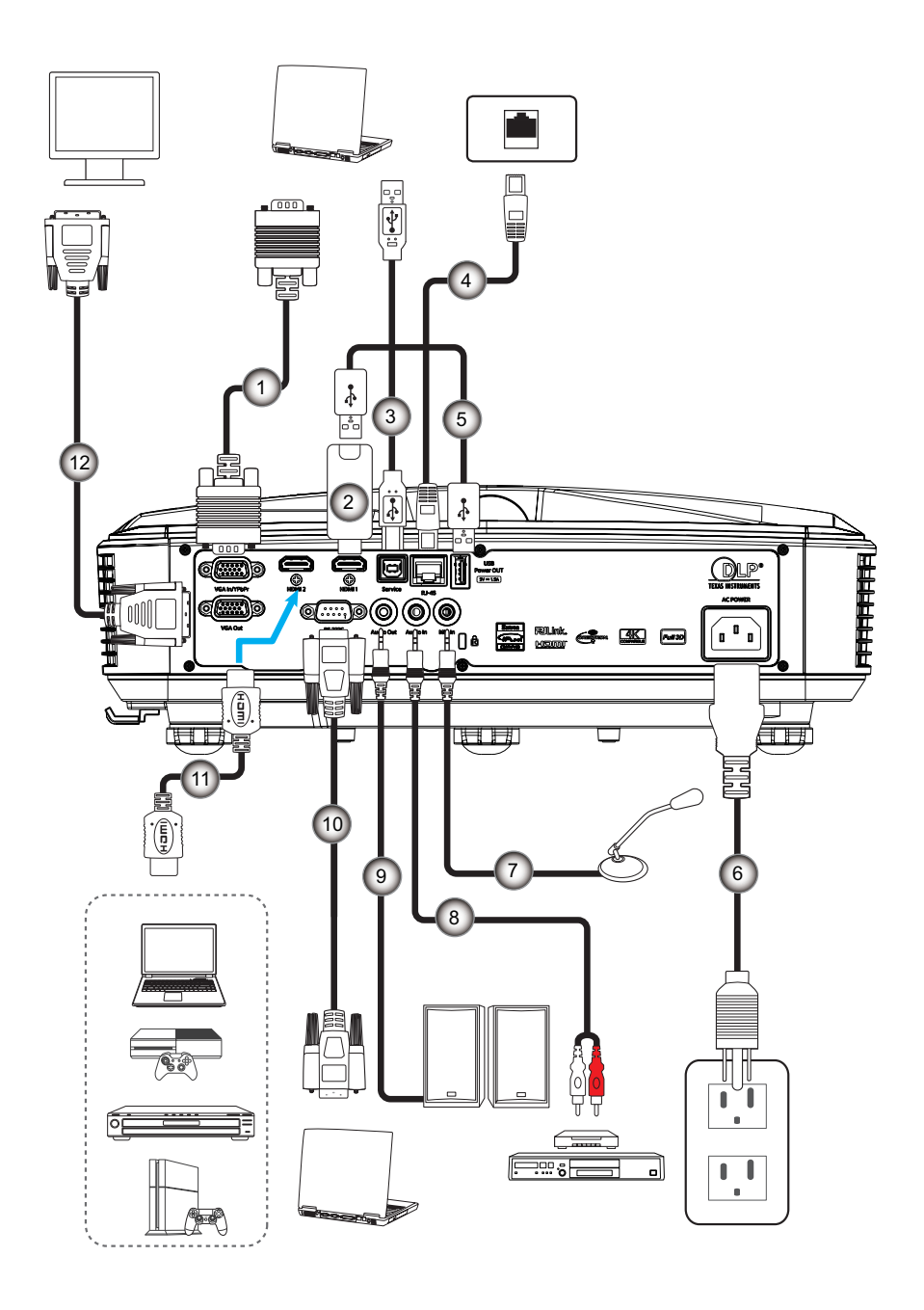

### No Parça

- 1. VGA Kablosu
- 2. HDMI Yazılım Kilidi
- 3. USB A-B Kablo
- 4. RJ45 Kablosu
- USB A-A Kablo
  Güç Kablosu

NoParça7.Mikrofon Kablosu8.Ses Girişi Kablosu9.Ses Çıkışı Kablosu10.RS232 Kablosu11.HDMI Kablosu12.VGA Çıkışı Kablosu

### Projektör Görüntüsünü Ayarlama

### Görüntü yüksekliği

Projektör, görüntü yüksekliğini ayarlamak için yükseltici ayaklar ile donatılmıştır.

- 1. Projektörün alt tarafında bulunan ayarlamak istediğiniz ayarlanabilir ayağı bulun.
- 2. Projektörü yükseltmek veya alçaltmak için ayarlanabilir ayağı saat yönünde veya saat yönünün tersinde döndürün.

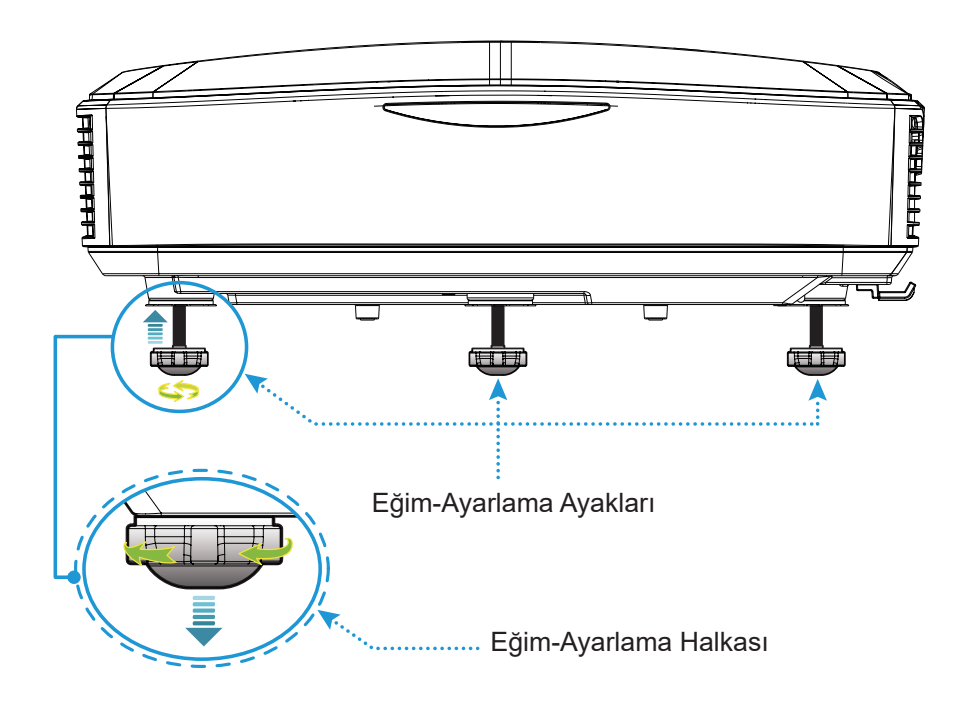

### Projektör Odaklamasını Ayarlama

Görüntüyü odaklamak için görüntü netleşinceye kadar odaklama anahtarını sola/sağa çevirin.

• Projektör 1,499 ilâ 1,913 fit (0,457 ilâ 0,583 metre) mesafede (lensten duvara) odaklama yapabilir.

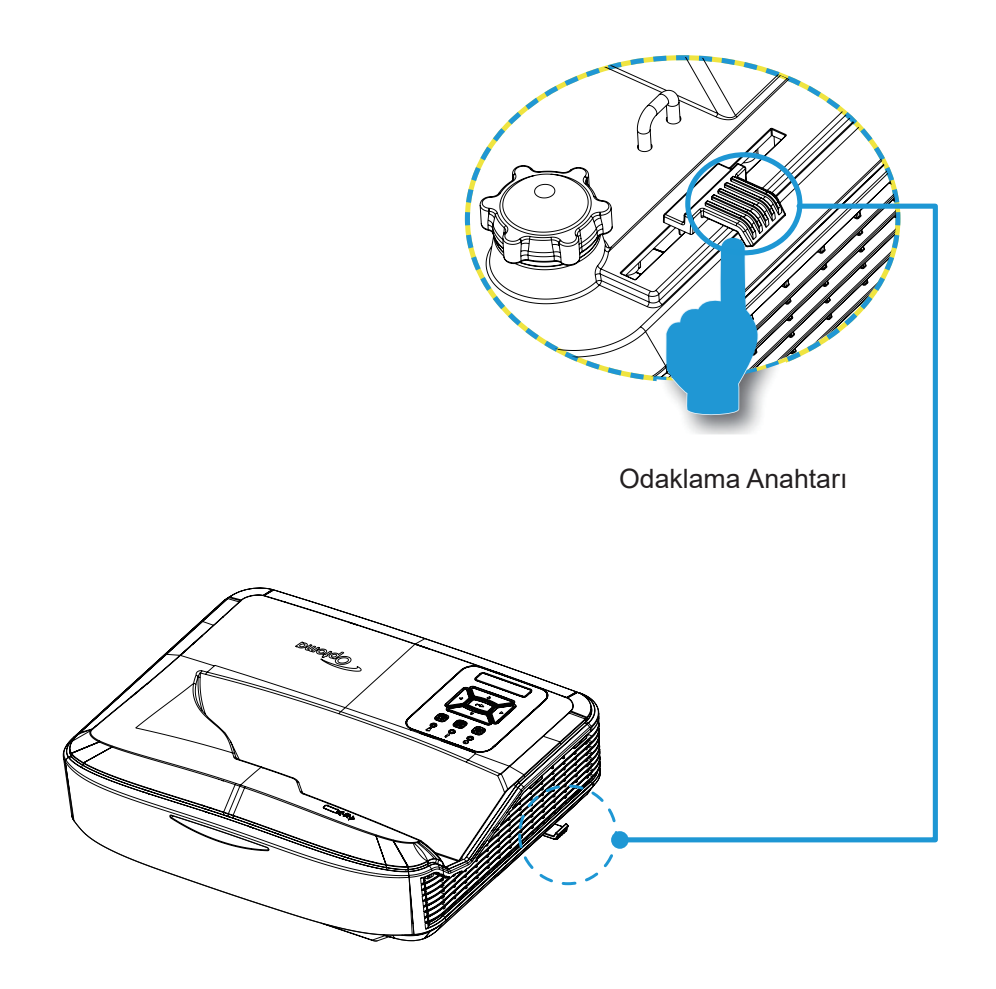

### Uzaktan kurulum

### Pilleri takma / değiştirme

Uzaktan kumanda için iki AAA boyut pil temin edilir.

- 1. Uzaktan kumandanın arkasındaki pil kapağını kaldırın.
- 2. AAA pilleri, resimde gösterildiği gibi pil bölmesine yerleştirin.
- 3. Arka kapağı uzaktan kumandayı geri takın.

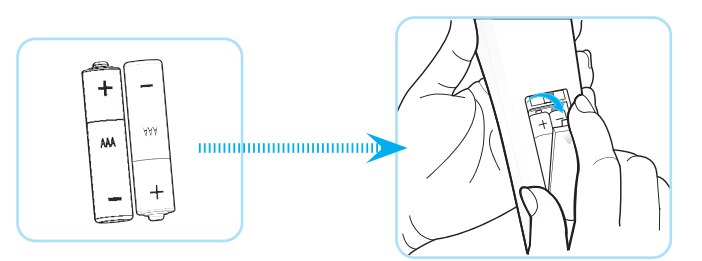

Not: Yalnızca aynı veya eşdeğer tipteki pillerle değiştirin.

#### DİKKAT

Pillerin yanlış kullanımı kimyasal akma veya patlama ile sonuçlanabilir. Aşağıdaki talimatları izlediğinizden emin olun.

- Farklı türdeki pilleri karıştırmayın. Farklı türdeki pillerin özellikleri farklıdır.
- Eski ve yeni pilleri karıştırmayın. Eski ve yeni pilleri karıştırma yeni pillerin ömrünü kısaltabilir veya eski pillerde kimyasal akmaya neden olabilir.
- Piller bittiğinde en kısa sürede çıkarın. Pillerden akan deriyle temas eden kimyasallar kaşıntıya neden olabilir. Kimyasal akma varsa bir bezle iyice temizleyin.
- Depolama koşulları nedeniyle bu ürünle sağlanan pillerin ömrü beklenenden daha kısa olabilir.
- Eğer uzaktan kumandayı çok uzun süre kullanmayacaksanız pilleri çıkarın.
- Pilleri atarken, ilgili bölge veya ülkedeki yasalara uymalısınız.

### Etkili aralık

Kızılötesi (IR) uzaktan kumanda sensör, projektörün üst tarafından yer alır. Doğru şekilde çalışması için, uzaktan kumandayı projektörün uzaktan kumanda sensörüne dik olarak 60 derece dahilindeki bir açıda tuttuğunuzdan emin olun. Uzaktan kumanda ile sensör arasındaki mesafe 12 metreden (39,4 feet) uzun olmamalıdır.

- Uzaktan kumanda ile projektördeki IR sensör arasında, kızılötesi ışını engelleyebilecek bir şey olmadığından emin olun.
- Uzaktan kumandanın IR aktarıcısına, doğrudan güneş ışığı veya floresan lambalar yansımadığından emin olun.
- Uzaktan kumandayı floresan lambalardan 2 m'den daha uzakta tutun, aksi takdirde uzaktan kumanda arızalanabilir.
- Uzaktan kumanda İnverter Tip floresan lambalara yakın olursa, zamanla etkisiz hale gelebilir.
- Uzaktan kumanda ve projektör çok kısa bir mesafe dahilindeyse, uzaktan kumanda etkisiz olabilir.
- Ekranı hedeflediğinizde, etkili mesafe uzaktan kumandadan ekrana 5 m'den azdır ve IR ışınları projektöre geri yansıtır. Ancak etkili aralık, ekrana göre değişebilir.

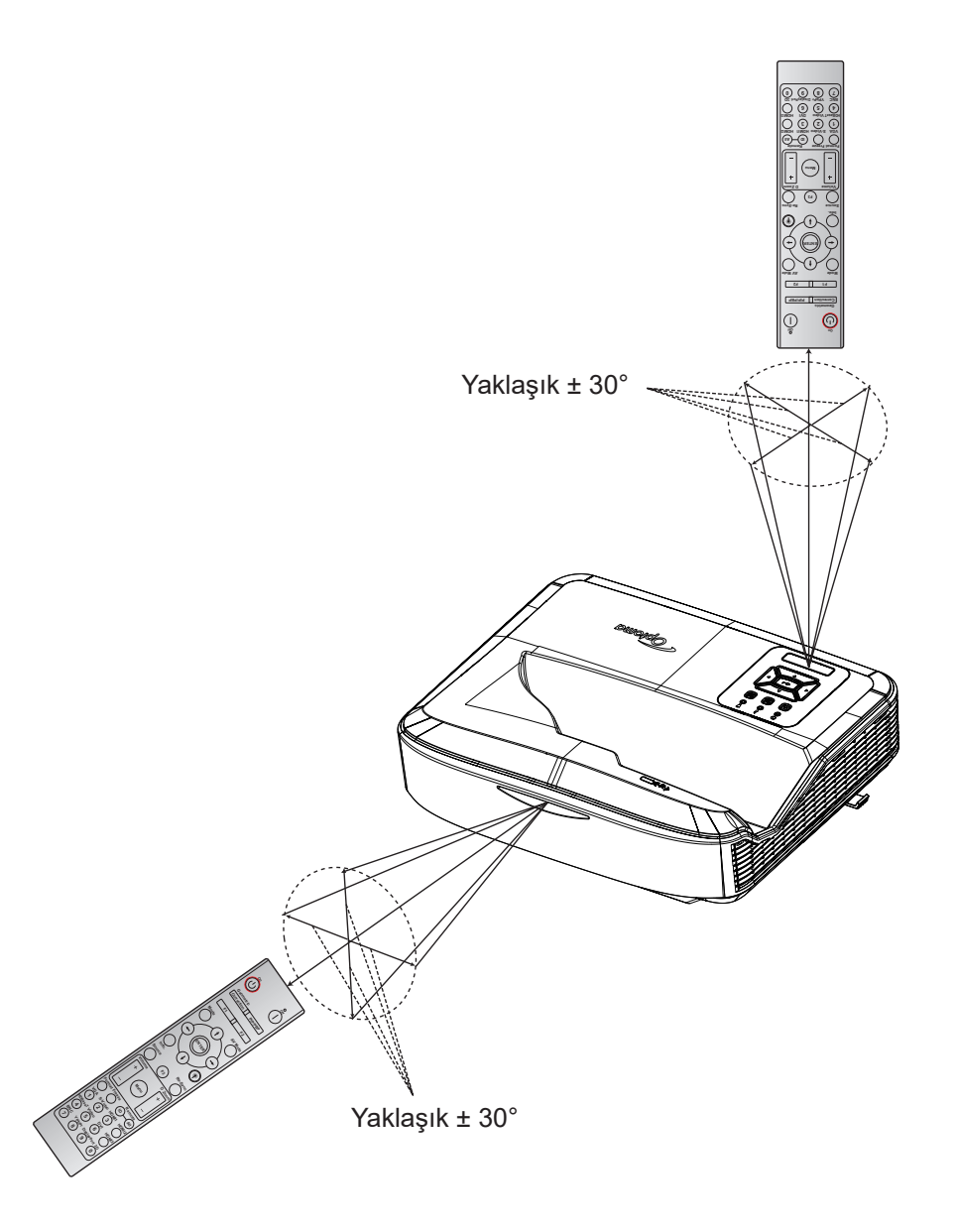

### Projektörü Açma / Kapatma

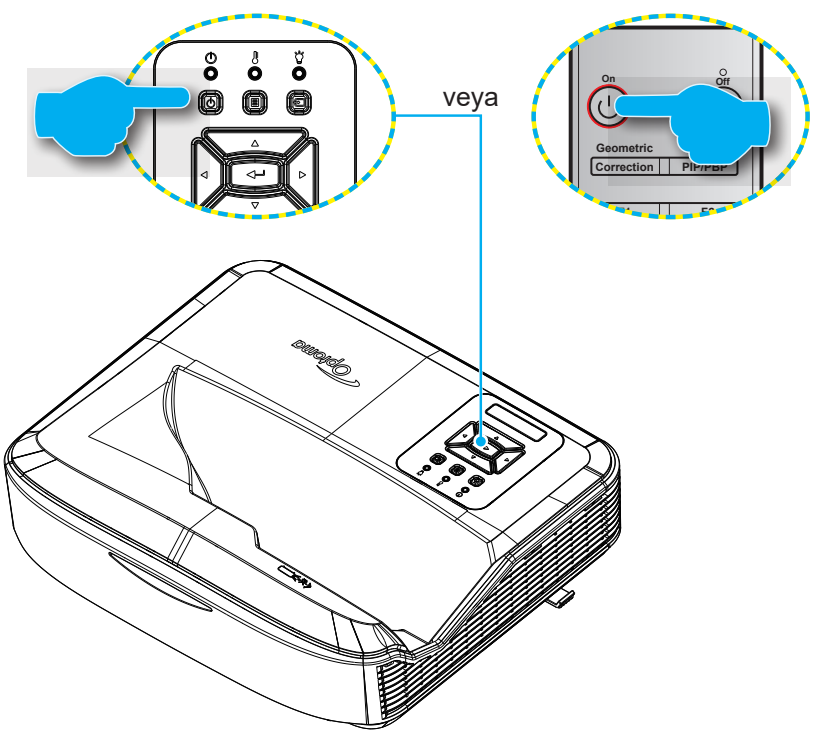

### Gücü açma

- 1. Elektrik fişini ve sinyal/kaynak kablosunu sıkıca takın. Bağlandığında, Güç LED'i kırmızıya döner.
- 2. Projektör tuş takımı veya uzaktan kumandadaki 🛈 düğmesine basarak projektörü açın.
- 3. Yaklaşık 10 saniye içinde bir başlangıç ekranı görünür ve Güç LED'i mavi yanıp söner.

Not: Projektör ilk açıldığında, tercih edilen dili, projeksiyon yönünü ve diğer ayarları seçmeniz istenecektir.

#### Kapatma

- 1. Projektörü, projektör tuş takımındaki <sup>()</sup> düğmesine veya uzaktan kumandadaki <sup>|</sup> düğmesine basarak kapatın.
- 2. Aşağıdaki mesaj görüntülenir:

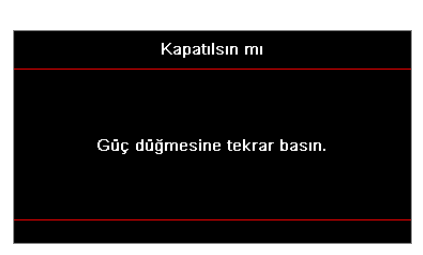

- 3. Onaylamak için yeniden U veya İ düğmesine basın, aksi halde mesaj 15 saniye sonra kaybolur. U veya İ düğmesine ikinci kez basarsanız, projektör kapanacaktır.
- 4. Soğutma fanları soğutma çevriminin tamamlanması için yaklaşık 10 saniye çalışmaya devam edecek ve Güç LED'i mavi renkte yanıp sönecektir. Güç düz kırmızı yandığında, bu projektörün bekleme moduna girdiğini gösterir. Projektörü yeniden açmak isterseniz, soğutma döngüsünün tamamlanıp projektörün bekleme moduna girmesini beklemelisiniz. Projektör bekleme modundayken, projektörü açmak için tekrar Ü düğmesine basın.
- 5. Güç kablosunu elektrik fişi ve projektörden sökün.

Not: Elektrik kesintisinden sonra, projektörün hemen açılması önerilmez.

### Giriş kaynağı seçimi

Bilgisayar, dizüstü bilgisayar, video oynatıcı gibi ekran üzerinde göstermek istediğiniz bağlı kaynağı açın. Projektör kaynağı otomatik olarak algılar. Birden fazla kaynak bağlıysa, istenen girişi seçmek için projektör tuş takımındaki 🕣 düğmesine veya uzaktan kumandadaki Source düğmesine basın.

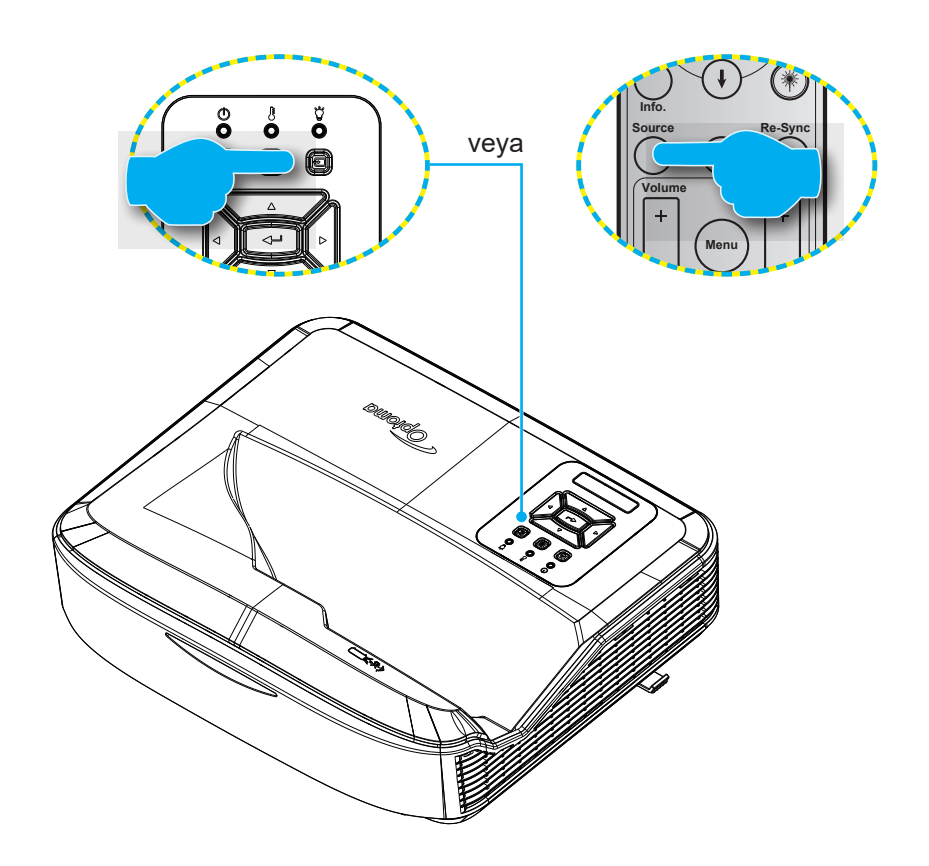

### Menü gezintisi ve ayarları

Projektörde, görüntü ayarlarını yapmanızı ve çeşitli ayarları değiştirmenizi sağlayan çok dilli Ekran Göstergesi menüleri vardır. Projektör kaynağı otomatik olarak algılar.

- 1. OSD menüsünü açmak için, projektör tuş takımındaki 🗏 düğmesine veya uzaktan kumandadaki **Menü** düğmesine basın.
- 2. OSD gösterildiğinde, ana menüden herhangi bir öğe seçmek için ▲ ▼ tuşlarını kullanın. Belirli bir sayfada seçim yaparken, alt menüye girmek için projektör tuş takımındaki ← düğmesine veya uzaktan kumandadaki **Gir** düğmesine basın.
- 3. Alt menüde istenen öğeyi seçmek için ▲ ▼ tuşlarını kullanın ve sonra başka ayarları da görüntülemek için ←'e veya **Gir** düğmesine basın. ◀► tuşlarıyla kullanarak ayarları yapın.
- 4. Alt menüde ayarlanacak sonraki öğeyi seçin ve yukarıda açıklandığı gibi ayarlayın.
- 5. Onaylamak için 🛶 veya Gir düğmesine basın ve ekran ana menüye geri dönecektir.
- 6. Çıkmak için, tekrar 🗏 veya **Menü** düğmesine basın. OSD menüsü kapanacak ve projektör yeni ayarları otomatik olarak kaydedecektir.

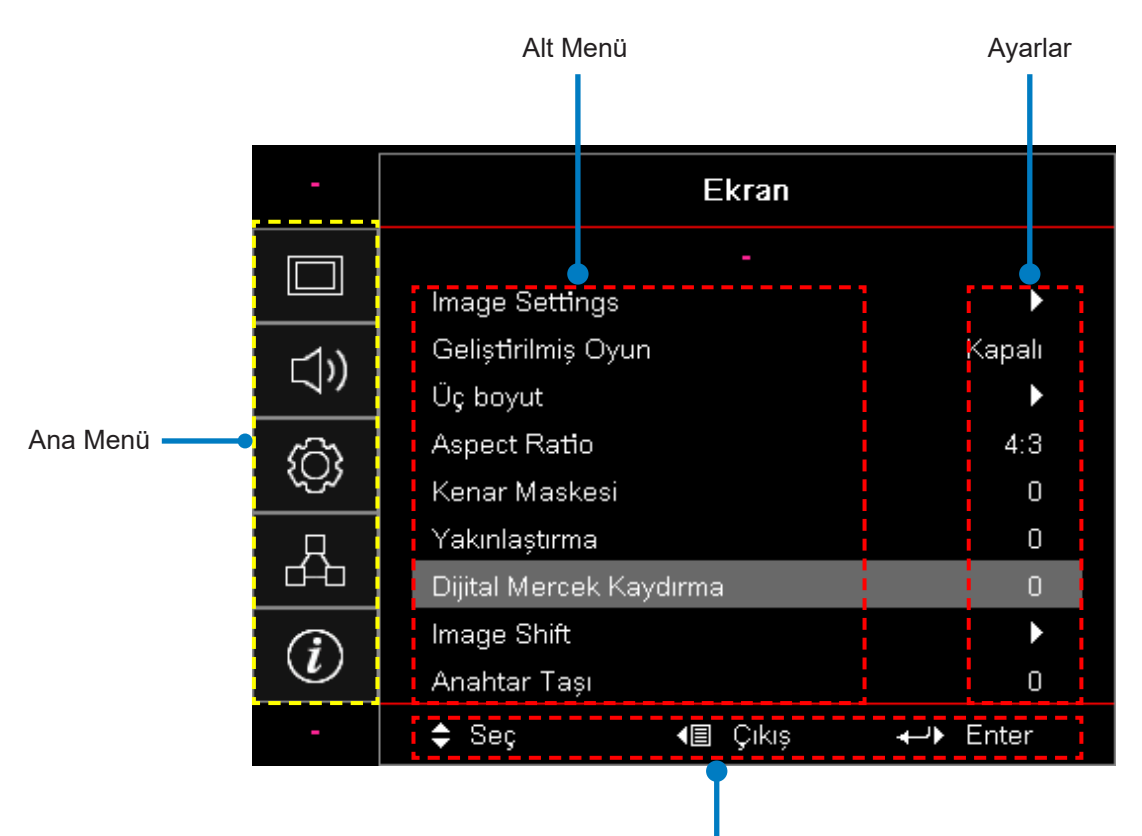

Gezinti kılavuzu

### OSD Menüsü ağacı

| Ana<br>Menü | Alt Menü | Alt Menü 2   | Alt Menü 3      | Alt Menü 4 | Değerler              |
|-------------|----------|--------------|-----------------|------------|-----------------------|
|             |          |              |                 |            | Sunum                 |
|             |          |              |                 |            | Parlak                |
|             |          |              |                 |            | HDR                   |
|             |          |              |                 |            | HLG                   |
|             |          |              |                 |            | Sinema                |
|             |          | Goruniu Modu |                 |            | sRGB                  |
|             |          |              |                 |            | DICOM SIM.            |
|             |          |              |                 |            | Karıştırma            |
|             |          |              |                 |            | Kullanıcı             |
|             |          |              |                 |            | 3D                    |
|             |          |              |                 |            | Kapalı [Varsayılan]   |
|             |          |              |                 |            | Kara tahta            |
|             |          |              |                 |            | Açık Sarı             |
|             |          | Duvar Rengi  |                 |            | Açık Yeşil            |
|             |          |              |                 |            | Açık Mavi             |
| Ekrop       |          |              |                 |            | Pembe                 |
| ENIAII      |          |              |                 |            | Gri                   |
|             |          |              | HDR/HLG         |            | Kapalı                |
|             |          |              |                 |            | Oto [Varsayılan]      |
|             |          |              |                 |            | Parlak                |
|             |          |              |                 |            | Standart [Varsayılan] |
|             |          |              |                 |            | Film                  |
|             |          |              |                 |            | Ayrıntı               |
|             |          |              |                 |            | Parlak                |
|             |          |              | HI G Resim Modu |            | Standart [Varsayılan] |
|             |          |              |                 |            | Film                  |
|             |          |              |                 |            | Ayrıntı               |
|             |          | Parlaklık    |                 |            | -50 ~ 50              |
|             |          | Karşıtlık    |                 |            | -50 ~ 50              |
|             |          | Netlik       |                 |            | 1 ~ 15                |
|             |          | Renk         |                 |            | -50 ~ 50              |
|             |          | Renk Tonu    |                 |            | -50 ~ 50              |

| Ana<br>Menü | Alt Menü         | Alt Menü 2    | Alt Menü 3       | Alt Menü 4        | Değerler                 |
|-------------|------------------|---------------|------------------|-------------------|--------------------------|
|             |                  |               | Film             |                   |                          |
|             |                  |               | Video            |                   |                          |
|             |                  |               | Grafik           |                   |                          |
|             |                  |               | Standart (2,2)   |                   |                          |
|             |                  | Gamma         | 1,8              |                   |                          |
|             |                  |               | 2,0              |                   |                          |
|             |                  |               | 2,4              |                   |                          |
|             |                  |               | 2,6              |                   |                          |
|             |                  |               | BrilliantColor™  |                   | 1 ~ 10                   |
|             |                  |               |                  |                   | Sıcak                    |
|             |                  |               |                  |                   | Standart                 |
|             |                  |               | Renk Sıcaklığı   |                   | Serin                    |
|             |                  |               |                  |                   | Soğuk                    |
|             |                  |               |                  |                   | R [Varsavılan]           |
|             |                  |               |                  |                   | G                        |
|             |                  |               |                  | В                 |                          |
|             |                  |               | Renk Eşleştirme  | Renk              | С                        |
|             |                  |               |                  |                   | Y                        |
| Ekran       | Görüntü Ayarları |               |                  |                   | М                        |
|             | -                |               |                  |                   | W                        |
|             |                  |               |                  | Ton               | -50 ~ 50 [Varsayılan: 0] |
|             |                  |               |                  | Doygunluk         | -50 ~ 50 [Varsayılan: 0] |
|             |                  | Renk ayarları |                  | Kazanım           | -50 ~ 50 [Varsayılan: 0] |
|             |                  |               |                  | Sıfırla           | İptal [Varsayılan]       |
|             |                  |               |                  |                   | Evet                     |
|             |                  |               |                  | Çıkış             |                          |
|             |                  |               |                  | Kırmızı Kazanımı  | -50 ~ 50                 |
|             |                  |               |                  | Yeşil Kazanımı    | -50 ~ 50                 |
|             |                  |               |                  | Mavi Kazanımı     | -50 ~ 50                 |
|             |                  |               | RGB Kazanımı/    | Kırmızı Dengeleme | -50 ~ 50                 |
|             |                  |               | Dengeleme        | Yeşil Dengeleme   | -50 ~ 50                 |
|             |                  |               |                  | Mavi Dengeleme    | -50 ~ 50                 |
|             |                  |               |                  | Sıfırla           | Iptal [Varsayılan]       |
|             |                  |               |                  |                   | Evet                     |
|             |                  |               |                  | Çıkış             |                          |
|             |                  |               | Renk Alanı [HDM] |                   | Oto [Varsayılan]         |
|             |                  |               | Girişi Değil]    |                   | RGB                      |
|             |                  |               |                  |                   | YUV                      |

| Ana<br>Menü | Alt Menü         | Alt Menü 2       | Alt Menü 3      | Alt Menü 4 | Değerler                                         |                  |
|-------------|------------------|------------------|-----------------|------------|--------------------------------------------------|------------------|
|             |                  |                  |                 |            | Oto [Varsayılan]                                 |                  |
|             |                  |                  | Renk Alanı      |            | RGB (0 ~ 255)                                    |                  |
|             |                  | Renk ayarlari    | [HDMI Girişi]   |            | RGB (16 ~ 235)                                   |                  |
|             |                  |                  |                 |            | YUV                                              |                  |
|             |                  |                  | Oto m otile     |            | Kapalı                                           |                  |
|             |                  |                  | Otomatik        |            | Açık [Varsayılan]                                |                  |
|             |                  |                  | Frekans         |            | -50 ~ 50 (sinyale bağlıdır)<br>[Varsayılan: 0]   |                  |
|             | Görüntü Ayarları | Sinyal           | Faz             |            | 0 ~ 31 (sinyale bağlıdır)<br>[Varsayılan: 0]     |                  |
|             |                  |                  | Yatay Konum     |            | -50 ~ 50 (sinyale bağlıdır)<br>[Varsayılan: 0]   |                  |
|             |                  |                  | Dikey Konum     |            | -50 ~ 50 (sinyale bağlıdır)<br>[Varsayılan: 0]   |                  |
|             |                  |                  | Dinamik Siyah   |            | Kapalı / Açık (0 ~ 70%)                          |                  |
|             |                  | Parlaklık        | Eko.            |            |                                                  |                  |
|             |                  | Modu             | Sabit Güç       |            | %100 ~ %20, adım başına %5<br>[Varsayılan: 100%] |                  |
|             |                  |                  | Sabit Parlaklık |            | %85 ~ %30, adım başına %5                        |                  |
|             |                  | Sıfırla          |                 |            |                                                  |                  |
|             | Geliştirilmiş    |                  |                 |            | Açık                                             |                  |
|             | Oyun             |                  |                 |            | Kapalı [Varsayılan]                              |                  |
| Ekran       |                  | Üç Boyut<br>Modu |                 |            | Kapalı                                           |                  |
|             |                  |                  |                 |            | Açık [Varsayılan]                                |                  |
|             |                  | 3D Teknolojisi   |                 |            | DLP-Link [Varsayılan]                            |                  |
|             |                  |                  |                 |            | Kapalı                                           |                  |
|             |                  | 3D → 2D          |                 |            | 3D [Varsayılan]                                  |                  |
|             |                  |                  |                 |            | L                                                |                  |
|             |                  |                  |                 |            | R                                                |                  |
|             | Üç Boyut         |                  |                 |            | Oto [Varsayılan]                                 |                  |
|             |                  | Bioim            |                 |            | SBS                                              |                  |
|             |                  | Biçim            |                 |            | Top and Bottom                                   |                  |
|             |                  |                  |                 |            | Frame Sequential                                 |                  |
|             |                  | 3D Esitleme      |                 |            | Açık                                             |                  |
|             |                  | Dönüştür         |                 |            | Kapalı [Varsayılan]                              |                  |
|             |                  |                  |                 |            | İptal [Varsayılan]                               |                  |
|             |                  | Sifirla          |                 |            | Evet                                             |                  |
|             |                  |                  |                 |            | 4:3                                              |                  |
|             |                  |                  |                 |            | 16:9                                             |                  |
|             |                  |                  |                 |            | 16:10                                            |                  |
|             | ⊨n-boy orani     |                  |                 |            | LBX                                              |                  |
|             |                  |                  |                 |            | Doğal                                            |                  |
|             |                  |                  |                 |            |                                                  | Oto [Varsayılan] |

| Ana<br>Menü | Alt Menü                   | Alt Menü 2                  | Alt Menü 3 | Alt Menü 4 | Değerler                                           |
|-------------|----------------------------|-----------------------------|------------|------------|----------------------------------------------------|
|             | Kenar Maskesi              |                             |            |            | 0 ~ 10 [Varsayılan: 0]                             |
|             | Yakınlaştırma              |                             |            |            | -5 ~ 25 [Varsayılan: 0]                            |
|             | Dijital Lens<br>Kaydırması | D                           |            |            | -30 ~ 30 [Varsayılan: 0]                           |
|             | Imaga Shift                | Y                           |            |            | -100 ~ 100 [Varsayılan: 0]                         |
| <b>E</b> 1  |                            | D                           |            |            | -100 ~ 100 [Varsayılan: 0]                         |
| Ekran       |                            | Dört Köşe<br>Ayarı          |            |            |                                                    |
|             | Geometrik<br>Düzeltme      | H Keystone                  |            |            | -40 ~ 40 adım (-10 ~ 10 derece)<br>[Varsayılan: 0] |
|             |                            | Dikey Anahtar<br>Taşı       |            |            | -40 ~ 40 adım (-10 ~ 10 derece)<br>[Varsayılan: 0] |
|             | Sıfırla                    |                             |            |            |                                                    |
|             |                            |                             |            |            | Oto [Varsayılan]                                   |
|             | Ses Ayarları               |                             |            |            | Dahili hoparlör                                    |
|             |                            |                             |            |            | Ses Çıkışı                                         |
|             | Sessiz                     |                             |            |            | Kapalı [Varsayılan]                                |
| Ses         | 003312                     |                             |            |            | Açık                                               |
|             | Mikrofon                   |                             |            |            | Kapalı                                             |
|             | WIKTOION                   |                             |            |            | Açık [Varsayılan]                                  |
|             | Ses                        |                             |            |            | 0 ~ 10 [Varsayılan: 5]                             |
|             | Mikrofon Ses<br>Düzeyi     |                             |            |            | 0 ~ 10 [Varsayılan: 5]                             |
|             | Projeksivon                |                             |            |            | Ön 💶 [Varsayılan]                                  |
|             |                            |                             |            |            | Arka 🕢 🛌                                           |
|             |                            |                             |            |            | Tavan-üst 💶 🕄                                      |
|             |                            |                             |            |            | Arka-üst 🕢 🏸                                       |
|             | <br>  Ekran Türü           |                             |            |            | 16:9                                               |
|             |                            |                             |            |            | 16:10 [Varsayılan]                                 |
|             |                            | Filtre Kullanım<br>Saatleri |            |            | (salt okunur)                                      |
|             |                            | Kurulu İsteğe               |            |            | Evet                                               |
| Kurulum     |                            | Bağlı Filtre                |            |            | Hayır [Varsayılan]                                 |
|             |                            |                             |            |            | Kapalı                                             |
|             | Filtre Ayarları            |                             |            |            | 300 saat                                           |
|             |                            | Hatırlatıcı                 |            |            | 500 saat [Varsayılan]                              |
|             |                            |                             |            |            | 800 saat                                           |
|             |                            |                             |            |            | 1000 saat                                          |
|             |                            | Filtre Sıfırlama            |            |            | İptal [Varsayılan]                                 |
|             |                            |                             |            |            | Evet                                               |
|             | Güç Ayarları               | Direkt Acılma               |            |            | Kapalı [Varsayılan]                                |
|             |                            |                             |            |            | Açık                                               |

| Ana<br>Menü | Alt Menü              | Alt Menü 2                    | Alt Menü 3     | Alt Menü 4 | Değerler                                      |
|-------------|-----------------------|-------------------------------|----------------|------------|-----------------------------------------------|
|             |                       | Sinval Gücü                   |                |            | Kapalı [Varsayılan]                           |
|             |                       | Açık                          |                |            | Açık                                          |
|             |                       | Otomatik<br>Kapanma<br>(dak.) |                |            | 0 ~ 180 (1 dak. artışlar)<br>[Varsayılan: 20] |
|             | Güç Ayarları          | Uyku                          |                |            | 0 ~ 990 (30 dak. artışlar)<br>[Varsayılan: 0] |
|             |                       | Zamanlayıcısı<br>(dak.)       | Her Zaman Acık |            | Hayır [Varsayılan]                            |
|             |                       | (                             |                |            | Evet                                          |
|             |                       | Güç Modu                      |                |            | Etkin                                         |
|             |                       | (Beklemede)                   |                |            | Eko                                           |
|             |                       | Cüvenlik                      |                |            | Açık                                          |
|             |                       | Guveniik                      |                |            | Kapalı [Varsayılan]                           |
|             |                       |                               | Ау             |            |                                               |
|             | Güvenlik              | Güvenlik<br>Zamanlayıcısı     | Gün            |            |                                               |
|             |                       |                               | Saat           |            |                                               |
|             |                       | Parolaları<br>Değiştir        |                |            |                                               |
| Kurulum     | HDMI Link<br>Ayarları | HDMI Link                     |                |            | Kapalı                                        |
|             |                       |                               |                |            | Açık                                          |
|             |                       |                               |                |            | Науıг                                         |
|             |                       |                               |                |            | Evet                                          |
|             |                       | Power On Link                 |                |            | Karşılıklı                                    |
|             |                       |                               |                |            | PJ → Cihaz                                    |
|             |                       |                               |                |            | Cihaz → PJ                                    |
|             |                       | Cüa Kananma                   |                |            | Kapalı                                        |
|             |                       |                               |                |            | Açık                                          |
|             |                       |                               |                |            | Yeşil Kılavuz                                 |
|             |                       |                               |                |            | Eflatun Kılavuz                               |
|             | Test Deseni           |                               |                |            | Beyaz Kılavuz                                 |
|             |                       |                               |                |            | White                                         |
|             |                       |                               |                |            | Kapalı [Varsayılan]                           |
|             | Kumanda               |                               |                |            | Açık [Varsayılan]                             |
|             | ayarları              | IR fonksiyonu                 |                |            | Kapalı                                        |
|             | [kumandaya<br>bağlı]  | Kumanda<br>kodu               |                |            | 00 ~ 99                                       |

| Ana<br>Menü | Alt Menü                                    | Alt Menü 2                                 | Alt Menü 3 | Alt Menü 4 | Değerler                             |
|-------------|---------------------------------------------|--------------------------------------------|------------|------------|--------------------------------------|
|             |                                             |                                            |            |            | Test Deseni                          |
|             |                                             |                                            |            |            | Parlaklık                            |
|             |                                             |                                            |            |            | Karşıtlık                            |
|             |                                             |                                            |            |            | Uyku zamnlyc                         |
|             |                                             | F1                                         |            |            | Renk Eşleştirme                      |
|             |                                             |                                            |            |            | Renk Isısı                           |
|             |                                             |                                            |            |            | Gamma                                |
|             |                                             |                                            |            |            | Projeksiyon                          |
|             |                                             |                                            |            |            | Dijital Lens Kaydırması [Varsayılan] |
|             |                                             |                                            |            |            | Test Deseni                          |
|             |                                             |                                            |            |            | Parlaklık [Varsayılan]               |
|             |                                             | Kumanda<br>iyarları<br>kumandaya<br>bağlı] |            |            | Karşıtlık                            |
|             | Kumanda<br>ayarları<br>[kumandaya<br>bağlı] |                                            |            |            | Uyku zamnlyc                         |
| Kuruluma    |                                             |                                            |            |            | Renk Eşleştirme                      |
| kurulum b   |                                             |                                            |            |            | Renk Isısı                           |
|             |                                             |                                            |            |            | Gamma                                |
|             |                                             |                                            |            |            | Projeksiyon                          |
|             |                                             |                                            |            |            | Dijital Lens Kaydırması              |
|             |                                             |                                            |            |            | Test Deseni                          |
|             |                                             |                                            |            |            | Parlaklık                            |
|             |                                             |                                            |            |            | Karşıtlık                            |
|             |                                             |                                            |            |            | Uyku zamnlyc [Varsayılan]            |
|             |                                             | F3                                         |            |            | Renk Eşleştirme                      |
|             |                                             |                                            |            |            | Renk Isısı                           |
|             |                                             |                                            |            |            | Gamma                                |
|             |                                             |                                            |            |            | Projeksiyon                          |
|             |                                             |                                            |            |            | Dijital Lens Kaydırması              |
|             | Projktr kmlğ                                |                                            |            |            | 00 ~ 99                              |

| Ana<br>Menü | Alt Menü   | Alt Menü 2         | Alt Menü 3          | Alt Menü 4 | Değerler             |
|-------------|------------|--------------------|---------------------|------------|----------------------|
|             |            |                    |                     |            | English [Varsayılan] |
|             |            |                    |                     |            | Deutsch              |
|             |            |                    |                     |            | Français             |
|             |            | Dil                |                     |            | Italiano             |
|             |            |                    |                     |            | Español              |
|             |            |                    |                     |            | Português            |
|             |            |                    |                     |            | Polski               |
|             |            |                    |                     |            | Nederlands           |
|             | Seçenekler |                    |                     |            | Svenska              |
|             |            |                    |                     |            | Norsk/Dansk          |
|             |            |                    |                     |            | Suomi                |
|             |            |                    |                     |            | ελληνικά             |
|             |            |                    |                     |            | 繁體中文                 |
|             |            |                    |                     |            | 簡体中文                 |
|             |            |                    |                     |            | 日本語                  |
|             |            |                    |                     |            | 한국어                  |
|             |            |                    |                     |            | Русский              |
|             |            |                    |                     |            | Magyar               |
| Kurulum     |            |                    |                     |            | Čeština              |
|             |            |                    |                     |            | عـربي                |
|             |            |                    |                     |            | ไทย                  |
|             |            |                    |                     |            | Türkçe               |
|             |            |                    |                     |            | فارسے                |
|             |            |                    |                     |            | Tiếng Việt           |
|             |            |                    |                     |            | Bahasa Indonesia     |
|             |            |                    |                     |            | Română               |
|             |            |                    |                     |            | Slovenčina           |
|             |            | Menü Ayarları      |                     |            | Sol üst 🔳            |
|             |            |                    | Menü Konumu         |            | Sağ üst              |
|             |            |                    |                     |            | Orta 🔳 [Varsayılan]  |
|             |            |                    |                     |            | Sol alt              |
|             |            |                    |                     |            | Sağ alt 💶            |
|             |            |                    | Menü<br>Zamanlayıcı |            | Kapalı               |
|             |            |                    |                     |            | 5 sn                 |
|             |            |                    |                     |            | 10 sn [Varsayılan]   |
|             |            | Otomatik<br>Kaynak |                     |            | Kapalı [Varsayılan]  |
|             |            |                    |                     |            | Açık                 |

| Ana<br>Menü | Alt Menü   | Alt Menü 2             | Alt Menü 3  | Alt Menü 4 | Değerler                |
|-------------|------------|------------------------|-------------|------------|-------------------------|
|             |            | Giriş Kaynağı          |             |            | HDMI 1                  |
|             |            |                        |             |            | HDMI 2                  |
|             |            |                        |             |            | VGA                     |
|             |            | Giriş Adı              | HDMI 1      |            | Varsayılan [Varsayılan] |
|             |            |                        |             |            | Özel                    |
|             |            |                        | HDMI 2      |            | Varsayılan [Varsayılan] |
|             |            |                        |             |            | Özel                    |
|             |            |                        | VGA         |            | Varsayılan [Varsayılan] |
|             |            |                        |             |            | Özel                    |
|             |            | Yüksek Rakım           |             |            | Kapalı [Varsayılan]     |
|             |            |                        |             |            | Açık                    |
|             |            | Görüntü Modu<br>Kilidi |             |            | Kapalı [Varsayılan]     |
|             |            |                        |             |            | Açık                    |
|             |            | Tuştakımı<br>Kilidi    |             |            | Kapalı [Varsayılan]     |
|             |            |                        |             |            | Açık                    |
|             | Seçenekler | Bilgi Gizleme          |             |            | Kapalı [Varsayılan]     |
|             |            |                        |             |            | Açık                    |
| Kurulum     |            | Logo                   |             |            | Varsayılan [Varsayılan] |
| Kurulum     |            |                        |             |            | Nötr                    |
|             |            |                        |             |            | Kullanıcı               |
|             |            | Arkaplan<br>Rengi      |             |            | Yok                     |
|             |            |                        |             |            | Mavi [Varsayılan]       |
|             |            |                        |             |            | Kırmızı                 |
|             |            |                        |             |            | Yeşil                   |
|             |            |                        |             |            | Gri                     |
|             |            |                        |             |            | Logo                    |
|             |            | HDMI Ayarları          |             |            | Kapalı                  |
|             |            |                        |             |            | Açık [Varsayılan]       |
|             |            |                        | HDMI 1 EDID |            | 1,4 [Varsayılan]        |
|             |            |                        |             |            | 2,0                     |
|             |            |                        | HDMI 2 EDID |            | 1,4                     |
|             |            |                        |             |            | 2,0 [Varsayılan]        |
|             | Sıfırla    | OSD'yi sıfırla         |             |            | İptal [Varsayılan]      |
|             |            |                        |             |            | Evet                    |
|             |            | Varsayılana<br>Sıfırla |             |            | İptal [Varsayılan]      |
|             |            |                        |             |            | Evet                    |

| Ana<br>Menü | Alt Menü | Alt Menü 2         | Alt Menü 3 | Alt Menü 4 | Değerler                                                              |
|-------------|----------|--------------------|------------|------------|-----------------------------------------------------------------------|
|             | LAN      | Ağ Durumu          |            |            | (salt okunur)                                                         |
|             |          | MAC Adresi         |            |            | (salt okunur)                                                         |
|             |          | DHCP               |            |            | Kapalı [Varsayılan]                                                   |
|             |          |                    |            |            | Açık                                                                  |
|             |          | IP Adresi          |            |            | 192.168.0.100 [Varsayılan]                                            |
|             |          | Alt Ağ Maskesi     |            |            | 255.255.255.0 [Varsayılan]                                            |
|             |          | Ağ Geçidi          |            |            | 192.168.0.254 [Varsayılan]                                            |
|             |          | DNS                |            |            | 192.168.0.51 [Varsayılan]                                             |
|             |          | Sıfırla            |            |            |                                                                       |
|             | Kontrol  | Crestron           |            |            | Kapalı                                                                |
|             |          |                    |            |            | Açık [Varsayılan]<br><mark>Not:</mark> Bağlantı Noktası 41794         |
| Ağ          |          | Extron             |            |            | Kapalı                                                                |
|             |          |                    |            |            | Açık [Varsayılan]<br><mark>Not</mark> : <i>Bağlantı Noktası 2023</i>  |
|             |          | PJ Link            |            |            | Kapalı                                                                |
|             |          |                    |            |            | Açık [Varsayılan]<br><mark>Not</mark> : <i>Bağlantı Noktası 4</i> 352 |
|             |          | AMX Aygıt<br>Bulma |            |            | Kapalı                                                                |
|             |          |                    |            |            | Açık [Varsayılan]<br><mark>Not:</mark> Bağlantı Noktası 9131          |
|             |          | Telnet             |            |            | Kapalı                                                                |
|             |          |                    |            |            | Açık [Varsayılan]<br><mark>Not:</mark> Bağlantı Noktası 23            |
|             |          | НТТР               |            |            | Kapalı                                                                |
|             |          |                    |            |            | Açık [Varsayılan]<br><mark>Not:</mark> Bağlantı Noktası 80            |

| Ana<br>Menü     | Alt Menü                    | Alt Menü 2 | Alt Menü 3 | Alt Menü 4 | Değerler |
|-----------------|-----------------------------|------------|------------|------------|----------|
| Info<br>(Bilgi) | Yasal<br>Düzenleme          |            |            |            |          |
|                 | Seri Numarası               |            |            |            |          |
|                 | Kaynak                      |            |            |            |          |
|                 | Çözünürlük                  |            |            |            | 00x00    |
|                 | Yenileme Hızı               |            |            |            | 0,00 Hz  |
|                 | Görüntü Modu                |            |            |            |          |
|                 | Güç Modu<br>(Beklemede)     |            |            |            |          |
|                 | lşık Kaynağı<br>Saatleri    |            |            |            |          |
|                 | Kumanda kodu                |            |            |            | 00 ~ 99  |
|                 | Kumanda kodu<br>(Etkin)     |            |            |            | 00 ~ 99  |
|                 | Ağ Durumu                   |            |            |            |          |
|                 | IP Adresi                   |            |            |            |          |
|                 | Projktr kmlğ                |            |            |            | 00 ~ 99  |
|                 | Filtre Kullanım<br>Saatleri |            |            |            |          |
|                 | Parlaklık Modu              |            |            |            |          |
|                 | FW Sürümü                   | Sistem     |            |            |          |
|                 |                             | LAN        |            |            |          |
|                 |                             | MCU        |            |            |          |

### Ekran menüsü

### Ekran görüntü ayarları menüsü

### Görüntü Modu

Çeşitli görüntü tipleri için optimize edilen birçok fabrika önayarı vardır.

- Sunum: Bu mod, bilgisayara bağlı olarak topluluk önünde gösteri için uygundur.
- Parlak: PC girişinden maksimum parlaklık.
- HDR / HLG: Yüksek Dinamik Aralık (HDR) / Hybrid Log Gamma (HLG) içeriğinin kodunu çözer. Bu mod, HDR/HLG Oto olarak ayarlandığında (ve HDR/HLG İçeriği projektöre gönderildiğinde - 4K UHD Blu-ray, 1080p/4K UHD HDR/HLG Oyunlar, 4K UHD Akan Video Yayını) otomatik olarak etkinleşir. HDR/HLG modu etkinken, diğer ekran modları (Sinema, Referans, vb.) seçilemez, çünkü HDR/HLG diğer ekran modlarının renk performansını aşan son derece yüksek doğrulukta renk sağlar.

Not: EDID 2.0 seçildiğinde HDMI 1/2, HDR / HLG formatını destekleyebilir.

- Sinema: Film izlemek için en iyi renkleri sağlar.
- sRGB: Standart doğru renk.
- DICOM SIM.: Bu mod, röntgen filmi, MR gibi tek renkli tıbbi görüntüleri yansıtabilir.
- Karıştırma: Karıştırma uygulaması için uygun bir video modudur.
- Kullanıcı: Kullanıcının ayarlarını hafızaya alır.
- **3D:** 3D etkisini deneyimlemek için, 3D gözlüğünüz olmalı, bilgisayarınızda/taşınabilir cihazınızda 120 Hz sinyal çıkışı quad buffered grafik kartı bulunmalı ve 3D Player yüklü olmalıdır.

#### Duvar Rengi

Duvar rengine göre en iyi duruma getirilmiş ekran görüntüsü elde etmek için bu işlevi kullanın. Kapalı, kara tahta, açık sarı, açık yeşil, açık mavi, pembe ve gri arasından seçim yapın.

#### **Dinamik Aralık**

4K Blu-ray oynatıcı ve canlı yayın cihazlarından video görüntülerken, Yüksek Dinamik Aralık (HDR) / Hybrid Log Gamma (HLG) ayarını ve efektini yapılandırın.

Not: Dinamik Aralık fonksiyonunu yalnızca HDMI destekler.

#### ≻ HDR/HLG

- Kapali: HDR/HLG İşlemeyi kapatır. Kapalı olarak ayarlandığında HDR/HLG içeriğinin kodunu çözmez.
- Oto: HDR/HLG sinyalini otomatik algılar.

#### > HDR Resim Modu / HLG Resim Modu

- **Parlak:** Bu modu daha parlak ve daha doymuş renkler için seçin.
- **Standart:** Bu modu, sıcak ve serin tonların dengeli olduğu doğal görünen renkler için seçin.
- Film: Bu modu, gelişmiş ayrıntı ve görüntü netliği için seçin.
- Ayrıntılar: Sinyal, en iyi renk eşleşmesini elde etmek için OETF dönüşümünden gelir.

Not:

- **HDR Resim Modu** giriş sinyali HDR olduğunda HDR işleme etkisini ayarlar. Benzer şekilde, **HLG Resim Modu** giriş sinyali HLG olduğunda HLG işleme etkisini ayarlar.
- HDR Resim Modu seçeneği yalnızca giriş sinyali HDR olduğunda kullanılabilir ve HLG Resim Modu seçeneği gri görünecektir ve tam tersi de geçerlidir.

#### <u>Parlaklık</u>

Görüntünün parlaklığını ayarlar.

### <u>Karşıtlık</u>

Karşıtlık, resmin en açık ve en koyu kısımları arasındaki farkın derecesini kontrol eder.

#### <u>Netlik</u>

Görüntünün netliğini ayarlar.

#### <u>Renk</u>

Bir video görüntüsünü siyah beyazdan tam olarak doymuş renkli hale ayarlar.

#### Renk Tonu

Kırmızı ve yeşilin renk dengesini ayarlar.

#### <u>Gamma</u>

Gama eğrisi türünü ayarlayın. İlk kurulum ve ince ayarlama tamamlandıktan sonra, görüntü çıkışını optimize etmek için Gama Ayarını kullanın.

- **Film:** Ev sineması için.
- Video: Video veya TV kaynağı için.
- Grafik: PC / Fotoğraf kaynağı için.
- Standart (2.2): Standartlaştırılmış ayarlar içindir.
- **1,8 / 2,0 / 2,4 / 2,6:** Spesifik PC / Fotoğraf kaynağı.

#### Not: Bu seçenekler yalnızca aşağıdaki durumlarda kullanılabilir:

- 3D modu fonksiyonu devre dışıysa.
- Duvar Rengi ayarı Kara Tahta olarak ayarlanmamışsa.
- Görüntü Modu ayarı DICOM SIM., HDR veya HLG olarak ayarlanmamışsa.

#### Renk ayarları

Renk ayarlarını yapılandırın.

- BrilliantColor™: Bu ayarlanabilir öğe, resimde doğru ve daha canlı renkler sağlamada yeni bir renk işleme algoritmasından ve geliştirmelerinden yararlanır.
- Renk Sıcaklığı: Sıcak, Standart, Serin ve Soğuk arasından bir renk sıcaklığı seçin.
- Renk Eşleştirme: Aşağıdaki seçenekleri belirleyin:
  - Renk: Görüntünün kırmızı (R), yeşil (G), siyah (B), camgöbeği (C), sarı (Y), eflatun (M) ve beyaz (W) düzeyini ayarlar.
  - Ton: Kırmızı ve yeşilin renk dengesini ayarlar.
  - Doygunluk: Bir video görüntüsünü siyah beyazdan tam olarak doymuş renkli hale ayarlar.
  - Kazanım: Görüntü parlaklığını ayarlar.
  - Sıfırlama: Renk eşleştirmesi için varsayılan fabrika ayarlarına geri döner.
  - Çıkış: "Renk Eşleştirme" menüsünden çıkış yapar.
- RGB Kazanımı/Dengeleme: Bu ayarlar görüntünün parlaklığını (kazanım) ve kontrastını (dengeleme) yapılandırmayı sağlar.
  - Sıfırlama: RGB kazanımı/dengeleme için varsayılan fabrika ayarlarına geri döner.
  - Çıkış: "RGB Kazanımı/Dengeleme" menüsünden çıkış yapar.
- Renk Alanı (yalnızca HDMI olmayan giriş): Aşağıdakiler arasından uygun renk matrisi türünü seçin: OTO, RGB veya YUV.
- Renk Alanı (yalnızca HDMI girişi): select an appropriate color matrix type from the following: OTO, RGB (0 255), RGB (16 235), ve YUV.

### <u>Sinyal</u>

Sinyal seçeneklerini ayarlar.

- **Otomatik:** Otomatik olarak sinyali yapılandırır (frekans ve faz öğeleri gri görünür). Otomatik devre dışı bırakılırsa, frekans ve faz öğeleri ayarlama ve ayarları kaydetme için görünecektir.
- **Frekans:** Ekran veri frekansını bilgisayarınızın grafik kartının frekansına uygun olarak değiştirir. Bu fonksiyon yalnızca görüntünün dikey olarak titrediği görülürse kullanılır.
- **Faz:** Ekranın sinyal zamanlamasını grafik kartı ile senkronize eder. Eğer görüntü dengesiz görünüyorsa ya da titriyorsa, bunu düzeltmek için bu işlevi kullanın.
- Yatay Konum: Görüntünün yatay konumunu ayarlar.
- Dikey Konum: Görüntünün dikey konumunu ayarlar.

Not: Bu menü yalnızca giriş kaynağı RGB/Bileşen ise kullanılabilir.

#### Parlaklık Modu

Parlaklık modu ayarlarını belirler.

- **DynamicBlack:** Optimum kontrast performansı sunmak üzere resim parlaklığını otomatik olarak ayarlamak için kullanılır.
- **Eko.:** Projektör ışık kaynağını karartmak için "Eko." seçeneğini belirleyin, bu durum güç tüketimini düşürecek ve ışık kaynağının ömrünü artıracaktır.
- Sabit Güç: Parlaklık modu için güç yüzdesini seçer.
- **Sabit Parlaklık:** Sabit Parlaklık, LD parlaklığının kuvvetini değiştirerek, parlaklığın zamanla tutarlı kalmasını sağlar.

#### <u>Sıfırla</u>

Renk ayarları için varsayılan fabrika ayarlarına geri döner.

### Ekran gelişmiş oyun menüsü

#### Geliştirilmiş Oyun

Bu fonksiyonu, oyun sırasında tepki sürelerini (giriş gecikmesi) azaltmak üzere sistemi etkinleştirme/devre dışı bırakmak için kullanın.

- Açık: Görüntüyü eş zamanlı olarak görüntüleyebilecek görüntü gecikmesini azaltır.
- Kapali: Gecikme azaltma olmadan.

**Not:** Gelişmiş Oyun fonksiyonu açıldığında, Keystone, 4-köşe, En-Boy Oranı, Yakınlaştırma, 3D ve Ekran Türü kullanılamaz.
## Ekran 3D menüsü

## Not:

- Bu projektör, DLP-Link 3D çözümü içeren 3D hazır projektördür.
- Videoyu izlemeye başlamadan önce DLP-Link 3D için 3D gözlüklerinizin kullanıldığından emin olun.
- Bu projector HDMI 1/HDMI 2/VGA bağlantı noktaları aracılığıyla kare sıralı (sayfa çevirme) 3D'yi destekler.
- 3D modunu etkinleştirmek için, giriş kare hızı yalnızca 60 Hz'e ayarlanmalıdır, daha düşük veya daha yüksek kare hızı desteklenmez.
- En iyi performansa ulaşmak için 1920 x 1080 çözünürlük tavsiye edilir; lütfen 4K (3840 x 2160) çözünürlüğün 3D modunda desteklenmediğini unutmayın.

## Üç Boyut Modu

Bu seçeneği, 3D fonksiyonunu devre dışı bırakmak veya etkinleştirmek için kullanın.

- Kapali: 3D modu kapatmak için "Kapalı" tuşunu seçin.
- Açık: 3D modu açmak için "Açık" tuşunu seçin.

## <u>3D Teknolojisi</u>

3D teknolojisini seçmek için bu seçeneği kullanın.

- **DLP-Link:** DLP 3D Gözlükler için optimize ayarları kullanmak üzere seçin.
- Kapali: DLP-Link fonksiyonunu kapatır.

## $\underline{\textbf{3D}} \rightarrow \underline{\textbf{2D}}$

3D içeriğin ekranda nasıl görünmesi gerektiğini belirtmek için bu seçeneği kullanın.

- **3D:** Ekran 3D sinyali.
- L (Sol): 3D içeriğinin sol çerçevesini görüntüler.
- R (Sağ): 3D içeriğinin sağ çerçevesini görüntüler.

## <u>Biçim</u>

Uygun 3D biçim içeriğini seçmek için bu seçeneği kullanın.

- Oto: Bir 3D tanılama sinyali tespit edildiğinde, 3D formatı otomatik olarak seçilir.
- **SBS:** "Side-by-Side" formatında 3D sinyalini görüntüler.
- Top and Bottom: "Top and Bottom" formatında 3D sinyalini görüntüler.
- Frame Sequential: "Frame Sequential" formatında 3D sinyalini görüntüler.

## 3D Eşitleme Dönüştür

Bu seçeneği 3D eşitleme dönüştürme fonksiyonunu etkinleştirmek/devre dışı bırakmak için kullanın.

## <u>Sıfırla</u>

3D ayarları için varsayılan fabrika ayarlarına geri döner.

- **İptal:** Sıfırlamayı iptal etmek için kullanılır.
- Evet: 3D için varsayılan fabrika ayarlarına geri dönmek için seçin.

## Ekran en-boy oranı menüsü

## En-boy oranı

Görüntülenen görüntünün en-boy oranını aşağıdakiler arasından seçin:

- 4:3: Bu format 4:3 giriş kaynakları içindir.
- 16:9: Bu format HDTV ve Geniş ekran TV için geliştirilmiş DVD gibi 16:9 giriş kaynakları içindir.
- **16:10** (yalnızca WUXGA modeli için): Bu format geniş ekranlı dizüstü bilgisayarlar gibi 16:10 giriş kaynakları içindir.
- **LBX:** Bu biçim, 16 x 9 olmayan, sinemaskop kaynak ve tam çözünürlükte 2.35:1 en boy oranını göstermek için harici 16 x 9 mercek kullananlar içindir.
- Doğal: Bu biçim, hiç ölçekleme olmaksızın orijinal görüntüyü gösterir.
- Oto: Uygun görüntü formatını otomatik olarak seçer.

### Not:

- LBX modu hakkında ayrıntılı bilgi:
  - Bazı Sinemaskop Biçimi DVD'ler, 16 x 9 TV'ler için geliştirilmemiştir.Bu durumda, görüntü 16:9 modunda gösterilirken doğru görünmeyecektir.Bu söz konusu olduğunda, DVD'yi görüntülemek için lütfen 4:3 modu kullanmayı deneyin.İçerik 4:3 değilse, 16:9 ekranda görüntünün çevresinde siyah çubuklar olacaktır. Bu tür içeriklerde, görüntüyü 16:9 ekrana doldurmak için LBX modunu kullanabilirsiniz.
  - Harici bir anomorfik mercek kullanırsanız, bu LBX modu geniş 2.35:1'li bir görüntüdeki 16x9 Ekran için geliştirilen anamorfik görüntüyü destekleyen bir 2.35:1 içeriği (Anomorfik DVD vd HDTV film kaynağını kapsar) seyretmenize de izin verir. Bu durumda siyah çubuklar oluşmaz. Işık kaynağı gücü ve dikey çözünürlükten tamamen yararlanılır.

## 1920 x 1200 DMD için WUXGA ölçeklendirme tablosu (ekran tipi 16:10):

#### Not:

- Desteklenen ekran tipi 16:10 (1920 x 1200), 16:9 (1920 x 1080).
- Ekran tipi 16:9 ise, 16 x 10 biçimi kullanılamaz.
- Ekran tipi 16:10 ise, 16 x 9 biçimi kullanılamaz.
- Otomatik seçeneğini seçenerseniz, ekran modu da otomatik olarak değişir.

| 16:10 Ekran | 480i/p                          | 576i/p               | 1080i/p              | 720p                | PC                 |
|-------------|---------------------------------|----------------------|----------------------|---------------------|--------------------|
| 4 x 3       | 1600 x 1200'e ölç               | eklendirir.          |                      |                     |                    |
| 16 x 9      | 1920 x 1080'e ölç               | eklendirir.          |                      |                     |                    |
| 16 x 10     | 1920 x 1200'e ölç               | eklendirir.          |                      |                     |                    |
| LBX         | 1920 x 1440'a ölç<br>elde edin. | eklendirin, ardında  | ın görüntülemek içi  | n merkezi 1920 x 1  | 200 görüntüyü      |
| Yerel mod   | - 1:1 eşleştirme d              | ortalandı.           |                      |                     |                    |
|             | - Ölçeklendirme                 | /apılmayacaktır; g   | örüntü giriş kaynağ  | ına bağlı çözünürlü | ükte görüntülenir. |
| Oto         | - Bu biçim seçilir              | se, ekran tipi otom  | atik olarak 16:10 (1 | 920 x 1200) olur.   |                    |
|             | - Kaynak 4:3 ise,               | ekran tipi 1600 x    | 1200'e ölçeklendiril | ir.                 |                    |
|             | - Kaynak 16:9 ise               | e, ekran tipi 1920 x | 1080'e ölçeklendi    | rilir.              |                    |
|             | - Kaynak 16:10 is               | se, ekran tipi 1920  | x 1200'e ölçeklend   | lirilir.            |                    |

## WUXGA oto eşleştirme kuralı (ekran tipi 16:10):

| 040           | Giriş çözünürlüğü |               | Oto/Ölçek |      |
|---------------|-------------------|---------------|-----------|------|
| Uto           | H-çözünürlük      | V- çözünürlük | 1920      | 1200 |
|               | 640               | 480           | 1600      | 1200 |
|               | 800               | 600           | 1600      | 1200 |
| 4.2           | 1024              | 768           | 1600      | 1200 |
| 4.5           | 1280              | 1024          | 1600      | 1200 |
|               | 1400              | 1050          | 1600      | 1200 |
|               | 1600              | 1200          | 1600      | 1200 |
|               | 1280              | 720           | 1920      | 1080 |
| Geniş Dizüstü | 1280              | 768           | 1920      | 1152 |
|               | 1280              | 800           | 1920      | 1200 |
|               | 720               | 576           | 1350      | 1080 |
| 5010          | 720               | 480           | 1620      | 1080 |
|               | 1280              | 720           | 1920      | 1080 |
| יוטח          | 1920              | 1080          | 1920      | 1080 |

### WUXGA ölçeklendirme tablosu (ekran tipi 16:9):

| 16:10 Ekran | 480i/p                                                                                                    | 576i/p                                                                                  | 1080i/p                                                                                    | 720p                                                        | PC                 |
|-------------|----------------------------------------------------------------------------------------------------|-----------------------------------------------------------------------------------------|--------------------------------------------------------------------------------------------|-------------------------------------------------------------|--------------------|
| 4 x 3       | 1440 x 1080'e ölç                                                                                                    | eklendirir.                                                                             |                                                                                            |                                                             |                    |
| 16 x 9      | 1920 x 1080'e ölç                                                                                                    | eklendirir.                                                                             |                                                                                            |                                                             |                    |
| LBX         | 1920 x 1440'a ölç<br>elde edin.                                                                                                    | eklendirin, ardında                                                                     | n görüntülemek içiı                                                                        | n merkezi 1920 x 1                                          | 080 görüntüyü      |
| Yerel mod   | <ul> <li>1:1 eşleştirme o</li> <li>Ölçeklendirme</li> </ul>                                                                             | ortalandı.<br>yapılmayacaktır; g                                                        | örüntü giriş kaynağ                                                                        | ına bağlı çözünürli                                         | ükte görüntülenir. |
| Oto         | <ul> <li>Bu biçim seçilir</li> <li>Kaynak 4:3 ise</li> <li>Kaynak 16:9 ise</li> <li>Kaynak 16:10 ise</li> <li>alanı kesilir.</li> </ul> | se, ekran tipi otom<br>ekran tipi 1440 x<br>e, ekran tipi 1920 x<br>se, ekran tipi 1920 | atik olarak 16:9 (19<br>1080'e ölçeklendiril<br>x 1080'e ölçeklendir<br>x 1200'e ölçeklend | 920 x 1080) olur.<br>lir.<br>rilir.<br>lirilir ve göstermek | için 1920 x 1080   |

## WUXGA oto eşleştirme kuralı (ekran tipi 16:9):

| 010           | Giriş çözünürlüğü |               | Oto/Ölçek |      |
|---------------|-------------------|---------------|-----------|------|
| Ulo           | H-çözünürlük      | V- çözünürlük | 1920      | 1080 |
|               | 640               | 480           | 1440      | 1080 |
|               | 800               | 600           | 1440      | 1080 |
| 4.2           | 1024              | 768           | 1440      | 1080 |
| 4.5           | 1280              | 1024          | 1440      | 1080 |
|               | 1400              | 1050          | 1440      | 1080 |
|               | 1600              | 1200          | 1440      | 1080 |
|               | 1280              | 720           | 1920      | 1080 |
| Geniş Dizüstü | 1280              | 768           | 1800      | 1080 |
|               | 1280              | 800           | 1728      | 1080 |
|               | 720               | 576           | 1350      | 1080 |
| 5010          | 720               | 480           | 1620      | 1080 |

| 040  | Giriş çözünürlüğü |               | Oto/Ölçek |      |  |
|------|-------------------|---------------|-----------|------|--|
| Uto  | H-çözünürlük      | V- çözünürlük | 1920      | 1080 |  |
|      | 1280              | 720           | 1920      | 1080 |  |
| HUIV | 1920              | 1080          | 1920      | 1080 |  |

## Ekran kenar maskesi menüsü

## <u>Kenar Maskesi</u>

Video kaynağının kenarındaki video kodlama gürültüsünü kaldırmak için bu fonksiyonu kullanın.

## Ekran yakınlaştırma menüsü

## <u>Yakınlaştırma</u>

Projeksiyon ekranındaki görüntüyü küçültmek veya büyütmek için kullanın.

## Ekran dijital mercek değiştirme menüsü

## Dijital Lens Kaydırması

Dijital lens değiştirme yalnızca 16:9 ekran tipinde kullanılabilir. Ekran alanı, gerçek mercek değişimine benzer şekilde dikey konumda ayarlanabilir bölgenin üst ve alt sınırları arasında hareket eder.

## Ekran görüntü değiştirme menüsü

## Image Shift

Yansıtılan görüntüyü dört köşenin hepsini görene kadar küçültmek için yakınlaştırmayı ayarlayın ve sonra yansıtılan görüntü konumunu yatay (H) veya dikey (V) olarak ayarlayın. Görüntü değiştirme yalnızca 16:9 ekran tipi ve > 0 yakınlaştırma ile kullanılabilir.

## Ekran geometrik düzeltme menüsü

## Dört Köşe Ayarı

Dört köşenin her birinin x ve y konumunu hareket ettirerek, görüntünün tanımlanan alana yerleşmesi için sıkıştırılmasını sağlar.

## Y Çarpıklık Düzeltme

Görüntü eğilmesini yatay olarak ayarlayın ve daha kare bir görüntü elde edin. Yatay anahtar taşı, sol ve sağ sınırlarının uzunluk bakımından eşit olmadığı anahtar taşı uygulanmış bir görüntü şeklini düzeltmek için kullanılır. Bu, yatay olarak eksen üstü uygulamalarla kullanım içindir.

## Dikey Anahtar Taşı

Görüntü eğilmesini dikey olarak ayarlayın ve daha kare bir görüntü yapın. Dikey anahtar taşı, üstü ve altı bir tarafa doğru eğimli olan anahtar taşı uygulanmış görüntü şeklini düzeltmek için kullanılır. Bu, dikey olarak eksen üstü uygulamalarla kullanım içindir.

## Ekran sıfırlama menüsü

## <u>Sıfırla</u>

Ekran ayarları için varsayılan fabrika ayarlarına geri döner.

## Ses menüsü

## Ses ayarları menüsü

## <u>Ses Ayarları</u>

Ses çıkışı cihazını seçin.

- **Oto:** Harici hoparlör düzgün bağlandığında, ses hoparlörden gelir. Aksi takdirde, ses dahili hoparlörden gelir.
- Dahili hoparlör: Her zaman dahili hoparlörden.
- Ses Çıkışı: Her zaman harici hoparlörden.

## Ses sessiz menüsü

## <u>Sessiz</u>

Sesi geçici olarak kapatmak için bu seçeneği kullanın.

- Açık: Sessiz'i açmak için "Açık"ı seçin.
- Kapali: Sessiz'i kapatmak için "Kapalı"yı seçin.

Not: "Sessiz" fonksiyonu, dahili ve harici hoparlör ses seviyesini etkiler.

## Ses mikrofonu menüsü

## <u>Mikrofon</u>

Mikrofonu açar/kapatır.

- Açık: Mikrofonu açmak için "Açık"ı seçin.
- Kapali: Mikrofonu kapatmak için "Kapalı" tuşuna basın.

## Ses seviyesi menüsü

## <u>Ses</u>

Ses seviyesini ayarlayın.

## Sesli mikrofon seviyesi menüsü

## Mikrofon Ses Düzeyi

Mikrofon ses seviyesini ayarlayın.

## Kurulum menüsü

## Projeksiyon kurulum menüsü

## **Projeksiyon**

Ön, arka, tavan-üst ve arka-üst arasından bir projeksiyon seçer.

## Ekran türü kurulum menüsü

## <u>Ekran Türü</u>

16:9 ve 16:10 arasından ekran türünü seçin.

## Filtre ayarları kurulum menüsü

## Filtre Kullanım Saatleri

Filtre süresini görüntüleyin.

## Kurulu İsteğe Bağlı Filtre

Uyarı mesajı ayarını belirler.

- Evet: 500 saatlik kullanımdan sonra uyarı mesajını görüntüler.
  - Not: "Filtre Kullanım Saatleri / Filtre Hatırlatıcı / Filtre Sıfırlama" yalnızca "İsteğe Bağlı Yüklü Filtre" "Evet" ise görünür.
- Hayir: Uyarı mesajını kapatın.

## Filtre Hatırlatıcı

Lambayı değiştirme mesajı gösterildiğinde, uyarı mesajını göstermek veya gizlemek için bu işlevi seçin. Kullanılabilir seçenekler Kapalı, 300 saat, 500 saat, 800 saat ve 1000 saattir.

## Filtre Sıfırlama

Toz filtresini değiştirdikten veya temizledikten sonra toz filtresi sayacını sıfırlayın.

## Güç ayarları kurulum menüsü

## Direkt Açılma

Doğrudan Güç modunu etkinleştirmek için "Açık" öğesini seçin. AC gücü sağlandığında projektör projektör tuş takımı ya da uzaktan kumanda üzerindeki "Güç" tuşuna basılmadan, otomatik olarak açılacaktır.

## Sinyal Gücü Açık

Sinyal Güç modunu etkinleştirmek için "Açık" seçimini yapın. Bir sinyal algılandığında projektör projektör tuş takımı ya da uzaktan kumanda üzerindeki "Güç" tuşuna basılmadan, otomatik olarak açılacaktır.

**Not:** *"Sinyal Gücü Açık" seçeneği "Açık" olarak ayarlanırsa, bekleme modunda projektörün güç tüketimi 3 W'in üzerinde olacaktır.* 

### Otomatik Kapanma (dak.)

Geri sayma zamanlayıcısı aralığını ayarlar. Projektöre gönderilen sinyal olmadığında geri sayma zamanlayıcısı başlatılır. Geri sayma bittiğinde projektör otomatik olarak kapanır (dakika olarak).

### Uyku Zamanlayıcısı (dak.)

Uyku zamanlayıcısını yapılandırır.

 Uyku Zamanlayıcısı (dak.): Geri sayma zamanlayıcısı aralığını ayarlar. Projektöre gönderilen sinyal ile veya bu olmadan geri sayma zamanlayıcısı başlatılır. Geri sayma bittiğinde projektör otomatik olarak kapanır (dakika olarak).

Not: Uyku Zamanlayıcısı, projektör her kapatıldığında sıfırlanır.

• Her Zaman Açık: Uyku zamanlayıcısını her zaman açık olarak ayarlamak için işaretleyin.

#### Güç Modu (Beklemede)

Güç modu ayarını belirler.

- Etkin: Normal beklemeye dönmek için "Etkin"i seçin.
- Eko: Ek olarak < 0.5 W güç dağılımı tasarrufu için "Eko"yu seçin.

Not: LAN kontrolü Güç Modu (Bekleme) ayarı Etkin olarak ayarladığında çalışabilir.

## Güvenlik kurulumu menüsü

#### <u>Güvenlik</u>

Projektörü kullanmadan önce parola sorulması için bu fonksiyonu etkinleştirin.

- Açık: Projektörü açarken güvenlik onayını kullanmak için "Açık" tuşunu seçin.
- Kapali: Projektörü şifre onayı olmadan açabilmek için "Kapalı" tuşunu seçin.

#### Güvenlik Zamanlayıcısı

Projektörün kullanılabileceği saat sayısını ayarlamak için zaman (Ay/Gün/Saat) fonksiyonu seçilebilir. Bu süre geçtiğinde, parolayı tekrar girmeniz istenecektir.

#### Parolaları Değiştir

Projektörü açarken sorulan parolayı ayarlamak veya değiştirmek için kullanın.

## HDMI link kurulum ayarları menüsü

### Not:

 HDMI kablolarla projektöre HDMI CEC uyumlu cihazlar bağladığınızda, projektörün OSD'sinde bulunan HDMI Link kontrol özelliğini kullanarak cihazları aynı güç açık veya güç kapalı durumunda kontrol edebilirsiniz. Bu, bir gruptaki bir veya birden fazla cihazın tipik bir yapılandırmada HDMI Link Özelliği ile açılmasına veya kapatılmasına izin verir, DVD oynatıcınız amplifikatör veya ev sinema sistemi üzerinden projektöre bağlanabilir.

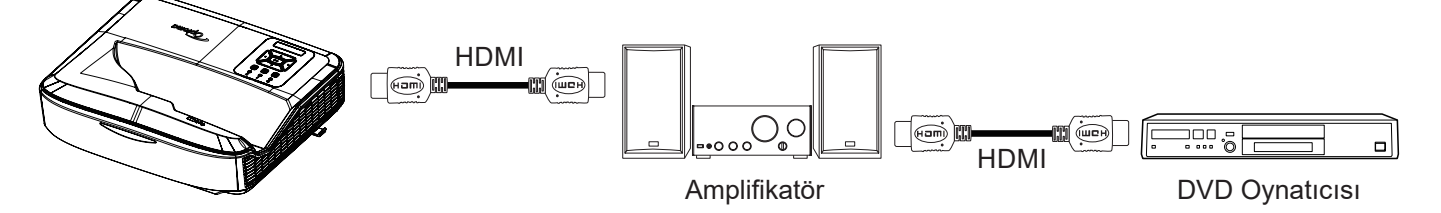

## HDMI Link

HDMI Link fonksiyonunu etkinleştirir/devre dışı bırakır. TV dahil, güç açma bağlantısı ve güç kapama bağlantısı seçenekleri yalnızca ayar "Açık" ise kullanılabilir.

## <u>TV Dahil</u>

TV ve projektörün her ikisinin de aynı anda otomatik olarak kapatılmasını tercih ederseniz "Evet" olarak ayarlayın. İki cihazın aynı anda kapatılmasını önlemek için "Hayır" olarak ayarlayın.

### Power On Link

CEC güç açma komutu.

- Karşılıklı: Projektör ve CEC cihazı aynı anda açılacaktır.
- PJ → Cihaz: CEC cihazı yalnızca projektör açıldıktan sonra açılacaktır.
- Cihaz → PJ: Projektör yalnızca CEC cihazı açıldıktan sonra açılacaktır.

## <u>Güç Kapanma</u>

Bu fonksiyonu, HDMI Link ve projektörün aynı anda otomatik olarak kapatılması için etkinleştirin.

## Test deseni kurulumu menüsü

#### Test Deseni

Yeşil kılavuz, eflatun kılavuz, beyaz kılavuz, beyaz arasından test desenini seçin veya bu fonksiyonu devre dışı bırakın (kapalı).

## Kumanda ayarları kurulumu menüsü

#### IR fonksiyonu

IR fonksiyonu ayarını belirler.

- **Açık:** "Açık" seçeneğini belirlerseniz, projektör uzaktan kumanda tarafından üst ve ön kızılötesi alıcılardan çalıştırılabilir.
- **Kapali:** "Kapalı" seçeneğini belirlerseniz projektör uzaktan kumanda tarafından çalıştırılamaz. "Kapalı"yı seçerek Tuş takımı tuşlarını kullanabileceksiniz.

#### Kumanda kodu

Kumanda kimliği düğmesine 3 saniye basarak uzak kumanda özel kodunu belirleyin, uzaktan kumanda göstergesinin (Kapalı düğmesinin üzerinde) yanıp sönmeye başladığını göreceksiniz. Ardından, klavyenin sayı tuşlarını kullanarak 00 - 99 arasında bir sayı girin. Sayıyı girdikten sonra, uzaktan kumanda belirteci iki kez hızlıca yanıp sönerek, kumanda kodunun değiştiğini gösterir.

## F1/F2/F3

F1, F2 veya F3 için varsayılan fonksiyonu Test Deseni, Parlaklık, Kontrast, Uyku Zamanlayıcısı, Renk Eşleştirme, Renk Sıcaklığı, Gama, Projeksiyon veya Dijital Lens Değiştirme arasından seçin.

## Projektör kimliği kurulumu menüsü

## Projktr kmlğ

Kimlik tanımlama, menü (0 - 99 aralığı) aracılığıyla ayarlanabilir ve kullanıcının RS232 komutunu kullanarak projektörü kontrol etmesine izin verebilir.

## Seçenekler kurulumu menüsü

### <u>Dil</u>

Çok dilli OSD menüsü için İngilizce, Almanca, Fransızca, İtalyanca, İspanyolca, Portekizce, Lehçe, Felemenkçe, İsveççe, Norveççe/Danca, Fince, Yunanca, geleneksel Çince, basitleştirilmiş Çince, Japonca, Korece, Rusça, Macarca, Çekçe, Arapça, Tayca, Türkçe, Farsça, Vietnamca, Endonezyaca, Romence ve Slovakça arasından seçim yapın.

### Menü Ayarları

Ekrandaki menü konumunu ayarlayın ve menü zamanlayıcısı ayarlarını yapılandırın.

- Menü Konumu: Görüntü ekranı üzerindeki menü yerini seçin.
- Menü Zamanlayıcı: OSD menüsünün ekranda görünür olarak kaldığı süreyi ayarlayın.

#### Otomatik Kaynak

Bu seçeneği projektörün otomatik olarak kullanılabilir bir giriş kaynağı bulmasına izin vermek için seçin.

#### Giriş Kaynağı

Giriş kaynağını HDMI 1, HDMI 2 ve VGA arasından seçin.

#### <u>Giriş Adı</u>

Daha kolay tanımlama için giriş fonksiyonunu yeniden adlandırmak için kullanın. Kullanılabilir seçenekler HDMI 1, HDMI 2 ve VGA'yı içerir.

## Yüksek Rakım

"Açık" seçildiğinde, fanlar daha hızlı döner. Bu özellik havanın ince olduğu yüksek rakımlı alanlarda kullanışlıdır.

#### Görüntü Modu Kilidi

Görüntü modu ayarlarını yapmayı kilitlemek ya da kilidini açmak için "Açık" ya da "Kapalı"yı seçin.

#### Tuştakımı Kilidi

Tuş takımı kilidi fonksiyonu "Açık" olduğunda, Tuş Takımı kilitlenir. Ancak projektör uzaktan kumanda tarafından çalıştırılabilir. "Kapalı"yı seçerek Tuş Takımını tekrar kullanabileceksiniz.

#### **Bilgi Gizleme**

Bu fonksiyonu, bilgi mesajını gizlemek için etkinleştirin.

- Kapali: "Kapalı"yı seçerek "arıyor" mesajını gösterin.
- Açık: Bilgi mesajlarını gizlemek için "Açık"ı seçin.

#### <u>Logo</u>

İstenilen başlangıç ekranını ayarlamak için bu işlevi kullanın. Değişiklik yapılırsa, projektör daha sonra açıldıktan sonra etkili olacaktır.

- Varsayılan: Varsayılan başlangıç ekranıdır.
- Nötr: Başlangıç ekranında logo gösterilmiyor.
- Kullanıcı: Logo yakalama aracı gerekir.

### Not:

- 1. Lütfen "Logo" öğesini projektör kurulum menüsünde "Kullanıcı" olarak ayarlayın.
- 2. İndirme moduna girmek için aşağıdaki adımları gerçekleştirin.
  - A: Kontrol panelindeki "Gir" ve "Güç" düğmelerine basın ve basılı tutun.
  - B: Güç kablosunu projektöre takın.
  - C: Tüm LED'ler yandıktan sonra "Gir" ve "Güç" düğmelerini bırakın.
- 3. Projektör (Tip B bağlantı noktası) için **USB (Tip A-B) kablosunu** bilgisayara (Tip A bağlantı noktası) bağlayın.
- 4. Splash Downloader.exe üzerine iki kez tıklayın (yalnızca Window işletim sistemini destekler).
- 5. Splash Downloader yürütülürken, lütfen üretici yazılımını yükseltmeden önce USB durumunu kontrol edin. (Projektör bulundu) ifadesini göstermelidir.

| Splash Dow                    | nloader v0.   | 3              |                           | _                        | × |
|-------------------------------|---------------|----------------|---------------------------|--------------------------|---|
| Browse<br>Image Size (Bytes)  | File Checksum | Flish Checkrum | Flesh Adduess<br>Dx010000 | Flash Type<br>MX29GL128F |   |
| Projector found.<br>Flath Ima |               |                |                           |                          |   |

- 6. **"Gözat"** düğmesine tıklayın ve logo dosyasını **(yalnızca "PNG" dosya biçimini destekler)** seçin. Önerilen logo çözünürlüğü varsayılan logo çözünürlüğünü geçmemelidir (Örneğin ZU500USTe, maksimum çözünürlük 1920 x 1200'dür). Amaç, görüntü kalitesini korumaktır. Aksi takdirde, logo bulanıklaşır.
- 7. **"Flash Görüntü"** düğmesine tıklayın. Dosya projektöre başarıyla yazılmışsa, ekranda "**İndirme Tamamlandı**" mesajı görünür.
- 8. Projektörün güç kablosunu çıkarın ve takın. Lütfen logonun doğru şekilde yükseltildiğinden emin olun.

## Arkaplan Rengi

Sinyal mevcut değilken mavi, kırmızı, yeşil, gri renk, yok veya logo ekranı görüntülemek için bu fonksiyonu kullanın.

Not: Arkaplan rengi "Yok" olarak ayarlanmışsa, arka plan rengi siyahtır.

#### **HDMI Ayarları**

HDMI ayarlarını yapılandırın.

- EDID Hatırlatıcı: Giriş kaynağı HDMI kaynağına değiştirildiğinde, hatırlatma mesajı göstermek için etkinleştirin.
- HDMI 1 EDID (varsayılan EDID 1.4): 1080p kaynaklar (Xbox 360, Cable Box, Satellite Box, vb.) kullanırken bu seçeneği kullanın.
- HDMI 2 EDID (varsayılan EDID 2.0): 1080p HDR kaynaklar (Xbox One S veya PS4 gibi) ve 4K HDR kaynaklar (4K HDR Blu-ray Player, Roku Ultra 4K, SHIELD TV, Xbox One X ve PS4 Pro, vb.) kullanırken bu seçeneği kullanın.

Not: HDMI 2 kaynağı anormal renkte ve/veya renk kuşağındaysa, EDID'yi 1.4 olarak değiştirin.

## OSD sıfırlama kurulum menüsü

## OSD'yi sıfırla

OSD menü ayarları için varsayılan fabrika ayarlarına geri döner.

## Varsayılana Sıfırla

Tüm ayarlar için varsayılan fabrika ayarlarına geri döner.

## Ağ menüsü

## Ağ LAN menüsü

## <u>Ağ Durumu</u>

Ağ bağlantısı durumunu görüntüler (salt okunur).

## MAC Adresi

MAC adresini görüntüler (salt okunur).

## <u>DHCP</u>

DHCP fonksiyonunu etkinleştirmek veya devre dışı bırakmak için bu seçeneği kullanın.

- Kapali: IP, Alt Ağ Maskesi, Ağ Geçidi ve DNS yapılandırmasını manuel olarak atamak için.
- Açık: Projektör ağınızdan otomatik olarak bir IP adresi alacaktır.

Not: OSD'den çıkış yaptığınızda, girilen değerler otomatik olarak uygulanacaktır.

#### IP Adresi

IP adresini görüntüleyin.

## Alt Ağ Maskesi

Altağ maskesi numarasını seçin.

## <u>Ağ Geçidi</u>

Projektörün bağlandığı ağın varsayılan ağ geçidini görüntüleyin.

## <u>DNS</u>

DNS numarasını görüntüleyin.

#### Projektörü kontrol etmek için web tarayıcısını kullanma

- 1. DHCP sunucusunun otomatik olarak bir IP adresi atamasına izin vermek için projektör üzerindeki DHCP seçeneğini "Açık" konumuna getirin.
- 2. Bilgisayarınızda web tarayıcıyı açın ve projektörün IP adresini yazın ("Ağ > LAN > IP Adresi").
- 3. Kullanıcı adı ve parolasını girin, "Oturum Aç" üzerine tıklayın. Projektörün yapılandırma ağ arabirimi açılır.

#### Not:

- Oturum açtıktan sonra kullanıcı adı ve parolanın değiştirilmesi gerekir. Ayrıca güçlü bir parola kullanılması önerilir.
- Bu bölümdeki adımlar, Windows 7 işletim sistemini temel alır.

## Bilgisayarınızdan projektöre doğrudan bağlantı kurma\*

- 1. Projektördeki DHCP seçeneğini "Kapalı" konumuna getirin.
- 2. Projektör üzerindeki IP adresi, Alt Ağ Maskesi, Ağ Geçidi ve DNS'i yapılandırın ("Ağ > LAN").
- 3. Bilgisayarınızda <u>Ağ ve Paylaşım Merkezi</u> sayfasını açın ve projektörde ayarlanan ağ parametrelerinin aynılarını bilgisayarınıza atayın. Parametreleri kaydetmek için "Tamam"a tıklayın.

| Networking                                                                                                    |                                                                                                    |                                                                                    |
|----------------------------------------------------------------------------------------------------|----------------------------------------------------------------------------------------------------|------------------------------------------------------------------------------------|
| Connect using:                                                                                                    | Internet Protocol Version 4 (TCP                                                                       | /IPv4) Properties                                                                  |
| Atheros AR8151 PCI-E Gigabit Ethernet Controller (NDIS 6                                                                                      | General                                                                                                |                                                                                    |
| Configure This connection uses the following items:                                                                                           | You can get IP settings assigne<br>this capability. Otherwise, you<br>for the appropriate IP settings. | d automatically if your network supports<br>need to ask your network administrator |
| Client for Microsoft Networks                                                                                                    | Obtain an IP address auto                                                                              | omatically                                                                         |
| QoS Packet Scheduler                                                                                                    | • Use the following IP addre                                                                           | ess:                                                                               |
| Hie and Printer Sharing for Microsoft Networks      And Printer Sharing for Microsoft Networks      And Printer Protocol Version 6 (TCP/IPv6) | IP address:                                                                                            | 192.168.0.99                                                                       |
| ✓ Internet Protocol Version 4 (TCP/IPv4)                                                                                                    | Subnet mask:                                                                                           | 255.255.255.0                                                                      |
| ✓                                                                                                    | Default gateway:                                                                                       | 192.168.0.254                                                                      |
|                                                                                                    | Obtain DNS server addres                                                                               | s automatically                                                                    |
| Install Uninstall Properties                                                                                                    | Use the following DNS served                                                                           | ver addresses:                                                                     |
| Description                                                                                                    | Preferred DNS server:                                                                                  | 192.168.0.1                                                                        |
| Transmission Control Protocol/Internet Protocol. The default<br>wide area network protocol that provides communication                        | Alternate DNS server:                                                                                  |                                                                                    |
| across diverse interconnected networks.                                                                                                    | Validate settings upon ex                                                                              | it Ad <u>v</u> anced                                                               |
| OK Cancel                                                                                                    |                                                                                                    | OK Cancel                                                                          |

4. Bilgisayarınızda web tarayıcıyı açın ve URL alanına adım 3'te belirlenen IP adresini yazın. Ardından "Gir" tuşuna basın.

## <u>Sıfırla</u>

LAN parametreleri için tüm değerleri sıfırlayın.

## Ağ kontrol menüsü

## **Crestron**

Ağ fonksiyonunu seçmek için bu fonksiyonu kullanın (bağlantı noktası: 41794).

Daha fazla bilgi için, lütfen http://www.crestron.com ve www.crestron.com/getroomview adreslerini ziyaret edin

## Extron

Ağ fonksiyonunu seçmek için bu fonksiyonu kullanın (bağlantı noktası: 2023).

## <u>PJ Link</u>

Ağ fonksiyonunu seçmek için bu fonksiyonu kullanın (bağlantı noktası: 4352).

## AMX Aygıt Bulma

Ağ fonksiyonunu seçmek için bu fonksiyonu kullanın (bağlantı noktası: 9131).

## <u>Telnet</u>

Ağ fonksiyonunu seçmek için bu fonksiyonu kullanın (bağlantı noktası: 23).

## <u>HTTP</u>

Ağ fonksiyonunu seçmek için bu fonksiyonu kullanın (bağlantı noktası: 80).

## Ağ kontrolü kurulum ayarları menüsü

## LAN\_RJ45 işlevi

Kullanım kolaylığı için, projektör farklı ağ iletişimi ve uzaktan yönetim özellikleri sağlar. Bir ağ üzerinden projektörün uzaktan yönetim gibi LAN / RJ45 fonksiyonu: Güç Açma / Kapama, parlaklık ve kontrast ayarları. Ayrıca Video-Kaynak, Ses-Sessiz, vb. gibi projektör durumu bilgilerini görüntüleyebilirsiniz.

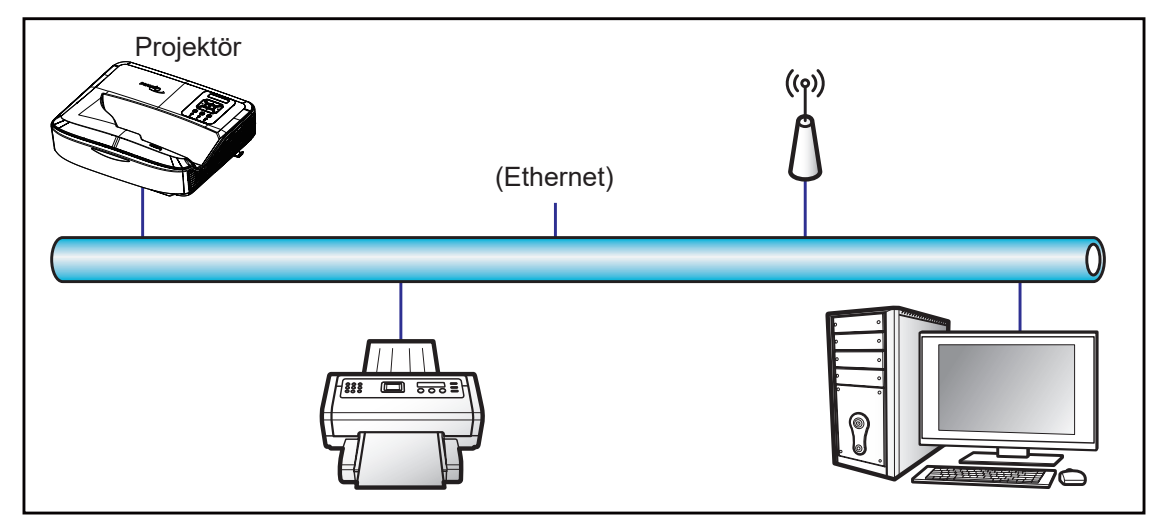

## Kablolu LAN terminal işlevleri

Bu projektör, LAN / RJ45 bağlantı noktası üzerinden Crestron / Extron / AMX (Device-Discovery) / PJLink ile uyumlu bir bilgisayar veya başka harici cihaz kullanılarak kontrol edilebilir.

- Crestron, Amerika Birleşik Devletleri, Crestron Electronics, Inc.'nin tescilli markasıdır.
- Extron, Amerika Birleşik Devletleri, Extron Electronics, Inc.'nin tescilli markasıdır.
- AMX, Amerika Birleşik Devletleri, AMX LLC'nin tescilli markasıdır.
- PJLink için Japonya, Amerika Birleşik Devletleri ve diğer ülkelerde JBMIA tarafından ticari marka ve logo tescili başvurusu yapılmıştır.

Projektör Crestron Electronics kontrol cihazı ve RoomView<sup>®</sup> gibi ilişkili yazılımların belirli komutlarıyla desteklenir.

http://www.crestron.com/

Bu projektör, referans olarak Extron cihazlarını desteklemek için uyumludur.

http://www.extron.com/

Bu projektör, AMX (Device Discovery) tarafından desteklenir.

http://www.amx.com/

Bu projektör PJLink Class1 (Sürüm 1.00)'in tüm komutlarını destekler.

http://pjlink.jbmia.or.jp/english/

LAN / RJ45 bağlantı noktasına bağlanabilen ve projektörü uzaktan kumanda edebilen çeşitli harici cihaz tipleri ve bu harici cihazlar için desteklenen komutlar hakkında daha ayrıntılı bilgi için, lütfen doğrudan Destek Hizmeti ile temas kurun.

## LAN RJ45

1. Projektör ve bilgisayardaki RJ45 bağlantı noktalarına RJ45 kablosu bağlayın.

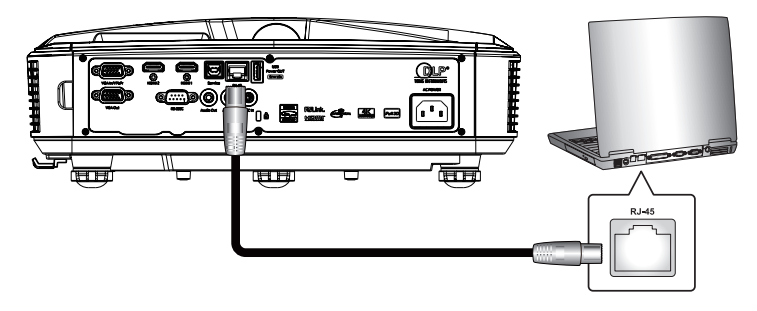

2. Bilgisayarda, Başlangıç > Ayarlar > Ağ ve İnternet'i seçin.

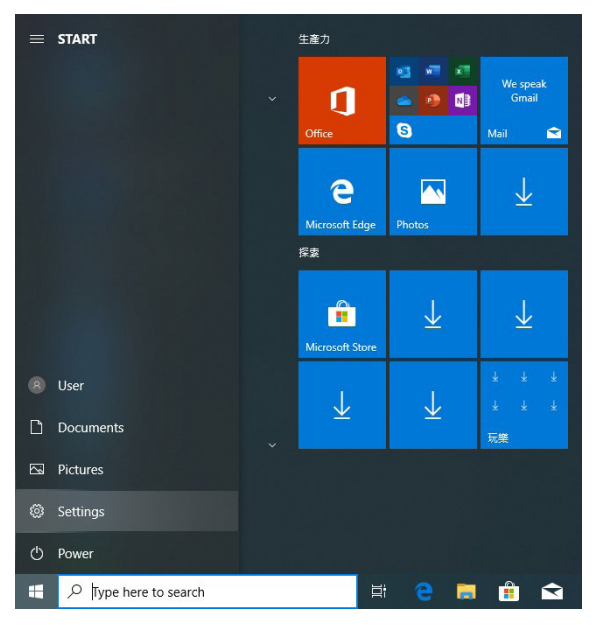

3. Yerel Alan Bağlantısı üzerine sağ tıklayın ve Özellik öğesini seçin.

| SNetwork Connections                                                                                   |                                                                                                 |
|----------------------------------------------------------------------------------------------------|-------------------------------------------------------------------------------------------------|
| Elle Edit View Favorites Tools Advanced Help                                                           |                                                                                                 |
| 🕒 Back 👻 🕤 👻 🌮 Search 🌔 Folders 🛛 🔊 🗙 🌱 📰 🔹                                                            |                                                                                                 |
| Address 🔇 Network Connections                                                                          | 💌 🔁 Go                                                                                          |
| LAN or High-Speed Internet                                                                             |                                                                                                 |
| Local Area Connection<br>Connected, Freewalled<br>Connected, Freewalled<br>1394 Net Adapter<br>Witzerd | Wireless Network Connection<br>Not connected, Frenkelled<br>Kip Linkel(R) Wireless WHI Link 496 |
| New Connection Wizard Metwork Setup Wizard                                                             |                                                                                                 |
| 5 objects                                                                                              | //                                                                                              |

4. Özellikler penceresinde, Genel sekme'yi seçin ve İnternet Protokolü (TCP / IP)'nü seçin.

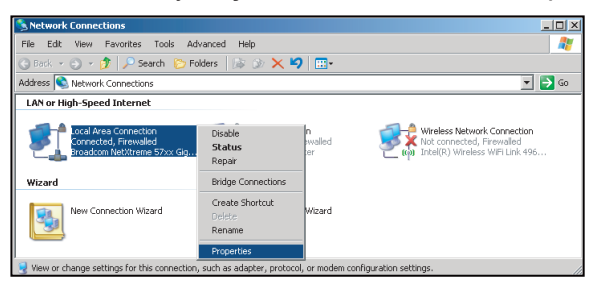

5. "Özellikler" üzerine tıklayın.

| neral Advanced                                                                             |                           |
|--------------------------------------------------------------------------------------------|---------------------------|
| onnect using:                                                                              |                           |
| Broadcom NetAtreme 57xx Gigabit LC                                                         | Configure                 |
| his connection uses the following items:                                                   |                           |
| 🗹 🚚 QoS Packet Scheduler                                                                   |                           |
| Retwork Monitor Driver                                                                     |                           |
| M Trainternet Protocol (TCP/IP)                                                            |                           |
| (                                                                                          |                           |
| Install                                                                                    | Properties                |
| Description                                                                                |                           |
| Transmission Control Protocol/Internet Proto                                               | col. The default          |
| wide area network protocol that provides col<br>across diverse interconnected networks     | nmunication               |
| deress diverse interconnected networks.                                                    |                           |
| deless diverse interconnected networks.                                                    |                           |
| Show icon in notification area when connect                                                | ted                       |
| Show icon in notification area when connect     Notify me when this connection has limited | ted<br>or no connectivity |
| Show icon in notification area when connect     Notify me when this connection has limited | ted<br>or no connectivity |

6. IP adresini ve Alt ağ maskesini yazın, ardından "Tamam"a tıklayın.

| Internet Protocol Version 4 (TCP/IPv4)                                                                                | Properties                                                           |
|----------------------------------------------------------------------------------------------------|----------------------------------------------------------------------|
| General                                                                                                    |                                                                      |
| You can get IP settings assigned autor<br>this capability. Otherwise, you need to<br>for the appropriate IP settings. | natically if your network supports<br>ask your network administrator |
| Obtain an IP address automatical                                                                                      | ly                                                                   |
| Use the following IP address:                                                                                         |                                                                      |
| IP address:                                                                                                    | 192.168.0.99                                                         |
| Subnet mask:                                                                                                    | 255.255.255.0                                                        |
| Default gateway:                                                                                                    | 192 . 168 . 0 . 254                                                  |
| Obtain DNS server address auton                                                                                       | natically                                                            |
| <ul> <li>Use the following DNS server add</li> </ul>                                                                  | resses:                                                              |
| Preferred DNS server:                                                                                                 | 192.168.0.1                                                          |
| Alternate DNS server:                                                                                                 | · · ·                                                                |
| Validate settings upon exit                                                                                           | Ad <u>v</u> anced                                                    |
|                                                                                                    | OK Cancel                                                            |

- 7. Projektör üzerindeki "Menü" düğmesine basın.
- 8. Projektörde Ağ > LAN konumunu açın.
- 9. Aşağıdaki bağlantı parametrelerini girin:
  - DHCP: Kapalı
  - IP Adresi: 192.168.0.100
  - Alt Ağ Maskesi: 255.255.255.0
  - Ağ Geçidi: 192.168.0.254
  - DNS: 192.168.0.51
- 10. Ayarları onaylamak için "Gir" basın.
- 11. Bir web tarayıcı açın, örneğin Adobe Flash Player 9.0 veya üzeri yüklü olan Microsoft Internet Explorer.
- 12. Adres çubuğunda, projektörün IP adresini girin: 192.168.0.100.

| COptoma Projector - Windows Internet Explorer |     |
|-----------------------------------------------|-----|
|                                               | • م |

13. "Gir"a basın.

Projektör uzaktan yönetim için ayarlanmıştır. LAN / RJ45 fonksiyonu aşağıdakileri görüntüler:

"Tarayıcılar" Adobe Flash player'ı artık desteklemediğinden, lütfen aşağıdaki Adobe bağlantısından "Download the Flash Player projector" uygulamasını indirin ve yükleyin: https://www.adobe.com/support/flashplayer/ debug\_downloads.html.

|                  | Projector Information |                 | Projector Statu | IS |
|------------------|-----------------------|-----------------|-----------------|----|
| Projector Name   | Optoma                | Power Status    | Power On.       |    |
| Location         |                       | Source          | HDMI 1/MHL      |    |
|                  |                       | Display Mode    | Game            |    |
| Firmware Version | B05                   | Projection      | Front Table     |    |
| Mac Address      | 00:60:E9:23:95:F8     |                 |                 |    |
| Resolution       | 1080p 60Hz            |                 |                 |    |
| Lamp Hours       | 1                     | Brightness Mode | DynamicBlack    |    |
| Assigned to      |                       | Error Status    | 0:No Error      |    |

Ana sayfa

| Model: Optoma |          |             | Tool       | Info   | Contact IT Help   |
|---------------|----------|-------------|------------|--------|-------------------|
| Optom         | na       |             |            |        |                   |
| Power         | Vol -    | Mute        | Vol +      | _      | _                 |
| Sources List  |          |             |            |        | Interface 2.7.2.7 |
| PONT          |          |             |            |        |                   |
| Hanks         |          |             | M          | lenu 🔺 | Re-Sync           |
|               |          |             |            | Enter  |                   |
|               |          |             | AV         | mute 🔍 | Source            |
| 201           |          |             |            |        |                   |
| Fr            | eeze Cor | trast Brigh | tness Shar | pness  |                   |
| CRESTRON      |          |             |            | E      | xpansion Options  |

#### Araçlar sayfası

| C         | Crestron Control |                 | Projector     |              | User Password  |
|-----------|------------------|-----------------|---------------|--------------|----------------|
| Address 2 | 255.255.255.255  | Projector Name  | Optoma        |              | Enabled        |
| IP ID     | 7                | Location        |               | New Password |                |
| Port 4    | 41794            | Assigned to     |               | Confirm      |                |
|           | Send             | I               | Send          | ]            | Send           |
|           |                  | DHCP            | Enabled       |              |                |
|           |                  | IP Address      | 192.168.0.100 |              | Admin Password |
|           |                  | Subnet Mask     | 255.255.255.0 |              | Enabled        |
|           |                  | Default Gateway | 192.168.0.254 | New Password |                |
|           |                  | DNS Server      | 192.168.0.51  | Confirm      |                |
|           |                  |                 |               |              | Send           |

#### BT yardım masası iletişimi

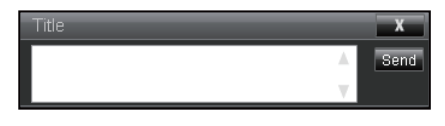

#### Telnet ile RS232 Fonksiyonu

LAN / RJ45 arabirimi için projektörde "TELNET ile RS232" adı verilen alternatif bir RS232 komut kontrol yolu vardır.

#### "Telnet ile RS232" için Hızlı Başlangıç Kılavuzu

- Projektörün OSD'si üzerindeki IP adresini kontrol edin ve alın.
- Bilgisayarın, projektörün web sayfasına erişebildiğinden emin olun.
- Bilgisayar / dizüstü bilgisayar tarafından "TELNET" fonksiyonu filtrelemesi durumu "Windows Güvenlik Duvarı" ayarının devre dışı olduğundan emin olun.

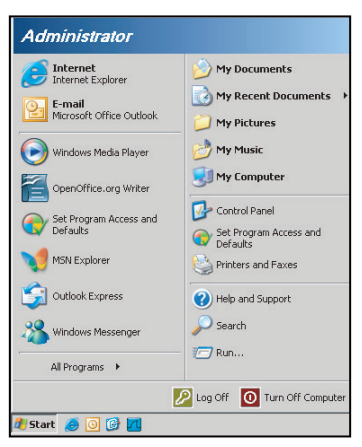

1. Başlangıç > Tüm Programlar.> Aksesuarlar > Komut İstemini seçin.

| 🞯 Set Program Access and Defaults        |                              |   |
|------------------------------------------|------------------------------|---|
| 🥸 Windows Catalog                        |                              |   |
| 🌯 Windows Update                         |                              |   |
| 🔄 New Office Document                    |                              |   |
| 🙀 Open Office Document                   |                              |   |
| 去 Program Updates                        |                              |   |
| Accessories                              | Accessibility                | • |
| 🛅 Games                                  | Entertainment                | , |
| 🛅 Startup                                | 🕨 🛅 System Tools             | , |
| 🧿 Internet Explorer                      | 🕥 Address Book               |   |
| 📢 MSN Explorer                           | 📑 Calculator                 |   |
| 🗐 Outlook Express                        | Command Prompt               | - |
| Remote Assistance                        | Notepad                      |   |
| <ul> <li>Windows Media Player</li> </ul> | 1 Paint                      |   |
| 3 Windows Messenger                      | Program Compatibility Wizard |   |

- 2. Komut biçimini aşağıdaki gibi girin:
  - telnet ttt.xxx.yyy.zzz 23 ("Gir" tuşuna basılır)
  - (ttt.xxx.yyy.zzz: Projektörün IP Adresi)
- Telnet Bağlantısı hazırsa ve kullanıcı RS232 komut girişi yapabiliyorsa, "Gir" tuşuna basıldığında RS232 komutu çalışabilir olacaktır.

### "TELNET ile RS232" spesifikasyonu:

- 1. Telnet: TCP.
- 2. Telnet bağlantı noktası: 23 (daha fazla ayrıntı için lütfen hizmet temsilcisi veya ekibi ile temas kurun).
- 3. Telnet hizmet programı: Windows "TELNET.exe" (konsol modu).
- 4. RS232-by-Telnet kontrolü için normal olarak bağlantı kesme: Kapat
- 5. Windows Telnet yardımcı programını TELNET bağlantısı hazır olduktan hemen sonra kapatır.
  - Telnet-Control için Sınırlama 1: Telnet-Control uygulaması için ardışık ağ yükü için 50 bayttan az vardır.

- Telnet-Control için Sınırlama 2: Telnet-Control için bir tam RS232 komutu için 26 bayttan az vardır.
- Telnet-Control için Sınırlama 3: Sonraki RS232 komutu için minimum gecikme 200 (ms)'den fazla olmalıdır.

Not: Lütfen sayfa 70'te RS232 komuta protokol listesine bakın.

## Bilgi menüsü

## Bilgi menüsü

Aşağıdaki listelenen projektör bilgilerini görüntüleyin:

- Yasal Düzenleme
- Seri Numarası
- Kaynak
- Çözünürlük
- Yenileme Hızı
- Görüntü Modu
- Güç Modu (Beklemede)
- Işık Kaynağı Saatleri
- Kumanda kodu
- Kumanda kodu (Etkin)
- Ağ Durumu
- IP Adresi
- Projktr kmlğ
- Filtre Kullanım Saatleri
- Parlaklık Modu
- FW Sürümü

## Uyumlu çözünürlükler

Dijital

| Dijital (HDMI 1_2.0)                                                                                                    |                                                                                                    |                               |                                                                                                    |                                            |  |  |  |  |
|----------------------------------------------------------------------------------------------------|----------------------------------------------------------------------------------------------------|-------------------------------|----------------------------------------------------------------------------------------------------|--------------------------------------------|--|--|--|--|
| B0 / Belirlenen<br>Zamanlama                                                                                                    | B0 / Standart<br>Zamanlama                                                                                                    | B0 / Ayrıntılı<br>Zamanlama   | B1 / Video Modu                                                                                                    | B1 / Ayrıntılı<br>Zamanlama                |  |  |  |  |
| 640 x 480 @ 60 Hz<br>640 x 480 @ 67 Hz<br>640 x 480 @ 72 Hz<br>640 x 480 @ 75 Hz<br>800 x 600 @ 56 Hz<br>800 x 600 @ 60 Hz<br>800 x 600 @ 72 Hz<br>800 x 600 @ 75 Hz<br>1024 x 768 @ 60 Hz<br>1024 x 768 @ 70 Hz<br>1024 x 768 @ 75 Hz<br>1152 x 870 @ 75 Hz<br>1280 x 1024 @ 75 Hz | 640 x 480 @ 120 Hz<br>800 x 600 @ 120 Hz<br>1024 x 768 @ 120<br>Hz 4:3<br>1280 x 720 @ 60 Hz<br>16:9<br>1280 x 720 @ 120<br>Hz 16:9<br>1280 x 800 @ 60 Hz<br>16:10<br>1440 x 900 @ 60 Hz<br>16:10<br>1600 x 1200 @ 60<br>Hz 4:3 | WUXGA: 1920 x<br>1200 @ 60 Hz | 640 x 480p @ 60 Hz 4:3<br>720 (1440) x 480i @ 60 Hz 4:3<br>720 (1440) x 480i @ 60 Hz 16:9<br>720 (1440) x 576i @ 50 Hz 4:3<br>720 (1440) x 576i @ 50 Hz 4:3<br>720 (1440) x 576i @ 50 Hz 4:3<br>720 x 480p @ 60 Hz 4:3<br>720 x 576p @ 50 Hz 16:9<br>720 x 576p @ 50 Hz 16:9<br>1280 x 720p @ 60 Hz 16:9<br>1280 x 720p @ 60 Hz 16:9<br>1440 x 480p @ 60 Hz 16:9<br>1920 x 1080i @ 60 Hz 16:9<br>1920 x 1080i @ 60 Hz 16:9<br>1920 x 1080p @ 60 Hz 16:9<br>1920 x 1080p @ 60 Hz 16:9<br>1920 x 1080p @ 50 Hz 16:9<br>1920 x 1080p @ 50 Hz 16:9<br>1920 x 1080p @ 30 Hz 16:9<br>1920 x 1080p @ 30 Hz 16:9<br>3840 x 2160p @ 24 Hz 16:9<br>3840 x 2160p @ 30 Hz 16:9<br>3840 x 2160p @ 50 Hz 16:9<br>3840 x 2160p @ 50 Hz 16:9<br>3840 x 2160p @ 50 Hz 16:9<br>3840 x 2160p @ 50 Hz 16:9<br>3840 x 2160p @ 50 Hz 16:9<br>3840 x 2160p @ 30 Hz 16:9<br>3840 x 2160p @ 50 Hz 16:9<br>3840 x 2160p @ 50 Hz 16:9<br>3840 x 2160p @ 50 Hz 16:9<br>3840 x 2160p @ 50 Hz 16:9<br>3840 x 2160p @ 50 Hz 256:135<br>4096 x 2160p @ 30 Hz 256:135<br>4096 x 2160p @ 50 Hz 256:135 | 3840 x 2160 @ 60 Hz<br>1920 x 1080 @ 60 Hz |  |  |  |  |

| Dijital (HDMI 2_2.0)                                                                                                    |                                                                                                    |                               |                                                                                                    |                                            |  |  |  |
|----------------------------------------------------------------------------------------------------|----------------------------------------------------------------------------------------------------|-------------------------------|----------------------------------------------------------------------------------------------------|--------------------------------------------|--|--|--|
| B0 / Belirlenen<br>Zamanlama                                                                                                    | B0 / Standart<br>Zamanlama                                                                                                    | B0 / Ayrıntılı<br>Zamanlama   | B1 / Video Modu                                                                                                    | B1 / Ayrıntılı<br>Zamanlama                |  |  |  |
| 640 x 480 @ 60 Hz<br>640 x 480 @ 67 Hz<br>640 x 480 @ 72 Hz<br>640 x 480 @ 75 Hz<br>800 x 600 @ 56 Hz<br>800 x 600 @ 60 Hz<br>800 x 600 @ 72 Hz<br>1024 x 768 @ 60 Hz<br>1024 x 768 @ 75 Hz<br>1152 x 870 @ 75 Hz<br>1280 x 1024 @ 75 Hz | 640 x 480 @ 120 Hz<br>800 x 600 @ 120 Hz<br>1024 x 768 @ 120<br>Hz 4:3<br>1280 x 720 @ 60 Hz<br>16:9<br>1280 x 720 @ 120<br>Hz 16:9<br>1280 x 800 @ 60 Hz<br>16:10<br>1440 x 900 @ 60 Hz<br>16:10<br>1600 x 1200 @ 60<br>Hz 4:3 | 1080p: 1920 x<br>1080 @ 60 Hz | 640 x 480p @ 60 Hz 4:3<br>720 (1440) x 480i @ 60 Hz 4:3<br>720 (1440) x 480i @ 60 Hz 16:9<br>720 (1440) x 576i @ 50 Hz 4:3<br>720 (1440) x 576i @ 50 Hz 16:9<br>720 x 480p @ 60 Hz 4:3<br>720 x 480p @ 60 Hz 16:9<br>720 x 576p @ 50 Hz 16:9<br>1280 x 720p @ 50 Hz 16:9<br>1280 x 720p @ 60 Hz 16:9<br>1440 x 480p @ 60 Hz 16:9<br>1440 x 576p @ 50 Hz 16:9<br>1920 x 1080i @ 60 Hz 16:9<br>1920 x 1080i @ 60 Hz 16:9<br>1920 x 1080p @ 60 Hz 16:9<br>1920 x 1080p @ 50 Hz 16:9<br>1920 x 1080p @ 50 Hz 16:9<br>1920 x 1080p @ 50 Hz 16:9<br>1920 x 1080p @ 50 Hz 16:9<br>1920 x 1080p @ 50 Hz 16:9<br>1920 x 1080p @ 50 Hz 16:9<br>1920 x 1080p @ 30 Hz 16:9<br>3840 x 2160p @ 24 Hz 16:9<br>3840 x 2160p @ 25 Hz 16:9<br>3840 x 2160p @ 30 Hz 16:9<br>3840 x 2160p @ 50 Hz 16:9<br>3840 x 2160p @ 50 Hz 16:9<br>3840 x 2160p @ 30 Hz 16:3<br>3400 x 2160p @ 50 Hz 16:9<br>3840 x 2160p @ 30 Hz 16:3<br>34096 x 2160p @ 30 Hz 256:135<br>4096 x 2160p @ 30 Hz 256:135<br>4096 x 2160p @ 50 Hz 256:135 | 3840 x 2160 @ 60 Hz<br>1920 x 1200 @ 60 Hz |  |  |  |

| Dijital (HDMI 1_1.4)                                                                                                    |                                                                                                    |                               |                                                                                                    |                                                                                       |  |  |  |
|----------------------------------------------------------------------------------------------------|----------------------------------------------------------------------------------------------------|-------------------------------|----------------------------------------------------------------------------------------------------|---------------------------------------------------------------------------------------|--|--|--|
| B0 / Belirlenen<br>Zamanlama                                                                                                    | B0 / Standart<br>Zamanlama                                                                                                    | B0 / Ayrıntılı<br>Zamanlama   | B1 / Video Modu                                                                                                    | B1 / Ayrıntılı<br>Zamanlama                                                           |  |  |  |
| 640 x 480 @ 60 Hz<br>640 x 480 @ 67 Hz<br>640 x 480 @ 72 Hz<br>640 x 480 @ 75 Hz<br>800 x 600 @ 56 Hz<br>800 x 600 @ 72 Hz<br>800 x 600 @ 72 Hz<br>1024 x 768 @ 60 Hz<br>1024 x 768 @ 75 Hz<br>1024 x 768 @ 75 Hz<br>1152 x 870 @ 75 Hz<br>1280 x 1024 @ 75 Hz | 640 x 480 @ 120 Hz<br>800 x 600 @ 120 Hz<br>1024 x 768 @ 120<br>Hz 4:3<br>1280 x 720 @ 60 Hz<br>16:9<br>1280 x 720 @ 120<br>Hz 16:9<br>1280 x 800 @ 60 Hz<br>16:10<br>1440 x 900 @ 60 Hz<br>16:10<br>1600 x 1200 @ 60<br>Hz 4:3 | WUXGA: 1920 x<br>1200 @ 60 Hz | $\begin{array}{c} 640 \times 480p @ 60 \ Hz \ 4:3 \\ 720 \times 480p @ 60 \ Hz \ 4:3 \\ 720 \times 480p @ 60 \ Hz \ 16:9 \\ 720 \ (1440) \times 480i @ 60 \ Hz \ 16:9 \\ 720 \ (1440) \times 576i @ 50 \ Hz \ 16:9 \\ 720 \ (1440) \times 576i @ 50 \ Hz \ 16:9 \\ 720 \ (1440) \times 576i @ 50 \ Hz \ 16:9 \\ 720 \times 576p @ 50 \ Hz \ 16:9 \\ 1280 \times 720p @ 50 \ Hz \ 16:9 \\ 1280 \times 720p @ 60 \ Hz \ 16:9 \\ 1440 \times 576p @ 50 \ Hz \ 16:9 \\ 1440 \times 576p @ 50 \ Hz \ 16:9 \\ 1920 \times 1080i @ 60 \ Hz \ 16:9 \\ 1920 \times 1080p @ 24 \ Hz \ 16:9 \\ 1920 \times 1080p @ 30 \ Hz \ 16:9 \\ 1920 \times 1080p @ 30 \ Hz \ 16:9 \\ 1920 \times 1080p @ 60 \ Hz \ 16:9 \\ 1920 \times 1080p @ 60 \ Hz \ 16:9 \\ 1920 \times 1080p @ 30 \ Hz \ 16:9 \\ 1920 \times 1080p @ 60 \ Hz \ 16:9 \\ 1920 \times 1080p @ 60 \ Hz \ 16:9 \\ 1080 \ Hz \ 16:9 \\ 1080 \ Hz \ 16:9 \\ 108$ | 1280 x 720 @ 60 Hz<br>1366 x 768 @ 60 Hz<br>1920 x 720 @ 60 Hz<br>1920 x 1080 @ 60 Hz |  |  |  |

| Dijital (HDMI 2_1.4)                                                                                                    |                                                                                                    |                               |                                                                                                    |                                                                                       |  |  |  |
|----------------------------------------------------------------------------------------------------|----------------------------------------------------------------------------------------------------|-------------------------------|----------------------------------------------------------------------------------------------------|---------------------------------------------------------------------------------------|--|--|--|
| B0 / Belirlenen<br>Zamanlama                                                                                                    | B0 / Standart<br>Zamanlama                                                                                                    | B0 / Ayrıntılı<br>Zamanlama   | B1 / Video Modu                                                                                                    | B1 / Ayrıntılı<br>Zamanlama                                                           |  |  |  |
| 640 x 480 @ 60 Hz<br>640 x 480 @ 67 Hz<br>640 x 480 @ 72 Hz<br>640 x 480 @ 75 Hz<br>800 x 600 @ 60 Hz<br>800 x 600 @ 72 Hz<br>800 x 600 @ 75 Hz<br>1024 x 768 @ 60 Hz<br>1024 x 768 @ 75 Hz<br>1152 x 870 @ 75 Hz<br>1280 x 1024 @ 75 Hz | 640 x 480 @ 120 Hz<br>800 x 600 @ 120 Hz<br>1024 x 768 @ 120<br>Hz 4:3<br>1280 x 720 @ 60 Hz<br>16:9<br>1280 x 720 @ 120<br>Hz 16:9<br>1280 x 800 @ 60 Hz<br>16:10<br>1440 x 900 @ 60 Hz<br>16:10<br>1600 x 1200 @ 60<br>Hz 4:3 | 1080p: 1920 x<br>1080 @ 60 Hz | 640 x 480p @ 60 Hz 4:3<br>720 x 480p @ 60 Hz 4:3<br>720 x 480p @ 60 Hz 16:9<br>720 (1440) x 480i @ 60 Hz 16:9<br>720 (1440) x 480i @ 60 Hz 16:9<br>720 (1440) x 576i @ 50 Hz 4:3<br>720 (1440) x 576i @ 50 Hz 16:9<br>720 x 576p @ 50 Hz 16:9<br>1280 x 720p @ 50 Hz 16:9<br>1280 x 720p @ 60 Hz 16:9<br>1280 x 720p @ 60 Hz 16:9<br>1440 x 480p @ 60 Hz 16:9<br>1440 x 576p @ 50 Hz 16:9<br>1920 x 1080i @ 60 Hz 16:9<br>1920 x 1080i @ 50 Hz 16:9<br>1920 x 1080p @ 24 Hz 16:9<br>1920 x 1080p @ 25 Hz 16:9<br>1920 x 1080p @ 30 Hz 16:9<br>1920 x 1080p @ 30 Hz 16:9<br>1920 x 1080p @ 30 Hz 16:9<br>1920 x 1080p @ 30 Hz 16:9<br>1920 x 1080p @ 30 Hz 16:9<br>1920 x 1080p @ 60 Hz 16:9 | 1280 x 720 @ 60 Hz<br>1366 x 768 @ 60 Hz<br>1920 x 720 @ 60 Hz<br>1920 x 1080 @ 60 Hz |  |  |  |

#### Analog

| Analog                                                                                                    |                                                                                                    |                               |                                                                                   |                             |  |  |  |  |
|----------------------------------------------------------------------------------------------------|----------------------------------------------------------------------------------------------------|-------------------------------|-----------------------------------------------------------------------------------|-----------------------------|--|--|--|--|
| B0 / Belirlenen<br>Zamanlama                                                                                                    | B0 / Standart Zamanlama                                                                                                    | B0 / Ayrıntılı<br>Zamanlama   | B1 / Video Modu                                                                   | B1 / Ayrıntılı<br>Zamanlama |  |  |  |  |
| $\begin{array}{c} 640 \times 480 @ 60 \text{ Hz} \\ 640 \times 480 @ 67 \text{ Hz} \\ 640 \times 480 @ 72 \text{ Hz} \\ 640 \times 480 @ 75 \text{ Hz} \\ 800 \times 600 @ 56 \text{ Hz} \\ 800 \times 600 @ 60 \text{ Hz} \\ 800 \times 600 @ 72 \text{ Hz} \\ 800 \times 600 @ 75 \text{ Hz} \\ 1024 \times 768 @ 60 \text{ Hz} \\ 1024 \times 768 @ 75 \text{ Hz} \\ 1024 \times 768 @ 75 \text{ Hz} \\ 1152 \times 870 @ 75 \text{ Hz} \\ 1280 \times 1024 @ 75 \text{ Hz} \end{array}$ | 640 x 480 @ 120 Hz<br>800 x 600 @ 120 Hz<br>1024 x 768 @ 120 Hz 4:3<br>1280 x 720 @ 60 Hz 16:9<br>1280 x 720 @ 120 Hz 16:9<br>1280 x 800 @ 60 Hz 16:10<br>1440 x 900 @ 60 Hz 16:10<br>1600 x 1200 @ 60 Hz 4:3 | WUXGA: 1920 x<br>1200 @ 60 Hz | 1920 x 1080 @ 60 Hz<br>16:9<br>1366 x 768 @ 60 Hz 16:9<br>1920 x 720 @ 60 Hz 16:6 | Geçerli Değil               |  |  |  |  |

### True 3D video uyumluluğu

|                      |                        | Giriş zamanlaması    |                     |  |  |
|----------------------|------------------------|----------------------|---------------------|--|--|
|                      |                        | 1280 x 720P @ 50 Hz  | Top-and-Bottom      |  |  |
|                      |                        | 1280 x 720P @ 60 Hz  | Top-and-Bottom      |  |  |
|                      |                        | 1280 x 720P @ 50 Hz  | Frame packing       |  |  |
|                      |                        | 1280 x 720P @ 60 Hz  | Frame packing       |  |  |
|                      | HDMI 1.4a<br>3D Girişi | 1920 x 1080i @ 50 Hz | Side-by-Side (Half) |  |  |
| Giriş çözünürlükleri |                        | 1920 x 1080i @ 60 Hz | Side-by-Side (Half) |  |  |
|                      |                        | 1920 x 1080P @ 24 Hz | Top-and-Bottom      |  |  |
|                      |                        | 1920 x 1080P @ 24 Hz | Frame packing       |  |  |
|                      |                        | 640 x 480 @ 120 Hz   | Frame sequential    |  |  |
|                      |                        | 800 x 600 @ 120 Hz   | Frame sequential    |  |  |
|                      |                        | 1024 x 768 @ 120 Hz  | Frame sequential    |  |  |
|                      |                        | 1280 x 720 @ 120 Hz  | Frame sequential    |  |  |

#### Not:

- 3D girişi 1080p @ 24 Hz ise, DMD 3D modu ile tam katı sayıyla yeniden oynatılır.
- Optoma'dan patent ücreti yoksa NVIDIA 3DTV Play desteklenir.
- 1080i @ 25 Hz ve 720p @ 50 Hz 100 Hz'de; 1080p @ 24 Hz 144 Hz'de; diğer 3D zamanlamalar 120 Hz'de çalışacaktır.
- HDMI giriş gecikmesi: 49,7 ms

## RS232 Bağlantı Noktası Ayarı ve Sinyal Bağlantısı

## RS232 Bağlantı Noktası Ayarı

| Öğeler              | Yöntem            |
|---------------------|-------------------|
| İletişim Yöntemi    | Asenkron İletişim |
| Saniyede Bit Sayısı | 9600              |
| Veri Biti           | 8 bit             |
| Eşlik               | Yok               |
| Durma Biti          | 1                 |
| Akış Kontrolü       | Yok               |

## RS232 Sinyalleri Bağlantısı

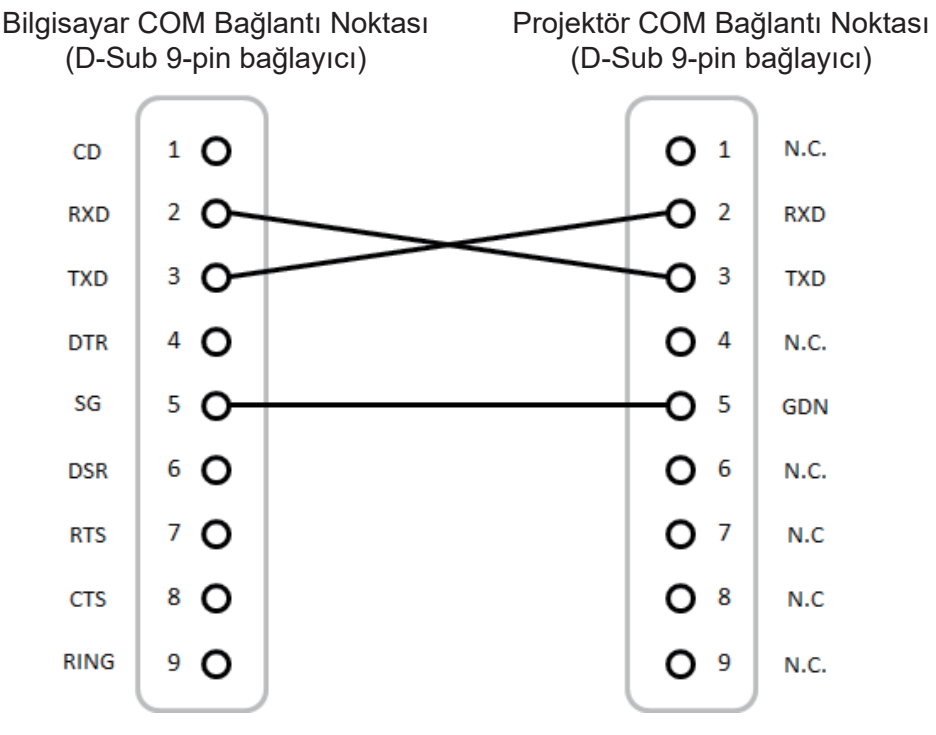

Not: RS232 kilif topraklanmalidir.

## Projeksiyon Görüntü Boyutunu Ayarlama (Çapraz)

• Projeksiyon Görüntüsü Boyutu 132" - 155" (3,353 - 3,937 metre)

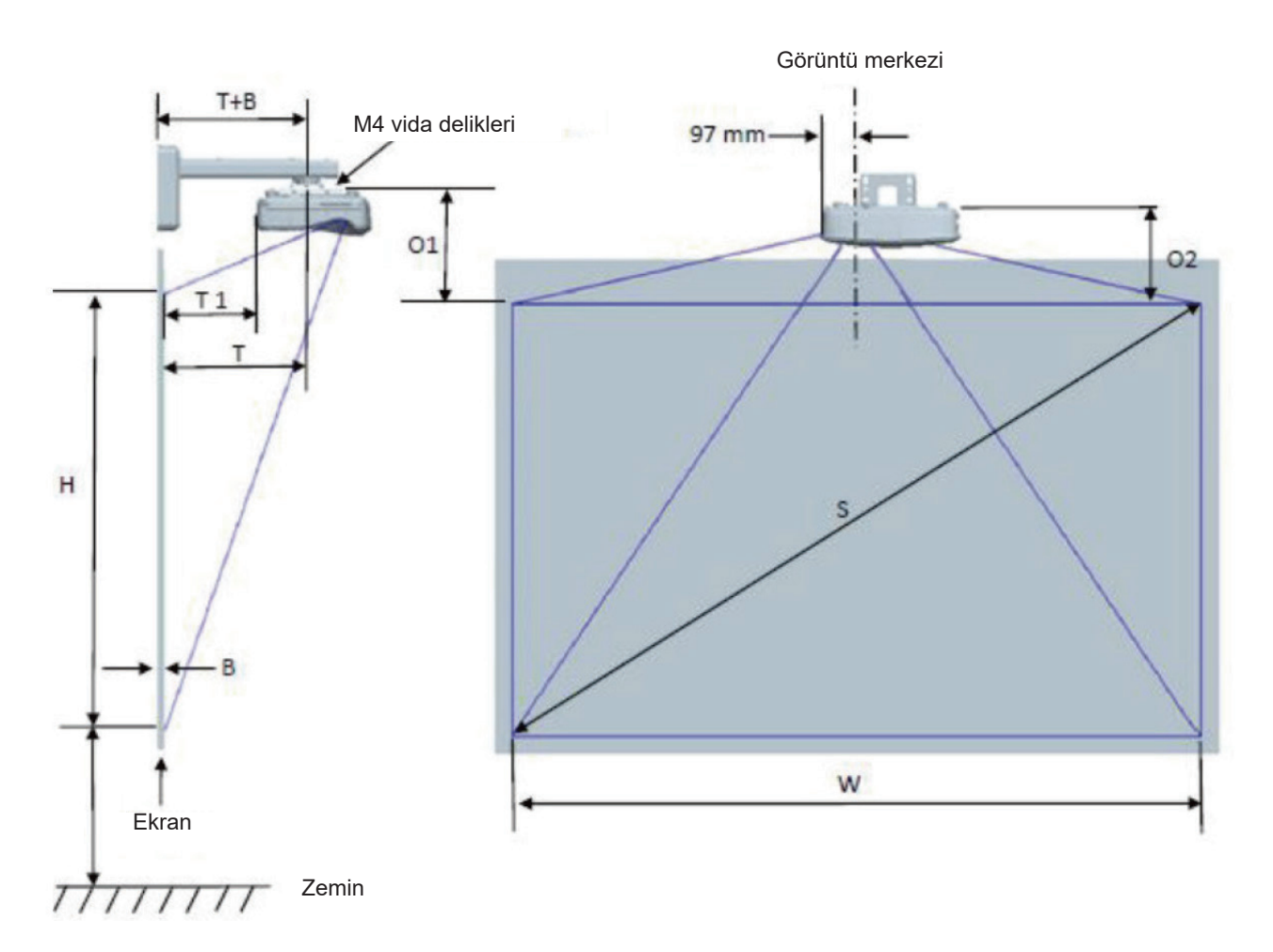

| WUXGA (16:10) Duvar montajı kurulum ölçüm çizelgesi    |                                                       |                                                |                                                 |                      |       |                            |                                                                                                    |                                                                                         |                                                                                                    |                                                                                         |
|--------------------------------------------------------|-------------------------------------------------------|------------------------------------------------|-------------------------------------------------|----------------------|-------|----------------------------|----------------------------------------------------------------------------------------------------|-----------------------------------------------------------------------------------------|----------------------------------------------------------------------------------------------------|-----------------------------------------------------------------------------------------|
| İnç<br>cinsinden<br>diyagonal<br>görüntü<br>boyutu (S) | Mm<br>cinsinden<br>diyagonal<br>görüntü<br>boyutu (S) | Mm<br>cinsinden<br>görüntü<br>genişliği<br>(W) | Mm<br>cinsinden<br>görüntü<br>yüksekliği<br>(H) | Yansıtma<br>mesafesi | Ofset | Ofset<br>tolerans<br>(+/-) | Beyaz<br>tahta<br>yüzeyinden<br>projektör<br>montajı<br>merkezine<br>(T) mm<br>cinsinden<br>mesafe | Beyaz<br>tahta<br>yüzeyinden<br>projektör<br>arkasına<br>(T1) mm<br>cinsinden<br>mesafe | Görüntünün<br>en üstünden<br>arabirim<br>konektörünün<br>en üstüne<br>(O1) mm<br>cinsinden<br>mesafe | Görüntünün<br>en üstünden<br>projektörün<br>en üstüne<br>(O2) mm<br>cinsinden<br>mesafe |
| 132                                                    | 3353                                                  | 2843                                           | 1777                                            | 719                  | 298   | 36                         | 594                                                                                                | 457                                                                                     | 361                                                                                                  | 341                                                                                     |
| 135                                                    | 3429                                                  | 2908                                           | 1817                                            | 736                  | 304   | 36                         | 611                                                                                                | 474                                                                                     | 367                                                                                                  | 347                                                                                     |
| 140                                                    | 3556                                                  | 3015                                           | 1885                                            | 763                  | 316   | 38                         | 638                                                                                                | 501                                                                                     | 379                                                                                                  | 359                                                                                     |
| 145                                                    | 3683                                                  | 3123                                           | 1952                                            | 790                  | 327   | 39                         | 665                                                                                                | 528                                                                                     | 390                                                                                                  | 370                                                                                     |
| 150                                                    | 3810                                                  | 3231                                           | 2019                                            | 817                  | 338   | 40                         | 692                                                                                                | 555                                                                                     | 401                                                                                                  | 381                                                                                     |
| 155                                                    | 3937                                                  | 3339                                           | 2087                                            | 845                  | 349   | 42                         | 720                                                                                                | 583                                                                                     | 412                                                                                                  | 392                                                                                     |

Not: Bu tablo, yalnızca kullanıcı referansı içindir.

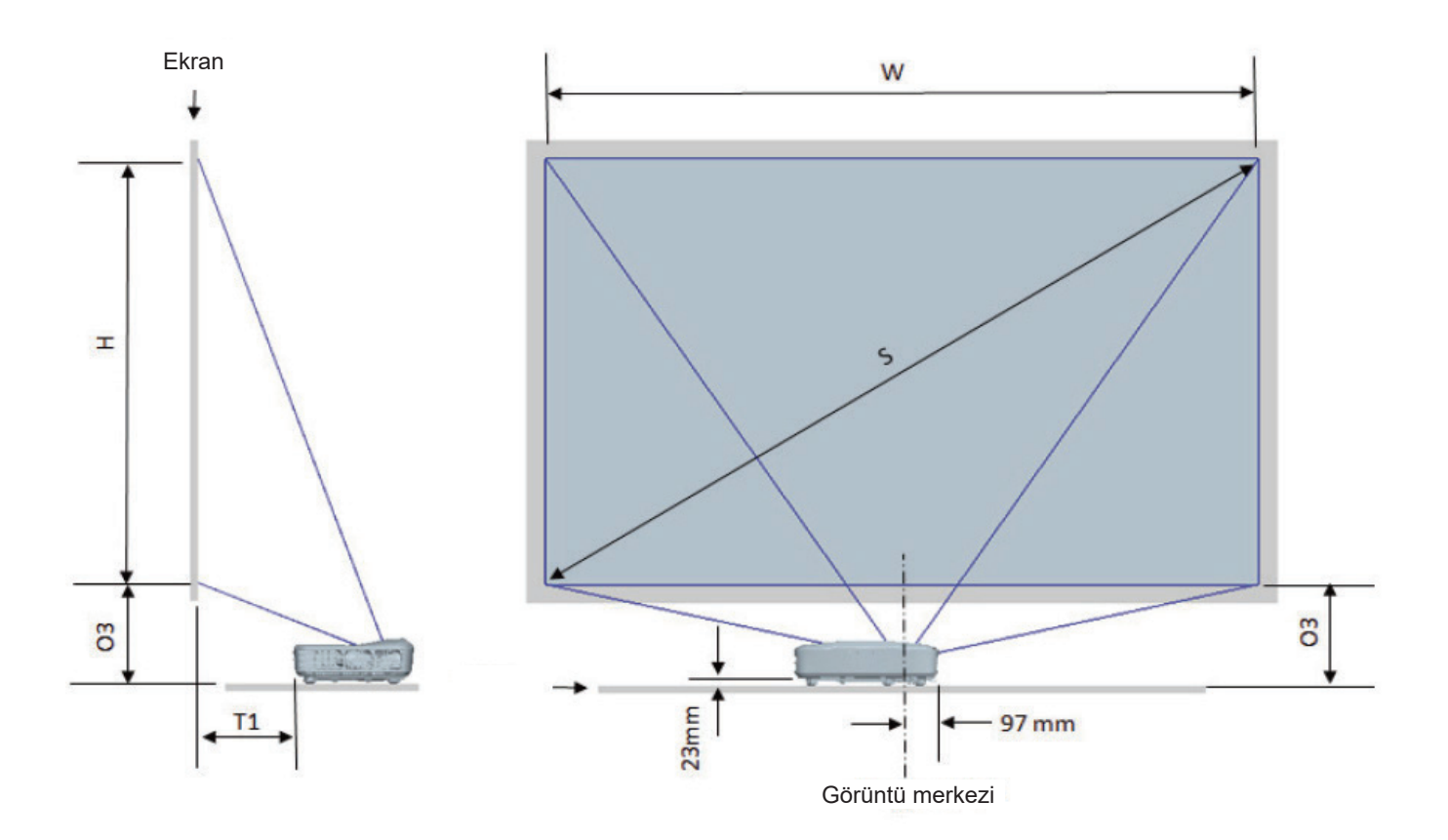

| WUXGA (16:10) Masa montajı kurulum ölçüm çizelgesi  |                                                    |                                          |                                           |                      |                                                                                   |                                                                                  |  |  |
|-----------------------------------------------------|----------------------------------------------------|------------------------------------------|-------------------------------------------|----------------------|-----------------------------------------------------------------------------------|----------------------------------------------------------------------------------|--|--|
| İnç cinsinden<br>diyagonal<br>görüntü<br>boyutu (S) | Mm cinsinden<br>diyagonal<br>görüntü<br>boyutu (S) | Mm cinsinden<br>görüntü<br>genişliği (W) | Mm cinsinden<br>görüntü<br>yüksekliği (H) | Atış mesafesi,<br>mm | Beyaz tahta<br>yüzeyinden<br>projektör<br>arkasına (T1)<br>mm cinsinden<br>mesafe | Görüntünün<br>en altından<br>masanın en<br>üstüne (O3)<br>mm cinsinden<br>mesafe |  |  |
| 132                                                 | 3353                                               | 2843                                     | 1777                                      | 719                  | 457                                                                               | 364                                                                              |  |  |
| 135                                                 | 3429                                               | 2908                                     | 1817                                      | 736                  | 474                                                                               | 370                                                                              |  |  |
| 140                                                 | 3556                                               | 3015                                     | 1885                                      | 763                  | 501                                                                               | 382                                                                              |  |  |
| 145                                                 | 3683                                               | 3123                                     | 1952                                      | 790                  | 528                                                                               | 393                                                                              |  |  |
| 150                                                 | 3810                                               | 3231                                     | 2019                                      | 817                  | 555                                                                               | 404                                                                              |  |  |
| 155                                                 | 3937                                               | 3339                                     | 2087                                      | 845                  | 583                                                                               | 415                                                                              |  |  |

## Projektör boyutları ve tavan montajı kurulumu

- 1. Projektörünüze hasarı önlemek için, lütfen Optoma tavana montajı kullanın.
- 2. Üçüncü şahıs tavana montaj kiti kullanmak isterseniz, lütfen projektörü monte etmek için kullanılan vidaların aşağıdaki spesifikasyonları karşıladığından emin olun:
- Vida tipi: M4\*10
- Minimum vida uzunluğu: 10 mm

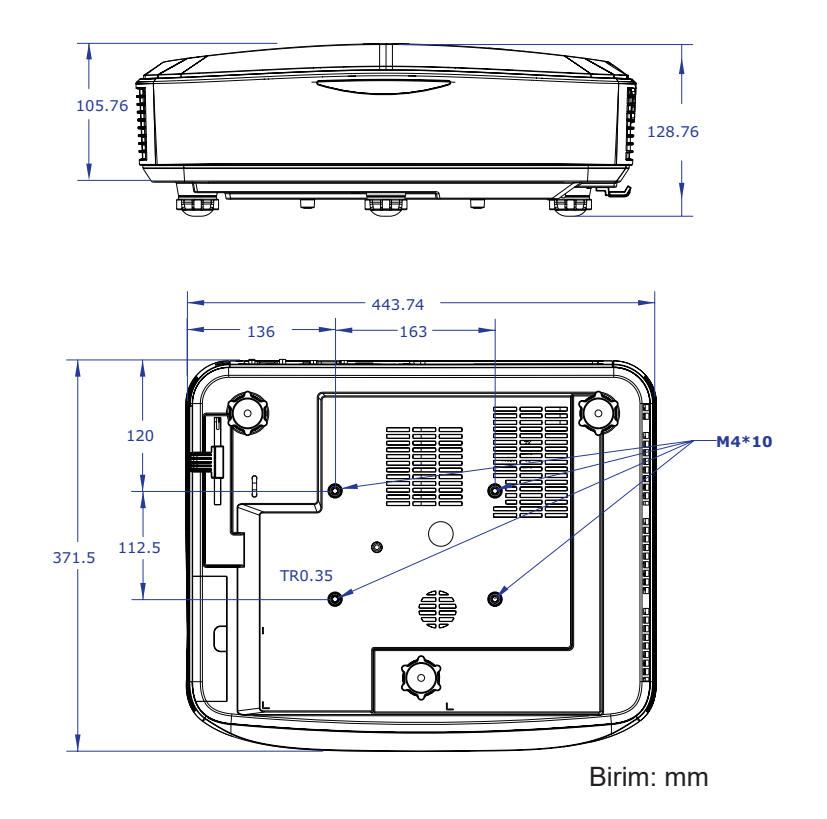

Not: Lütfen, hatalı kurulumdan kaynaklanan hasarın garantiyi geçersiz kılacağına dikkat edin.

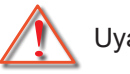

## Uyarı:

- Başka bir şirketten tavana montaj kiti satın alırsanız, lütfen doğru vida boyutu kullandığınızdan emin olun. Vida boyutu montaj plakasının kalınlığına bağlı olarak değişiklik gösterir.
- Tavan ile projektörün altı arasında en az 10 cm boşluk bıraktığınızdan emin olun.
- Projektörü bir ısı kaynağının yanına kurmaktan kaçının.

## IR Kumanda kodları

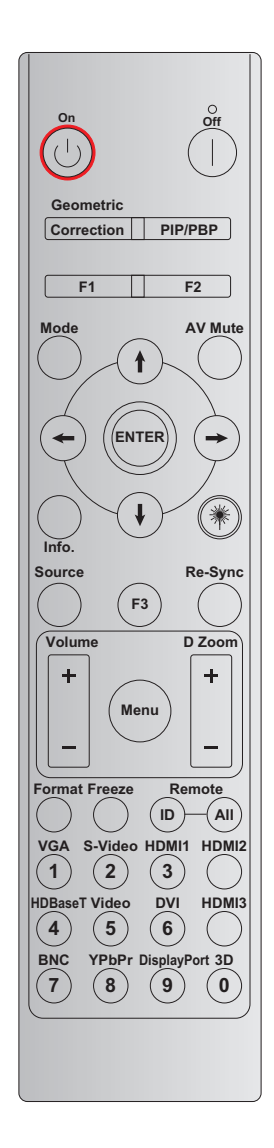

|                       |                       |           | Anahta    | r kodu |        |          |
|-----------------------|-----------------------|-----------|-----------|--------|--------|----------|
| Tuş                   | Yazdırma tuşu         | BAYT 1    | BAYT 2    | BAYT 3 | BAYT 4 | Tekrarla |
|                       |                       | müşteri 0 | müşteri 1 | veri 0 | veri 1 |          |
| Güç açma 🕛            | Açık                  | 32        | CD        | 02     | #BAYT3 | F2       |
| Güç Kapanma           | Kapalı                | 32        | CD        | 2E     | #BAYT3 | F2       |
| Geometrik<br>Düzeltme | Geometrik<br>Düzeltme | 32        | CD        | 96     | #BAYT3 | F2       |
| PIP/PBP               | PIP/PBP               | 32        | CD        | 78     | #BAYT3 | F2       |
| F1                    | F1                    | 32        | CD        | 26     | #BAYT3 | F2       |
| F2                    | F2                    | 32        | CD        | 27     | #BAYT3 | F2       |
| Mod                   | Mod                   | 32        | CD        | 95     | #BAYT3 | F2       |
|                       | Yukarı ok             | 32        | CD        | C6     | #BAYT3 | F2       |
| Dört Yönlü            | Aşağı ok              | 32        | CD        | C7     | #BAYT3 | F2       |
| ( <b>↑</b> /↓/←/→)    | Sol ok                | 32        | CD        | C8     | #BAYT3 | F2       |
|                       | Sağ ok                | 32        | CD        | C9     | #BAYT3 | F2       |
| Gir                   | Gir                   | 32        | CD        | C5     | #BAYT3 | F2       |
| AV Sessiz             | AV Sessiz             | 32        | CD        | 03     | #BAYT3 | F2       |
| Bilgi                 | Info. (Bilgi)         | 32        | CD        | 25     | #BAYT3 | F2       |

|                               |                             |               | Anahta        | ar kodu       |               |               |
|-------------------------------|-----------------------------|---------------|---------------|---------------|---------------|---------------|
| Tuş                           | Yazdırma tuşu               | BAYT 1        | BAYT 2        | BAYT 3        | BAYT 4        | Tekrarla      |
|                               | tannin                      | müşteri 0     | müşteri 1     | veri 0        | veri 1        |               |
| Lazer 🗮                       | Lazer                       | Geçerli Değil | Geçerli Değil | Geçerli Değil | Geçerli Değil | Geçerli Değil |
| Kaynak                        | Kaynak                      | 32            | CD            | 18            | #BAYT3        | F2            |
| F3                            | F3                          | 32            | CD            | 66            | #BAYT3        | F2            |
| Yeniden-Senk                  | Yeniden-Senk                | 32            | CD            | 04            | #BAYT3        | F2            |
| 500                           | Ses +                       | 32            | CD            | 09            | #BAYT3        | F2            |
| 365                           | Ses -                       | 32            | CD            | 0C            | #BAYT3        | F2            |
| D Vakuplaatur                 | D Yakınlaştır +             | 32            | CD            | 08            | #BAYT3        | F2            |
| D fakınlaştır                 | D Yakınlaştır -             | 32            | CD            | 0B            | #BAYT3        | F2            |
| Menü                          | Menü                        | 32            | CD            | 88            | #BAYT3        | F2            |
| Biçim                         | Biçim                       | 32            | CD            | 15            | #BAYT3        | F2            |
| Dondur                        | Dondur                      | 32            | CD            | 06            | #BAYT3        | F2            |
| Kumanda                       | Kumanda ID                  | 3201 ~        | ~ 3299        |               | Geçerli Değil |               |
| Kullianua                     | Kumanda All                 | 32            | CD            |               |               |               |
| VGA / 1                       | 1/VGA                       | 32            | CD            | 8E            | #BAYT3        | F2            |
| S-Video / 2                   | 2/S-Video                   | 32            | CD            | 1D            | #BAYT3        | F2            |
| HDMI 1 / 3                    | 3/HDMI 1                    | 32            | CD            | 16            | #BAYT3        | F2            |
| HDMI 2                        | HDMI 2                      | 32            | CD            | 9B            | #BAYT3        | F2            |
| HDBaseT / 4                   | 4/HDBaseT                   | 32            | CD            | 70            | #BAYT3        | F2            |
| Video / 5                     | 5/Video                     | 32            | CD            | 1C            | #BAYT3        | F2            |
| DVI / 6                       | 6/DVI                       | 32            | CD            | 19            | #BAYT3        | F2            |
| HDMI3                         | HDMI3                       | 32            | CD            | 98            | #BAYT3        | F2            |
| BNC / 7                       | 7/BNC                       | 32            | CD            | 1A            | #BAYT3        | F2            |
| YPbPr / 8                     | 8/YPbPr                     | 32            | CD            | 17            | #BAYT3        | F2            |
| Ekran bağlantı<br>noktası / 9 | 9/Ekran<br>Bağlantı Noktası | 32            | CD            | 9F            | #BAYT3        | F2            |
| 3D / 0                        | 0/3D                        | 32            | CD            | 89            | #BAYT3        | F2            |

#### Not:

• Uzaktan kumanda, hiçbir tuşa basılmazsa veya aynı anda ikiden fazla tuşa ya da bir tuşa 60 saniyeden fazla basılırsa uyku moduna girer.

• "Tümü" tuşuna 3 saniyeden fazla basılı tutarsanız, kırmızı LED hızlıca yanıp sönmeye başlar, bu da müşteri kodunun varsayılan koda sıfırlandığını gösterir (32 CD).

 Müşteri kodunu değiştirmek için, "ID" tuşuna 3 saniyeden fazla basılı tutun, LED yavaşça yanıp sönecektir. Ardından, 10 saniye içinde 2 sayı tuşuna basın. Örneğin, müşteri kodunu 3201'e değiştirmek için, aşağıdakileri yapın: "ID" tuşuna 3 saniyeden fazla basılı tutun, ardından "ID" tuşunu bırakın, "0" tuşuna basın ve sonra "1" tuşuna basın.
 2 sayı tuşuna 10 saniyeden fazla basarsanız, müşteri kodu değişmez. Müşteri kodunu 32 01 ile 32 99 arasında ayarlayabilirsiniz.

- Herhangi bir tuşa basıldığında LED gösterge 10 saniye yanar, ardından hiçbir tuşa basılmazsa 5 saniye içinde yavaşça yanıp söner. Ama herhangi bir tuşa basılırsa, kalibrasyon yeniden başlar.
- Uzaktan kumanda, piller bitene kadar müşteri kodunu hatırlayacaktır.

## Sorun Giderme

Projektörünüzle herhangi bir sorun yaşarsanız, lütfen aşağıdaki bilgilere başvurun. Sorun devam ederse yerel satıcınız veya hizmet merkezinizle temas kurun.

## Görüntü sorunları

- 🔋 Ekranda hiç görüntü görünmez
  - Tüm kablolar ve güç bağlantılarının, "Kurulum" bölümünde açıklandığı gibi doğru ve sağlam biçimde takıldığından emin olun.
  - Baðlayýcý pimlerinin eðik veya kýrýk olmadýðýndan emin olun.
  - "Sessiz" özelliğinin açık olduğundan emin olun.

## 🔋 Görüntü odak dışında

- Projektör ekranının projektörle gerekli mesafede olduğundan emin olun. (Lütfen sayfa 28'e bakın).
- 16:9 DVD başlığını gösterirken görüntü uzatılır
  - Anaformik DVD veya 16:9 DVD oynattığınızda, projektör tarafındaki 16:9 formatında projektör en iyi görüntüyü ekrana getirir.
  - LBX formatı DVD başlığını oynatıyorsanız, lütfen projektör ekran üstü kumandasında formatı LBX olarak değiştirin.
  - 4:3 biçimindeki DVD başlığını oynatırsanız, lütfen projektör OSD'sindeki biçimi 4:3 olarak değiştirin.
  - Lütfen görüntü biçimini DVD oynatıcınızdaki 16:9 (geniş) en/boy oranı tipi olarak ayarlayın.

## Görüntü çok küçük veya çok büyük

- Projektörü, ekrana daha yakın veya daha uzağa hareket ettirin.
- Projektör panelinde "Menü" üzerine basın, "Ekran → En-Boy Oranı"na gidin. Farklı ayarları deneyin.

## Görüntünün kenarları eğik:

• Mümkünse, projektörü ekrana yatay olarak ortalanacak şekilde ve ekranın alt kısmının altına gelecek şekilde yeniden konumlandırın.

## Görüntü ters çevrilmiştir

• OSD'den "Kurulum → Yansıtma"yı seçin ve yansıtma yönünü seçin.

## Diğer sorunlar

? Projektör, tüm kontrollere yanıt vermeyi durdurur

• Mümkünse, projektörü kapatın, daha sonra güç kablosunu sökün ve gücü yeniden bağlamadan önce en az 20 saniye bekleyin.

### Uzaktan kumanda sorunları

- Uzaktan kumanda çalışmazsa
  - Uzaktan kumandanın çalışma açısının projektör üzerindeki IR alıcısına doğru ± 30° dahilinde olduğundan emin olun.
  - Uzaktan kumanda ile projektör arasında hiçbir engel olmadığından emin olun. Projektörün 12 m (39,4 ft) dahiline kadar taşıyın.
  - Pillerin doğru biçimde takıldığından emin olun.
  - Bitmişse pilleri değiştirin.

## Uyarı göstergeleri

Uyarı göstergeleri (aşağıya bakınız) yandığında veya yanıp söndüğünde, projektör otomatik olarak kapanacaktır:

- "Lamba" LED gösterge kırmızı renkte yanar ve "Güç" göstergesi yanıp sönerse.
- "Sıcaklık" LED gösterge kırmızı renkte yanar ve "Güç" göstergesi yanıp sönerse. Bu, projektörün aşırı ısındığını gösterir. Normal koşullar altında, proje tekrar açılabilir.
- "Sıcaklık" LED göstergesi kırmızı yanıp söner ve "Güç" göstergesi kırmızı yanıp sönerse.

Güç kablosunu projektörden çıkarıp 30 saniye bekleyin ve tekrar deneyin. Uyarı göstergesi yanar veya yanıp sönerse, yardım için lütfen en yakın servis merkezinizle temasa geçin.

### LED ışıklı mesajları

| Magai                                 | Güç                                                                                                    | LED'i         | Sıcaklık-LED'i | Lamba LED'i   |
|---------------------------------------|----------------------------------------------------------------------------------------------------|---------------|----------------|---------------|
| Wiesaj                                | (Kırmızı)                                                                                                    | (Mavi)        | (Kırmızı)      | (Kırmızı)     |
| Bekleme Durumu<br>(Giriþ güç kablosu) | Sürekli yanma                                                                                                    |               |                |               |
| Güç açma (Uyarı)                      | Yanıp sönüyor<br>(1 saniye kapalı / 1<br>saniye açık)                                                                             |               |                |               |
| Güç açma ve Lamba<br>yanması          |                                                                                                    | Sürekli yanma |                |               |
| Güç Kapanma (Soğutma)                 | Yanıp sönüyor<br>(0,5 saniye kapalı /<br>0,5 saniye açık)<br>Soğutma fanı<br>kapatıldığında sabit<br>kırmızı ışığa geri<br>döner. |               |                |               |
| Hata (LD aşırı sıcaklık)              |                                                                                                    |               | Sürekli yanma  |               |
| Hata (LD arızası)                     |                                                                                                    |               |                | Sürekli yanma |
| Hata (Fan arızası)                    |                                                                                                    |               | Yanıp sönüyor  |               |
| Hata (Aşırı Sıcaklık)                 |                                                                                                    |               | Sürekli yanma  |               |

Güç Kapanma:

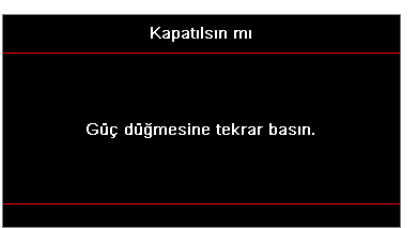

Sıcaklık uyarısı:

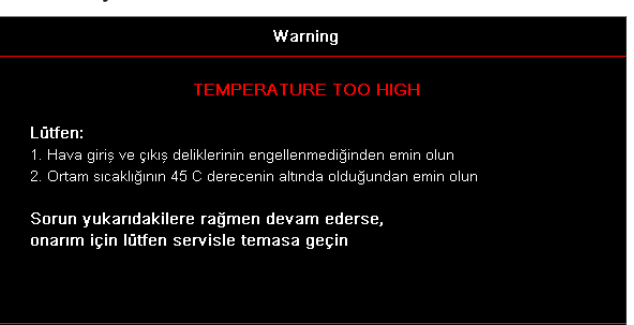

## Teknik Özellikler

| Optik                             | Açıklama                      |
|-----------------------------------|-------------------------------|
| Maksimum çözünürlük               | WUXGA                         |
| Yansıtma açısı oranı              | 0,253                         |
| Yakınlaştırma / Odaklama<br>Ayarı | Sabit zoom ve manuel odaklama |
| Görüntü Boyutu (Köşegen)          | 133.5" ~ 154.1"               |
| Projeksiyon mesafesi              | 457 mm ~ 583 mm               |

| Elektrik          | Açıklama                                                                                                    |
|-------------------|----------------------------------------------------------------------------------------------------|
| Girişler          | <ul> <li>HDMI 2.0 (x2)</li> <li>VGA Girişi</li> <li>Ses Girişi 3.5 mm</li> <li>Mikrofon</li> <li>Power USB 5 V/1.5 A için USB Type-A</li> </ul> |
| Çıkışlar          | <ul><li>VGA Çıkışı</li><li>Ses Çıkışı 3.5 mm</li></ul>                                                                                          |
| Kontrol           | <ul> <li>USB Type-B</li> <li>RS232C</li> <li>RJ-45 (destek ağ kontrolü)</li> </ul>                                                              |
| Renk üretimi      | 1073.4 milyon renk                                                                                                    |
| Tarama hızı       | <ul> <li>Yatay tarama hızı: 15,375 ~ 91,146 KHz</li> <li>Dikey tarama hızı: 24 ~ 85 Hz (3D özellikli projektör için 120 Hz)</li> </ul>          |
| Tümleşik hoparlör | Evet, 10 W                                                                                                    |
| Güç gereksinimi   | 100 - 240 V ± %10, AC 50/60 Hz                                                                                                    |
| Giriş akımı       | 3,7 A                                                                                                    |

| Mekanik           | Açıklama                                                                                                    |
|-------------------|----------------------------------------------------------------------------------------------------|
| Kurulum Yönü      | Ön, Arka, Tavan, Arka-üst                                                                                    |
| Boyutlar          | <ul> <li>382 (G) x 318 (D) x 88 (Y) mm (ayaksız)</li> <li>382 (G) x 318 (D) x 115 (Y) mm (ayaklı)</li> </ul> |
| Ağırlık           | 5,8 ± 0,5 kg                                                                                                 |
| Çevresel koşullar | 5 ~ 40°C, %10 ila 85 nem (yoğuşmasız) koşullarında çalışır                                                   |

Not: Tüm teknik özellikler haber verilmeksizin değiştirilebilir.

## **RS232** protocol function list

Baud Rate 9600 Data Bits 8 Parity None Stop Bits 1 Flow Control None UART16550 FIFO Disable

| Write Commar | nd     |          |   |         |   |       |          |                 |
|--------------|--------|----------|---|---------|---|-------|----------|-----------------|
| ~            | Х      | Х        | Х | Х       | Х |       | n        | CR              |
| Lead Code    | Projec | ctor ID  |   | Command |   | space | variable | carriage return |
| Prefix       | 00′    | ~99      |   | 000~000 |   |       | 0~9999   | suffix          |
|              | (Defau | ult: 00) |   | 000 999 |   |       |          |                 |

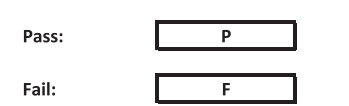

#### Read Command

| ~         | Х                         | х               | Х | х       | х |       | n        | CR              |
|-----------|---------------------------|-----------------|---|---------|---|-------|----------|-----------------|
| Lead Code | Projec                    | tor ID          |   | Command |   | space | variable | carriage return |
| Prefix    | 00 <sup>.</sup><br>(Defau | ~99<br>Ilt: 00) |   | 000~999 |   |       | 0~9999   | suffix          |

Fail:

F

Response Format

| onnat | - |   |          |
|-------|---|---|----------|
| Pass: | 0 | k | n        |
|       |   |   | Variable |

| System Autom | atically Send |   |   |   |          |
|--------------|---------------|---|---|---|----------|
|              | I             | N | F | 0 | n        |
|              |               |   |   |   | Variable |

Note: There is a <CR> after all ASCII commands. 0D is the HEX code for <CR> in ASCII code.

|           |                |                 |                      |                            |         |                  |                  | Write Con | nmand            |                  |       | Re        | ad Com | mand     | _      |         |   |
|-----------|----------------|-----------------|----------------------|----------------------------|---------|------------------|------------------|-----------|------------------|------------------|-------|-----------|--------|----------|--------|---------|---|
| Main Menu | Level 1        | Level 2         | Level 3              | Level 4                    | Level 5 | n value          | СМД              | space     | Set              | CMD              | space | CMD Value | 2000   |          |        | Pass    |   |
|           |                |                 | [None]               |                            |         |                  |                  |           | Para.            | ~XX123           |       | 1         | F      | 0        | k      | 0       |   |
|           |                |                 | Presentation         |                            |         |                  | ~XX20            |           | 1                | ~XX123           |       | 1         |        | 0        | k<br>v | 1       |   |
|           |                |                 | Cinema               |                            |         |                  | ~XX20<br>~XX20   |           | 3                | ~XX123           |       | 1         |        | 0        | k k    | 3       |   |
|           |                | Display Made    | HDR                  |                            |         |                  | ~XX20            |           | 21               | ~XX123           |       | 1         |        | 0        | k      | 21      |   |
|           |                | Display Node    | sRGB                 |                            |         |                  | ~XX20            |           | 4                | ~XX123           |       | 1         |        | 0        | k      | 4       |   |
|           |                |                 | DICOM SIM.           |                            |         |                  | ~XX20<br>~XX20   |           | 10<br>5          | ~XX123<br>~XX123 |       | 1         |        | 0        | k      | 10<br>5 |   |
|           |                |                 | 3D                   |                            |         |                  | ~XX20            |           | 9                | ~XX123           |       | 1         |        | 0        | k      | 9       |   |
|           |                |                 | Blending             |                            |         |                  | ~XX20<br>~XX506  |           | 19<br>0          | ~XX123           |       | 1         | H      | 0        | ĸ      | 19      |   |
|           |                |                 | BlackBoard           |                            |         |                  | ~XX506           |           | 1                |                  |       |           |        |          | Ŧ      |         |   |
|           |                | Wall Color      | Light Green          |                            |         |                  | ~XX506<br>~XX506 |           | 3                |                  |       |           |        |          |        |         |   |
|           |                |                 | Light Blue<br>Pink   |                            |         |                  | ~XX506<br>~XX506 |           | 4                |                  |       |           |        | $\vdash$ | +-     |         |   |
|           |                |                 | Gray                 |                            |         |                  | ~XX506           |           | 6                |                  |       |           |        |          | -      |         |   |
|           |                |                 | HDR/HLG              | Off<br>Auto                |         |                  | ~XX565<br>~XX565 |           | 0                |                  |       |           |        |          | +      |         |   |
|           |                |                 |                      | Bright                     |         |                  | ~XX566           |           | 0                |                  |       |           |        |          | -      |         |   |
|           |                |                 | HDR Picture Mode     | Film                       |         |                  | ~XX566           |           | 2                |                  | -     |           |        |          | -      |         |   |
|           |                | Dynamic Kange   |                      | Detail                     |         |                  | ~XX566           |           | 3                |                  |       |           |        |          | -      |         |   |
|           |                |                 | HI G Picture Mode    | Standard                   |         |                  | ~XX567           |           | 1                |                  |       |           |        |          |        |         |   |
|           |                |                 |                      | Film<br>Detail             |         |                  | ~XX567<br>~XX567 |           | 2                |                  |       |           |        | $\vdash$ | +-     |         |   |
|           |                |                 | -                    |                            |         |                  | ~XX46            |           | 1                |                  |       |           |        |          |        |         |   |
|           |                | Brightness      | -50 ~ 50<br>+        |                            |         |                  | ~XX21<br>~XX46   |           | -50~50           | ~XX125           |       | 1         |        | 0        | k      | -50~50  |   |
|           |                |                 | -                    |                            |         |                  | ~XX47            |           | 1                |                  |       |           |        |          |        |         |   |
|           |                | Contrast        | +                    |                            |         |                  | ~XX22<br>~XX47   |           | -50~50           | ~XX126           |       | 1         |        | 0        | ĸ      | -50~50  |   |
|           |                | Sharpness       | 1 ~ 15<br>-50 ~ 50   |                            |         |                  | ~XX23            |           | 1~15             |                  |       |           |        | -        | F      |         |   |
|           |                | Tint            | -50 ~ 50             |                            |         |                  | ~XX44            |           | -50~50           |                  |       |           |        |          |        |         |   |
|           |                |                 | Film<br>Video        |                            |         |                  | ~XX35<br>~XX35   | H         | 2                |                  |       |           | H      |          | +      |         |   |
|           |                |                 | Graphics             |                            |         |                  | ~XX35            |           | 3                |                  |       |           |        |          |        |         |   |
|           |                | Gamma           | Standard(2.2)<br>1.8 |                            |         |                  | ~XX35<br>~XX35   | $\vdash$  | 4                |                  |       |           |        |          | +      |         |   |
|           |                |                 | 2.0                  |                            |         |                  | ~XX35            |           | 6                |                  |       |           |        |          | $\mp$  |         |   |
|           |                |                 | 2.6                  |                            |         |                  | ~XX35<br>~XX35   |           | 12<br>8          |                  |       |           | H      |          | +      |         |   |
|           |                |                 | BrilliantColor™      | 1~10                       |         |                  | ~XX34            |           | 1~10             | 10/400           |       |           |        |          |        |         |   |
|           |                |                 | 0.1                  | Standard                   |         |                  | ~XX36            |           | 4                | ~XX128           |       | 1         |        | 0        | k k    | 0       |   |
|           |                |                 | Color lemperature    | Cool                       |         |                  | ~XX36            |           | 2                | ~XX128           |       | 1         |        | 0        | k      | 1       |   |
|           |                |                 |                      | Color                      |         | R/G/B/C/Y/M/W    | -2230            |           | 3                | -224120          |       | 1         |        |          |        | 2       |   |
|           |                |                 |                      | (R) Saturation             |         | -50~50           | ~XX333           |           | -50~50           |                  |       |           | _      |          | -      |         |   |
|           |                |                 |                      | (R) Gain                   |         | -50~50           | ~XX339           |           | -50~50           |                  |       |           |        |          |        |         |   |
|           |                |                 |                      | (G) Saturation             |         | -50~50           | ~XX334<br>~XX328 |           | -50~50           |                  |       |           |        | $\vdash$ | +-     |         |   |
|           |                |                 |                      | (G) Gain                   |         | -50~50           | ~XX340           |           | -50~50           |                  |       |           |        |          |        |         |   |
| Display   |                |                 |                      | (B) Saturation<br>(B) Hue  |         | -50~50           | ~XX335<br>~XX329 |           | -50~50<br>-50~50 |                  |       |           |        |          | +      |         |   |
|           |                |                 |                      | (B) Gain                   |         | -50~50           | ~XX341           |           | -50~50           |                  |       |           |        |          | —      |         |   |
|           | Imone Cettings |                 | Color Matching       | (C) Hue                    |         | -50~50           | ~XX336<br>~XX330 |           | -50~50           |                  |       |           |        |          |        |         |   |
|           | inage Settings |                 |                      | (C) Gain                   |         | -50~50           | ~XX342           |           | -50~50           |                  |       |           |        |          | +-     |         |   |
|           |                | Color Settings  |                      | (Y) Hue                    |         | -50~50           | ~XX331           |           | -50~50           |                  |       |           |        |          |        |         |   |
|           |                |                 |                      | (Y) Gain<br>(M) Saturation |         | -50~50           | ~XX343<br>~XX338 |           | -50~50           |                  |       |           | -      | $\vdash$ | +      |         |   |
|           |                |                 |                      | (M) Hue                    |         | -50~50           | ~XX332           |           | -50~50           |                  |       |           |        |          |        |         |   |
|           |                |                 |                      | (M) Gain<br>(W) Red        |         | -50~50<br>-50~50 | ~XX344<br>~XX345 |           | -50~50<br>-50~50 |                  |       |           |        | $\vdash$ | +-     |         |   |
|           |                |                 |                      | (W) Green                  |         | -50~50           | ~XX346           |           | -50~50           |                  |       |           |        |          |        |         |   |
|           |                |                 |                      | (W) Blue<br>Reset          |         | -50~50           | ~XX347<br>~XX215 |           | -50~50           |                  |       |           |        |          |        |         |   |
|           |                |                 |                      | Red Gain<br>Green Gain     |         | -50~50           | ~XX24            |           | -50~50           |                  |       |           |        |          | -      |         |   |
|           |                |                 |                      | Blue Gain                  |         | -50~50           | ~XX26            |           | -50~50           |                  |       |           |        |          |        |         |   |
|           |                |                 | RGB Gain/Bias        | Red Bias<br>Green Bias     |         | -50~50           | ~XX27<br>~XX28   |           | -50~50           |                  |       |           |        |          | +-     |         |   |
|           |                |                 |                      | Blue Bias                  |         | -50~50           | ~XX29            |           | -50~50           |                  |       |           |        |          |        |         |   |
|           |                |                 |                      | Reset<br>Auto              |         |                  | ~XX517<br>~XX37  |           | 1                |                  |       |           |        |          | -      |         |   |
|           |                |                 | 0.1                  | RGB                        |         |                  | ~XX37            |           | 2                |                  |       |           |        |          | $\mp$  |         |   |
|           |                |                 | Color Space          | RGB(0~255)                 |         |                  | ~XX37<br>~XX37   |           | 3                |                  |       |           |        |          | +      |         |   |
|           |                |                 |                      | RGB(16~235)                |         |                  | ~XX37            |           | 4                |                  |       |           |        |          | -      |         |   |
|           |                |                 | Automatic            | On                         |         |                  | ~XX91            |           | 1                |                  |       |           |        |          |        |         |   |
|           |                | Signal          | Frequency<br>Phase   | <br>                       |         | -50~50<br>0~31   | ~XX73<br>~XX74   | $\vdash$  | -50~50<br>0~31   |                  |       |           |        | +        | +      |         | _ |
|           |                |                 | H. Position          |                            |         | -50~50           | ~XX75            |           | -50~50           |                  |       |           |        |          | Ŧ      |         |   |
|           |                |                 | v. Position          | Off                        |         | -bub0            | ~XX/6<br>~XX91   |           | -50~50           |                  |       |           |        |          | +      |         |   |
|           |                |                 | Lynamic Black        | On                         |         |                  | ~XX91            |           | 1                |                  |       |           |        |          | -      |         |   |
|           |                |                 |                      | 100%                       |         |                  | ~XX326           |           | 2                |                  |       |           |        |          |        |         | _ |
|           |                |                 |                      | 95%                        |         |                  | ~XX326           |           | 1                |                  |       |           |        |          | -      |         |   |
|           |                |                 |                      | 85%                        |         |                  | ~XX326           |           | 3                |                  |       |           |        |          |        |         |   |
|           |                |                 |                      | 80%                        |         |                  | ~XX326<br>~XX326 | $\vdash$  | 4 5              |                  |       |           | H      |          | +      |         |   |
|           |                |                 |                      | 70%                        |         |                  | ~XX326           |           | 6                |                  |       |           |        |          |        |         |   |
|           |                |                 | Constant Power       | 60%                        |         |                  | ~XX326<br>~XX326 | $\vdash$  | 7 8              |                  |       |           |        |          | +      |         | _ |
|           |                |                 |                      | 55%                        |         |                  | ~XX326           |           | 9                |                  |       |           |        |          | $\mp$  |         |   |
|           |                |                 |                      | 45%                        |         |                  | ~XX326           |           | 10               |                  |       |           |        |          |        |         |   |
|           |                | Brightness Mode |                      | 40%                        |         |                  | ~XX326           |           | 12               |                  |       |           |        | Ŧ        | +      |         |   |
|           |                |                 |                      | 30%                        |         |                  | ~XX326           |           | 14               |                  |       |           |        |          |        |         |   |
|           |                |                 |                      | 25%                        |         |                  | ~XX326<br>~XX326 | H         | 15               |                  |       |           | H      |          | +      |         |   |
|           |                |                 |                      | 85%                        |         |                  | ~XX522           |           | 0                |                  |       |           |        |          |        |         |   |
|           |                |                 |                      | 80%                        |         |                  | ~XX522<br>~XX522 | $\vdash$  | 2                |                  |       |           |        | +        | +      |         |   |
|           |                |                 |                      | 70%                        |         |                  | ~XX522           |           | 3                |                  |       |           |        |          | Ŧ      |         |   |
|           |                |                 | Constant Lunis       | 60%                        |         |                  | ~XX522<br>~XX522 |           | 5                |                  |       |           |        |          | +      |         |   |
|           |                |                 | Constant Luminance   | 55%                        |         |                  | ~XX522           |           | 6                |                  |       |           |        | -        | F      |         |   |
|           |                |                 |                      | 45%                        |         |                  | ~XX522           |           | 8                |                  |       |           | H      |          | +      |         |   |
|           |                |                 |                      | 40%                        |         |                  | ~XX522           |           | 9                |                  |       |           |        |          | F      |         |   |
|           |                |                 |                      | 30%                        |         |                  | ~XX522           |           | 11               |                  |       |           |        |          |        |         |   |
| 1 l       |                | Reset           |                      |                            |         |                  | ~XX509           |           | 1                |                  |       |           |        |          |        |         |   |

Note: Some commands are not supported, it depends on models.

|            |                                                                                                    |                                                                                                    |                                                                                                    |                                                                                                    |         |                                                                                                    |                                                                                                    | Write C  | Command                                                                                                    |                                                                                                    | _      | Res                                                                                         | • • • • • • • • • |   | _                                                                                                    |                                                                                                    |
|------------|----------------------------------------------------------------------------------------------------|----------------------------------------------------------------------------------------------------|----------------------------------------------------------------------------------------------------|----------------------------------------------------------------------------------------------------|---------|----------------------------------------------------------------------------------------------------|----------------------------------------------------------------------------------------------------|----------|----------------------------------------------------------------------------------------------------|----------------------------------------------------------------------------------------------------|--------|---------------------------------------------------------------------------------------------|-------------------|---|----------------------------------------------------------------------------------------------------|----------------------------------------------------------------------------------------------------|
| Main Merry | Level 1                                                                                                    | l evel 2                                                                                                    | Level 3                                                                                                    | Level 4                                                                                                    | Level 5 | n value                                                                                                    | CMD                                                                                                    | Snace    | Set                                                                                                    | CMD                                                                                                    | \$0200 | GMD Value                                                                                   | . continisin      |   |                                                                                                    | Pass                                                                                                    |
|            |                                                                                                    | +                                                                                                    | Off                                                                                                    |                                                                                                    |         |                                                                                                    | ~XX230                                                                                                    | -space   | Para.<br>0                                                                                                    |                                                                                                    | 1.0000 |                                                                                             |                   |   |                                                                                                    |                                                                                                    |
|            |                                                                                                    | 3D Mode                                                                                                    | On                                                                                                    |                                                                                                    |         |                                                                                                    | ~XX230                                                                                                    |          | 4                                                                                                    |                                                                                                    |        |                                                                                             |                   |   |                                                                                                    |                                                                                                    |
|            |                                                                                                    | 3D Tech                                                                                                    | Off<br>DI R-Link                                                                                                    |                                                                                                    |         |                                                                                                    | ~XX230                                                                                                    |          | 0                                                                                                    |                                                                                                    |        |                                                                                             |                   | + | +                                                                                                    |                                                                                                    |
|            |                                                                                                    |                                                                                                    | 3D                                                                                                    |                                                                                                    |         |                                                                                                    | ~XX400                                                                                                    |          | 0                                                                                                    |                                                                                                    |        |                                                                                             |                   |   |                                                                                                    |                                                                                                    |
|            |                                                                                                    | 3D-2D                                                                                                    | L                                                                                                    |                                                                                                    |         |                                                                                                    | ~XX400                                                                                                    |          | 1                                                                                                    |                                                                                                    |        |                                                                                             |                   | + | +                                                                                                    |                                                                                                    |
|            | 3D                                                                                                    |                                                                                                    | Auto                                                                                                    |                                                                                                    |         |                                                                                                    | ~XX405                                                                                                    |          | 0                                                                                                    |                                                                                                    |        |                                                                                             |                   |   |                                                                                                    |                                                                                                    |
|            |                                                                                                    | 3D Format                                                                                                    | SBS                                                                                                    |                                                                                                    |         |                                                                                                    | ~XX405                                                                                                    | <u> </u> | 1                                                                                                    |                                                                                                    |        |                                                                                             |                   | + | +                                                                                                    |                                                                                                    |
|            |                                                                                                    |                                                                                                    | Frame Sequential                                                                                                    |                                                                                                    |         |                                                                                                    | ~XX405                                                                                                    |          | 3                                                                                                    |                                                                                                    |        |                                                                                             |                   |   |                                                                                                    |                                                                                                    |
|            |                                                                                                    | 3D sync invert                                                                                                    | orr                                                                                                    |                                                                                                    |         |                                                                                                    | ~XX231                                                                                                    | <u> </u> | 0                                                                                                    |                                                                                                    |        |                                                                                             |                   | _ | _                                                                                                    |                                                                                                    |
|            |                                                                                                    | Reset                                                                                                    | Un                                                                                                    |                                                                                                    |         |                                                                                                    | ~XX231<br>~XX234                                                                                                    |          | 1                                                                                                    |                                                                                                    |        |                                                                                             |                   | + | +                                                                                                    |                                                                                                    |
|            |                                                                                                    | 4:3                                                                                                    |                                                                                                    |                                                                                                    |         |                                                                                                    | ~XX60                                                                                                    |          | 1                                                                                                    | ~XX127                                                                                                    |        | 1                                                                                           |                   | 0 | k                                                                                                    | 1                                                                                                    |
|            |                                                                                                    | 16:10                                                                                                    |                                                                                                    |                                                                                                    |         |                                                                                                    | ~XX60<br>~XX60                                                                                                    | -        | 3                                                                                                    | ~XX12/<br>~XX127                                                                                                    |        | 1                                                                                           |                   | 0 | k<br>k                                                                                                    | 3                                                                                                    |
|            | Aspect Ratio                                                                                                    | LBX                                                                                                    |                                                                                                    |                                                                                                    |         |                                                                                                    | ~XX60                                                                                                    |          | 5                                                                                                    | ~XX127                                                                                                    |        | 1                                                                                           |                   | 0 | k                                                                                                    | 5                                                                                                    |
|            |                                                                                                    | Auto                                                                                                    |                                                                                                    |                                                                                                    |         |                                                                                                    | ~XX60<br>~XX60                                                                                                    | -        | 6                                                                                                    | ~XX127<br>~XX127                                                                                                    |        | 1                                                                                           |                   | 0 | k<br>k                                                                                                    | 7                                                                                                    |
|            | Edge Mask                                                                                                    |                                                                                                    |                                                                                                    |                                                                                                    |         | 0~10                                                                                                    | ~XX61                                                                                                    |          | 0~10                                                                                                    |                                                                                                    |        |                                                                                             |                   |   |                                                                                                    |                                                                                                    |
|            | Zoom                                                                                                    | -5~25                                                                                                    |                                                                                                    |                                                                                                    |         |                                                                                                    | ~XX05<br>~XX62                                                                                                    |          | -5~25                                                                                                    |                                                                                                    |        |                                                                                             |                   |   | +                                                                                                    |                                                                                                    |
|            |                                                                                                    | Zoom Minus                                                                                                    |                                                                                                    |                                                                                                    |         |                                                                                                    | ~XX06                                                                                                    |          | 1                                                                                                    |                                                                                                    |        |                                                                                             |                   |   |                                                                                                    |                                                                                                    |
|            |                                                                                                    | H+                                                                                                    | -100 ~ 100                                                                                                    |                                                                                                    |         |                                                                                                    | ~XX540                                                                                                    |          | 2                                                                                                    |                                                                                                    |        |                                                                                             |                   |   |                                                                                                    |                                                                                                    |
|            |                                                                                                    | H-                                                                                                    | (Depends on models)                                                                                                    |                                                                                                    |         |                                                                                                    | ~XX540                                                                                                    | <u> </u> | -100~100                                                                                                    | ~7,0043                                                                                                    |        | 1                                                                                           |                   | - | ĸ                                                                                                    | -100~100                                                                                                    |
|            | Image Shift                                                                                                    | V+                                                                                                    |                                                                                                    |                                                                                                    |         |                                                                                                    | ~XX541                                                                                                    |          | 2                                                                                                    |                                                                                                    |        |                                                                                             |                   |   |                                                                                                    |                                                                                                    |
|            |                                                                                                    | v                                                                                                    | -100 ~ 100<br>(Depends on models)                                                                                                    |                                                                                                    |         |                                                                                                    | ~XX64                                                                                                    |          | -100~100                                                                                                    | ~XX543                                                                                                    |        | 2                                                                                           |                   | 0 | k                                                                                                    | -100~100                                                                                                    |
|            |                                                                                                    | V-                                                                                                    |                                                                                                    |                                                                                                    |         |                                                                                                    | ~XX541                                                                                                    |          | 1                                                                                                    |                                                                                                    |        |                                                                                             |                   |   |                                                                                                    |                                                                                                    |
|            |                                                                                                    |                                                                                                    |                                                                                                    | H: 0~120<br>V: 0~80                                                                                                    |         |                                                                                                    | ~XX58<br>~XX58                                                                                                    | -        | 2                                                                                                    |                                                                                                    |        |                                                                                             |                   | + | +                                                                                                    |                                                                                                    |
|            |                                                                                                    |                                                                                                    | top left                                                                                                    | right +1                                                                                                    |         |                                                                                                    | ~XX59                                                                                                    |          | 1                                                                                                    |                                                                                                    |        |                                                                                             |                   |   |                                                                                                    |                                                                                                    |
|            |                                                                                                    |                                                                                                    |                                                                                                    | up + 1                                                                                                    |         |                                                                                                    | ~XX59                                                                                                    |          | 3                                                                                                    |                                                                                                    |        |                                                                                             |                   |   |                                                                                                    |                                                                                                    |
|            |                                                                                                    |                                                                                                    |                                                                                                    | down +1                                                                                                    |         |                                                                                                    | ~XX59                                                                                                    |          | 4                                                                                                    |                                                                                                    |        |                                                                                             |                   | T |                                                                                                    |                                                                                                    |
|            |                                                                                                    |                                                                                                    |                                                                                                    | V: 0~80                                                                                                    |         |                                                                                                    | ~XX58                                                                                                    |          | 3                                                                                                    |                                                                                                    |        |                                                                                             | H                 |   |                                                                                                    |                                                                                                    |
|            |                                                                                                    |                                                                                                    | top right                                                                                                    | right +1                                                                                                    |         |                                                                                                    | ~XX59                                                                                                    |          | 5                                                                                                    |                                                                                                    |        |                                                                                             | F                 | T | T                                                                                                    |                                                                                                    |
|            |                                                                                                    |                                                                                                    |                                                                                                    | up + 1                                                                                                    |         |                                                                                                    | ~XX59<br>~XX59                                                                                                    | -        | 5<br>7                                                                                                    |                                                                                                    |        |                                                                                             | H                 | + | -                                                                                                    |                                                                                                    |
|            |                                                                                                    |                                                                                                    |                                                                                                    | down +1                                                                                                    |         |                                                                                                    | ~XX59                                                                                                    |          | 8                                                                                                    |                                                                                                    |        |                                                                                             | <b>F</b>          |   |                                                                                                    |                                                                                                    |
|            | Geometric Correction                                                                                                    | Four Corners                                                                                                    |                                                                                                    | H: U~120<br>V: 0~80                                                                                                    |         |                                                                                                    | ~XX58<br>~XX58                                                                                                    |          | 5                                                                                                    |                                                                                                    |        |                                                                                             |                   |   | +                                                                                                    |                                                                                                    |
|            |                                                                                                    |                                                                                                    | Bottom-left                                                                                                    | right +1                                                                                                    |         |                                                                                                    | ~XX59                                                                                                    |          | 9                                                                                                    |                                                                                                    |        |                                                                                             |                   |   |                                                                                                    |                                                                                                    |
|            |                                                                                                    |                                                                                                    |                                                                                                    | left+1<br>up + 1                                                                                                    |         |                                                                                                    | ~XX59<br>~XX59                                                                                                    |          | 10                                                                                                    |                                                                                                    |        |                                                                                             |                   | + | +                                                                                                    |                                                                                                    |
|            |                                                                                                    |                                                                                                    |                                                                                                    | down +1                                                                                                    |         |                                                                                                    | ~XX59                                                                                                    |          | 12                                                                                                    |                                                                                                    |        |                                                                                             |                   |   |                                                                                                    |                                                                                                    |
|            |                                                                                                    |                                                                                                    |                                                                                                    | H: 0~120                                                                                                    |         |                                                                                                    | ~XX58                                                                                                    |          | 7                                                                                                    |                                                                                                    |        |                                                                                             |                   | + | +                                                                                                    |                                                                                                    |
|            |                                                                                                    |                                                                                                    | Battom-right                                                                                                    | right +1                                                                                                    |         |                                                                                                    | ~XX59                                                                                                    |          | 13                                                                                                    |                                                                                                    |        |                                                                                             |                   |   |                                                                                                    |                                                                                                    |
|            |                                                                                                    |                                                                                                    | Louismingin                                                                                                    | left+1                                                                                                    |         |                                                                                                    | ~XX59                                                                                                    |          | 14                                                                                                    |                                                                                                    |        |                                                                                             |                   | _ | _                                                                                                    |                                                                                                    |
|            |                                                                                                    |                                                                                                    |                                                                                                    | down +1                                                                                                    |         |                                                                                                    | ~XX59                                                                                                    |          | 16                                                                                                    |                                                                                                    |        |                                                                                             |                   |   |                                                                                                    |                                                                                                    |
|            |                                                                                                    |                                                                                                    | Reset                                                                                                    |                                                                                                    |         |                                                                                                    | ~XX516                                                                                                    |          | 1                                                                                                    | 2015.40                                                                                                    |        |                                                                                             |                   | - |                                                                                                    | 40.40                                                                                                    |
|            |                                                                                                    | V Keystone                                                                                                    | -40 ~ 40<br>-40 ~ 40                                                                                                    |                                                                                                    |         |                                                                                                    | ~XX66                                                                                                    |          | -40~40                                                                                                    | ~XX543<br>~XX543                                                                                                    |        | 4 3                                                                                         |                   | 0 | K<br>K                                                                                                    | -40~40                                                                                                    |
|            | Audio Cottingo                                                                                                    | Auto                                                                                                    |                                                                                                    |                                                                                                    |         |                                                                                                    | ~XX314                                                                                                    |          | 0                                                                                                    |                                                                                                    |        |                                                                                             |                   |   | _                                                                                                    |                                                                                                    |
|            | Addio Settings                                                                                                    | Audio Out                                                                                                    |                                                                                                    |                                                                                                    |         |                                                                                                    | ~XX314                                                                                                    |          | 2                                                                                                    |                                                                                                    |        |                                                                                             |                   |   |                                                                                                    |                                                                                                    |
| Audio      | Mute                                                                                                    | Off                                                                                                    |                                                                                                    |                                                                                                    |         |                                                                                                    | ~xX80                                                                                                    |          | 0                                                                                                    | ~XX356                                                                                                    |        | 1                                                                                           |                   | 0 | k                                                                                                    | 0                                                                                                    |
|            |                                                                                                    | IOn .                                                                                                    |                                                                                                    |                                                                                                    |         |                                                                                                    | ~xX80                                                                                                    |          | 1 1                                                                                                    | ~ X X 356                                                                                                    |        | 1                                                                                           |                   | 0 | IK .                                                                                                    |                                                                                                    |
|            | Mie                                                                                                    | Off                                                                                                    |                                                                                                    |                                                                                                    |         |                                                                                                    | ~xX80<br>~XX562                                                                                                    |          | 1 0                                                                                                    | ~XX356                                                                                                    |        | 1                                                                                           |                   | 0 | ĸ                                                                                                    | -                                                                                                    |
|            | Mic                                                                                                    | Off<br>On                                                                                                    |                                                                                                    |                                                                                                    |         | 0.10                                                                                                    | ~xX80<br>~XX562<br>~XX562                                                                                                    |          | 1<br>0<br>1                                                                                                    | ~XX356                                                                                                    |        | 1                                                                                           |                   | 0 | K                                                                                                    |                                                                                                    |
|            | Mic<br>Volume<br>Mic Volume                                                                                                    | On<br>Off<br>On                                                                                                    |                                                                                                    |                                                                                                    |         | 0~10                                                                                                    | ~xX80<br>~XX562<br>~XX562<br>~XX81<br>~XX81<br>~XX93                                                                                                    |          | 1<br>0<br>1<br>0~10<br>0~10                                                                                                    | ~XX356                                                                                                    |        | 1                                                                                           |                   | 0 |                                                                                                    |                                                                                                    |
|            | Mic<br>Volume<br>Mic Volume                                                                                                    | On<br>Off<br>On<br>Front                                                                                                    |                                                                                                    |                                                                                                    |         | 0~10<br>0~10                                                                                                    | xX80<br>XX562<br>XX562<br>XX81<br>XX93<br>XX71<br>XX71                                                                                                    |          | 1<br>0<br>1<br>0~10<br>0~10<br>1<br>2                                                                                                    | ~XX356                                                                                                    |        | 1                                                                                           |                   | 0 | k<br>k<br>k                                                                                                    | 0                                                                                                    |
|            | Mic<br>Volume<br>Mic Volume<br>Projection                                                                                                    | On<br>Off<br>On<br>Front<br>Rear<br>Ceiling-top                                                                                                    |                                                                                                    |                                                                                                    |         | 0~10<br>0~10                                                                                                    | -xx80<br>-xx562<br>-xx562<br>-xx81<br>-xx93<br>-xx93<br>-xx71<br>-xx71<br>-xx71<br>-xx71                                                                                                    |          | 1<br>0<br>1<br>0~10<br>0~10<br>1<br>2<br>3                                                                                                    | -XX356<br>-XX129<br>-XX129<br>-XX129                                                                                                    |        | 1<br>                                                                                       |                   | 0 | k<br>k<br>k<br>k<br>k                                                                                                    | 0 1 2                                                                                                    |
|            | Mic<br>Volume<br>Mic Volume<br>Projection                                                                                                    | 0n<br>0ff<br>0n<br>Front<br>Rear<br>Ceiling-top<br>Rear-top<br>1600                                                                                                    |                                                                                                    |                                                                                                    |         | 0-10 0-10                                                                                                    | xX80<br>XX562<br>XX562<br>XX81<br>XX93<br>XX71<br>XX71<br>XX71<br>XX71<br>XX71<br>XX71                                                                                                    |          | 1<br>0<br>1<br>0~10<br>0~10<br>1<br>2<br>3<br>4<br>0                                                                                                    | -XX356<br>-XX129<br>-XX129<br>-XX129<br>-XX129<br>-XX129<br>-XX129                                                                                                    |        | 1<br>                                                                                       |                   | 0 | k<br>k<br>k<br>k<br>k<br>k<br>k                                                                                                    | 0 1 2 3                                                                                                    |
|            | Mic<br>Volume<br>Mic Volume<br>Projection<br>Screen Type                                                                                                    | On<br>Off<br>On<br>Front<br>Rear<br>Ceiling-top<br>Rear-top<br>16:9<br>16:10                                                                                                    |                                                                                                    |                                                                                                    |         | 0-10<br>0-10                                                                                                    | -xX80<br>-XX562<br>-XX562<br>-XX81<br>-XX83<br>-XX71<br>-XX71<br>-XX71<br>-XX71<br>-XX71<br>-XX71<br>-XX71<br>-XX90<br>-XX90                                                                                                    |          | 1<br>0<br>1<br>0-10<br>0-10<br>1<br>2<br>3<br>4<br>4<br>0<br>1                                                                                                    | -XX129<br>-XX129<br>-XX129<br>-XX129<br>-XX129                                                                                                    |        | 1<br>1<br>1<br>1<br>1<br>1                                                                  |                   |   | K<br>K<br>K<br>K<br>K<br>K<br>K                                                                                                    | 0<br>1<br>2<br>3                                                                                                    |
|            | Mic<br>Volume<br>Mic Volume<br>Projection<br>Screen Type                                                                                                    | Un<br>Off<br>Off<br>Front<br>Rear<br>Ceiling-top<br>Rear-top<br>16-9<br>Tite-10<br>Filter Usage Hours                                                                                                    |                                                                                                    |                                                                                                    |         | 0-10<br>0-10<br>0-10                                                                                                    | -xX80<br>-XX562<br>-XX562<br>-XX81<br>-XX83<br>-XX71<br>-XX71<br>-XX71<br>-XX71<br>-XX71<br>-XX70<br>-XX71<br>-XX90<br>-XX90                                                                                                    |          | 1<br>0<br>1<br>0-10<br>0-10<br>1<br>2<br>3<br>4<br>4<br>0<br>1<br>1                                                                                                    | -XX386<br>-XX129<br>-XX129<br>-XX129<br>-XX129<br>-XX129<br>-XX129                                                                                                    |        | 1<br>                                                                                       |                   |   | K<br>K<br>K<br>K<br>K<br>K<br>K<br>K<br>K                                                                                                    | 0<br>1<br>2<br>3<br>nnnn (nnn=hour digits)                                                                                                    |
|            | Mic<br>Volume<br>Mic Volume<br>Projection<br>Screen Type                                                                                                    | Un Off Off Off Off Front Rear Ceiling-top Rear-top 16.9 16:0 Filter Unage Hours Optional Filter Installed                                                                                                    | No<br>Yes                                                                                                    |                                                                                                    |         | 0-10 0-10 0-10 0-10 0-10 0-10 0-10 0-10                                                                                                    | -xX80<br>-XX562<br>-XX562<br>-XX83<br>-XX81<br>-XX71<br>-XX71<br>-XX71<br>-XX71<br>-XX90<br>-XX90<br>-XX320<br>-XX320                                                                                                    |          | 1<br>0<br>1<br>0-10<br>0-10<br>1<br>2<br>3<br>4<br>4<br>0<br>1<br>1<br>0<br>1                                                                                                    | -XX128<br>-XX129<br>-XX129<br>-XX129<br>-XX129<br>-XX129                                                                                                    |        | 1<br>1<br>1<br>1<br>1<br>1<br>1<br>1<br>1<br>1<br>1<br>1<br>1                               |                   |   | k<br>k<br>k<br>k<br>k<br>k<br>k<br>k<br>k                                                                                                    | 0<br>1<br>2<br>3<br>nnnn (nnn=hour digits)                                                                                                    |
|            | Mic Volume Mic Volume Projection Screen Type Eliters Suttings                                                                                                    | On<br>On<br>On<br>Front<br>Rear<br>Ceiling-top<br>Rear-top<br>16:9<br>16:10<br>Filter Usage Hours<br>Optional Filter Installed                                                                                                    | No<br>Yes<br>Off                                                                                                    |                                                                                                    |         | 0-10                                                                                                    | -xX80<br>-xX662<br>-XX61<br>-XX81<br>-XX83<br>-XX71<br>-XX71<br>-XX71<br>-XX71<br>-XX80<br>-XX80<br>-XX80<br>-XX80<br>-XX820<br>-XX820<br>-XX820<br>-XX820                                                                                                    |          | 1<br>0<br>1<br>0-10<br>2<br>3<br>4<br>0<br>1<br>1<br>0<br>1<br>1<br>0<br>1                                                                                                    | -XX356 -XX129 -XX129 -XX129 -XX129 -XX129 -XX121 -XX321                                                                                                    |        | 1<br>1<br>1<br>1<br>1<br>1<br>1<br>1<br>1<br>1<br>1<br>1<br>1<br>1                          |                   |   | K<br>K<br>K<br>K<br>K<br>K<br>K<br>K<br>K<br>K                                                                                                    | 0<br>1<br>2<br>3<br>annn (nnm-hour digita)                                                                                                    |
|            | Mic<br>Volume<br>Mic Volume<br>Projection<br>Screen Type<br>Filter Settings                                                                                                    | Un Off Off Off Off Front Front Rear Coeling-dop Rear-top 16:9 16:9 16:9 16:10 Friter Usage Hours Optional Filter Installed Filter Reminde                                                                                                    | No<br>Ves<br>Off<br>300rv<br>500rv                                                                                                    |                                                                                                    |         | 0-10<br>0-10                                                                                                    | -xX80<br>-xX662<br>-XX61<br>-XX81<br>-XX83<br>-XX71<br>-XX71<br>-XX71<br>-XX71<br>-XX80<br>-XX80<br>-XX80<br>-XX80<br>-XX820<br>-XX820<br>-XX822<br>-XX822<br>-XX822                                                                                                    |          | 1<br>0<br>1<br>0-10<br>0-10<br>1<br>2<br>3<br>4<br>0<br>1<br>0<br>1<br>0<br>1<br>0<br>1<br>0<br>1<br>2<br>2<br>2<br>3<br>4<br>4<br>0<br>1<br>1<br>2<br>2<br>3<br>3<br>4<br>1<br>0<br>1<br>1<br>1<br>2<br>3<br>3<br>1<br>1<br>1<br>1<br>1<br>1<br>1<br>1<br>1<br>1<br>1<br>1<br>1                                                                                                    | -XX356 -XX129 -XX129 -XX129 -XX129 -XX129 -XX321 -XX321                                                                                                    |        |                                                                                             |                   |   | k k k k k k k k k k k k k k k k k k k                                                                                                    | 0<br>1<br>2<br>3<br>none (none-hour digits)                                                                                                    |
|            | Mic<br>Volume<br>Mic Volume<br>Projection<br>Sortem Type<br>Filter Settings                                                                                                    | On<br>Ont<br>Ont<br>Front<br>Rear<br>Celling 400<br>Rear-top<br>16:9<br>16:0<br>16:0<br>Filter Usage Hours<br>Optional Filter Installed<br>Filter Reminde                                                                                                    | No<br>Yes<br>Off<br>300hr<br>500hr<br>800hr                                                                                                    |                                                                                                    |         |                                                                                                    | -x880<br>-xX862<br>-xX862<br>-xX881<br>-xX83<br>-xX81<br>-xX71<br>-xX71<br>-xX71<br>-xX71<br>-xX80<br>-xX320<br>-xX320<br>-xX320<br>-xX322<br>-xX322<br>-xX322<br>-xX322<br>-xX322<br>-xX322                                                                                                    |          | 1<br>0<br>1<br>0-10<br>0-10<br>1<br>2<br>2<br>3<br>4<br>0<br>1<br>1<br>0<br>1<br>0<br>1<br>0<br>1<br>0<br>0<br>1<br>2<br>2<br>3<br>3<br>4                                                                                                    | -XX356 -XX129 -XX129 -X                                                                                                    |        |                                                                                             |                   |   | k k k k k k k k k k k k k k k k k k k                                                                                                    | 0<br>1<br>2<br>3<br>men (wan-hour digits)                                                                                                    |
|            | Mc Volume                                                                                                    | On Off Off Off Off Front Front Rear Ceiling-top Rear-top It6-9 It6-9 It6-9 Filter Usage Hours Optional Filter Installed Filter Reset Filter Reset                                                                                                    | No<br>Yes<br>Off<br>500tr<br>500tr<br>500tr<br>500tr<br>500tr                                                                                                    |                                                                                                    |         |                                                                                                    | -x069<br>-x0x562<br>-x0x562<br>-x0x562<br>-x0x562<br>-x0x63<br>-x0x63<br>-x0x71<br>-x0x71<br>-x0x72<br>-x0x71<br>-x0x72<br>-x0x72 |          | 1<br>0<br>1<br>0-10<br>0-10<br>1<br>2<br>3<br>4<br>0<br>1<br>1<br>0<br>1<br>1<br>2<br>3<br>4<br>1<br>2<br>3<br>4<br>1<br>2<br>3<br>4<br>1<br>1<br>1<br>2<br>3<br>4<br>1<br>1<br>1<br>2<br>3<br>4<br>1<br>1<br>1<br>1<br>1<br>1<br>1<br>1<br>1<br>1<br>1<br>1<br>1                                                                                                    | -XX586<br>-XX129<br>-XX129<br>-XX129<br>-XX129<br>-XX129<br>-XX129<br>-XX121<br>-XX121<br>-X |        |                                                                                             |                   |   | k           k           k | 0<br>1<br>2<br>3<br>mm (mm-hour digits)                                                                                                    |
|            | Mc Volume Mc Volume Projection Sorrent Type Filter Settings                                                                                                    | Un Off Off Off Off Celling-top Front Rear-Co-Celling-top Rear-top 16-3 16-10 Filter Sam Hours Optional Filter Installed Filter Reminde Filter Reminde Direct Power On                                                                                                    | No<br>No<br>Yes<br>Off<br>S00hr<br>500hr<br>1000hr<br>00ff<br>00ff<br>00ff                                                                                                    |                                                                                                    |         | 0-10<br>0-10<br>0-10 | -x889<br>-x05682<br>-x05682<br>-x05682<br>-x05681<br>-x05681<br>-x05681<br>-x05681<br>-x0571<br>-x071<br>-x071<br>-x071<br>-x071<br>-x071<br>-x071<br>-x071<br>-x0732<br>-x0732<br>-x0532<br>-x05322<br>-x0532<br>-x0532<br>-x0532<br>-x0             |          | 1<br>0<br>1<br>0-10<br>0-10<br>1<br>2<br>3<br>4<br>0<br>1<br>1<br>0<br>1<br>1<br>2<br>0<br>1<br>1<br>2<br>3<br>3<br>4<br>4<br>1<br>0<br>0<br>1<br>1<br>0<br>0<br>1<br>1<br>0<br>0<br>1<br>1<br>0<br>0<br>1<br>1<br>0<br>0<br>0<br>1<br>1<br>0<br>0<br>0<br>1<br>0<br>0<br>0<br>0<br>0<br>0<br>0<br>0<br>0<br>0<br>0<br>0<br>0<br>0<br>0<br>0<br>0<br>0<br>0<br>0                                                                                                    | -XX556 -XX729 -XX729 -X                                                                                                    |        | 1 1 1 1 1 1 1 1 1 1 1 1 1 1 1 1 1 1 1 1                                                     |                   |   | k           k           k | 0<br>1<br>2<br>3<br>nenn (meenhour digita)                                                                                                    |
|            | Mc Volume Projection Screen Type Filter Settings                                                                                                    | 0n<br>0ff<br>0ff<br>0n<br>Front<br>Rear<br>Colling-tion<br>Rear-top<br>16-9<br>16-10<br>16-9<br>16-10<br>Filter Mage Hours<br>Optional Filter Installed<br>Filter Reminde<br>Filter Reset<br>Direct Power On<br>Signal Power On                                                                                                    | No<br>No<br>Yes<br>Off<br>S00hr<br>B00hr<br>B00hr<br>B00hr<br>B00hr<br>B00hr<br>B00hr<br>Coff<br>On<br>Off<br>On<br>Off                                                                                                    |                                                                                                    |         | 0-10<br>0-10<br>0-10<br>0-10<br>0-10<br>0-10<br>0-10<br>0-10                                                                                                    | -x089<br>-x0x582<br>-x0x582<br>-x0x581<br>-x0x581<br>-x0x71<br>-x0x71<br>-x0x71<br>-x0x71<br>-x0x71<br>-x0x71<br>-x0x71<br>-x0x73<br>-x0x73<br>-x0x7  |          | 1<br>0<br>1<br>6-10<br>6-10<br>7<br>2<br>3<br>4<br>0<br>0<br>1<br>1<br>0<br>0<br>1<br>1<br>2<br>3<br>4<br>4<br>3<br>4<br>1<br>2<br>3<br>4<br>1<br>1<br>0<br>0<br>1<br>1<br>0<br>0<br>1<br>1<br>0<br>0<br>1<br>1<br>0<br>0<br>1<br>1<br>0<br>0<br>0<br>1<br>1<br>0<br>0<br>0<br>0<br>0<br>0<br>0<br>0<br>0<br>0<br>0<br>0<br>0<br>0<br>0<br>0<br>0<br>0<br>0<br>0                                                                                                    | -XX358 -XX129 -XX129 -X                                                                                                    |        | 1 1 1 1 1 1 1 1 1 1 1 1 1 1 1 1 1 1 1 1                                                     |                   |   | k           k           k | 0<br>1<br>2<br>3<br>mm (mm/hox/dgita)                                                                                                    |
|            | Mc Volume Projection Sorren Type Filer Settings                                                                                                    | 0n<br>0ff<br>0ff<br>0n<br>Front<br>Rear<br>Coelling-dop<br>Rear-top<br>10-9<br>Filter Usage Hours<br>Optional Filter Installed<br>Filter Reminde<br>Filter Reminde<br>Filter Reset<br>Direct Power On<br>Signal Power On<br>Auto Power Off March 1                                                                                                    | No<br>No<br>Yes<br>Orf<br>300hr<br>500hr<br>600hr<br>600hr<br>00fr<br>0n<br>0 - 180 (1 stale bergement)                                                                                                    |                                                                                                    |         |                                                                                                    |                                                                                                    |          | 1<br>0<br>1<br>0-10<br>0-10<br>1<br>2<br>3<br>4<br>4<br>0<br>1<br>1<br>0<br>1<br>1<br>0<br>1<br>1<br>2<br>3<br>4<br>4<br>1<br>0<br>1<br>1<br>0<br>1<br>1<br>1<br>0<br>1<br>1<br>1<br>1<br>2<br>3<br>3<br>4<br>4<br>1<br>1<br>1<br>1<br>1<br>1<br>1<br>1<br>1<br>1<br>1<br>1<br>1                                                                                                    | -XX888 -XX129 -XX129 -X                                                                                                    |        |                                                                                             |                   |   | k           i           i           k           k           k           k           k           i           i | 0 0 1 2 3 menn (mmm-floar digita)                                                                                                    |
|            | Mc Volume Me Volume Pojecion Sorten Type Filter Setings Power Setings                                                                                                    | 0n<br>0ff<br>0ff<br>0n<br>Front<br>Rear<br>Ceiling-top<br>Rear-top<br>16:0<br>Filter Jog<br>Filter Jog<br>Filter Jog<br>Filter Anninde<br>Filter Reminde<br>Filter Reset<br>Direct Power On<br>Signal Power Off (mi.)                                                                                                    | No           Ves           Off           S00hr           500hr           500hr           500hr           500hr           600hr           000hr           000hr           000hr           000hr           000hr           000hr           000hr           000hr           000hr           000hr           000hr           000hr           000hr           000hr           000hr           0-180 (1 min inzerents)           0-990                                                                                                    |                                                                                                    |         |                                                                                                    | -x080<br>-x00582<br>-x00582<br>-x00582<br>-x0058<br>-x0058<br>-x0058<br>-x0059<br>-x0059<br>-x0071<br>-x0080<br>-x0080<br>-x080<br>-x0080<br>-x008                                                                                                    |          | 1<br>0<br>1<br>0-10<br>-10<br>-1<br>2<br>3<br>4<br>0<br>1<br>0<br>-1<br>-1<br>-2<br>-3<br>-4<br>-1<br>-1<br>-1<br>-1<br>-1<br>-1<br>-1<br>-1<br>-1<br>-1                                                                                                    | -XX888 -XX129 -XX129 -X                                                                                                    |        | 1 1 1 1 1 1 1 1 1 1 1 1 1 1 1 1 1 1 1 1                                                     |                   |   | k           k           k | 0<br>1<br>2<br>3<br>men (new-hour digits)                                                                                                    |
|            | Mc Volume                                                                                                    | Un Off Off Off Off Off Off Front Rear Ceeling top Rear-top It6-9 It6-9 It6-10 It6-10 I                                                                                                    | No           Yes           Off           S00hr           S00hr           S00hr           S00hr           S00hr           S00hr           Off           Off           On           0 - 180 (1 min increments)           0-990           Akways On                                                                                                    |                                                                                                    |         | 0-10<br>0-10<br>0-10<br>                                                                                                    |                                                                                                    |          | 1<br>0<br>1<br>-0-10<br>-10<br>-1<br>2<br>3<br>4<br>0<br>-1<br>-1<br>0<br>-1<br>-1<br>-1<br>-1<br>-1<br>-1<br>-1<br>-1<br>-1<br>-1                                                                                                    | -XXX58                                                                                                    |        |                                                                                             |                   |   | k           k           k | 0 0 1 1 2 3 nenn (men-hour digits)                                                                                                    |
|            | Mc Volume Mc Volume Projection Sorrent Type Filter Settings Power Settings                                                                                                    | On Off Off Off Off Off Celling-top Front Rear-Cop Eling-top Teling-top Teling-top Teling-top Filter Reader Optional Filter Installed Filter Reset Direct Power On Signal Power On Auto Power Off (min.) Elinese Teling-top Teling-top T                                                                                                    | No           Yes           Off           500hr           500hr           500hr           600hr           Cdf           Off           Off           0 - 180 (1 min Increments)           0 - 180 (1 min Increments)           0 - 180 (1 min Increments)           0 - 900           Alwayo On           Active                                                                                                    |                                                                                                    |         |                                                                                                    |                                                                                                    |          | 1<br>0<br>1<br>0-10<br>0-10<br>1<br>2<br>3<br>4<br>0<br>1<br>1<br>0<br>1<br>1<br>0<br>1<br>1<br>0<br>1<br>1<br>0<br>1<br>1<br>0<br>1<br>1<br>0<br>1<br>1<br>0<br>1<br>1<br>0<br>1<br>1<br>0<br>1<br>1<br>0<br>1<br>1<br>0<br>1<br>1<br>1<br>2<br>3<br>3<br>4<br>4<br>0<br>0<br>1<br>1<br>1<br>1<br>2<br>3<br>3<br>4<br>4<br>0<br>0<br>1<br>1<br>1<br>1<br>1<br>1<br>1<br>1<br>1<br>1<br>1<br>1<br>1                                                                                                    | -XX129<br>-XX129<br>-XX129                                                                                                    |        | 1                                                                                           |                   |   | k           k                                                                                                    | 0<br>0<br>1<br>2<br>3<br>                                                                                                    |
|            | Mc Volume Volume Projection Filter Settings Power Settings                                                                                                    | On<br>Off<br>Off<br>On<br>Front<br>Rear<br>Colling-dop<br>Rear-top<br>16-10<br>16-10<br>16 | No           Yes           Coff           Softw           Softw           Softw           Softw           Softw           Off           On           Off           On           Off           On           Off           On           Or           Always On           Active           Eco.           Or                                                                                                    |                                                                                                    |         |                                                                                                    | -x880<br>-x86582<br>-x85582<br>-x85582<br>-x85582<br>-x8581<br>-x8571<br>-x8771<br>-x8771<br>-x8                                                                                                    |          | 1<br>0<br>1<br>0<br>-10<br>-10<br>-10<br>-1<br>2<br>3<br>4<br>0<br>-1<br>-1<br>0<br>-1<br>-1<br>-2<br>-3<br>-4<br>-1<br>-1<br>-1<br>-2<br>-3<br>-4<br>-1<br>-1<br>-1<br>-1<br>-1<br>-1<br>-1<br>-1<br>-1<br>-1                                                                                                    | -XX129 -XX129 -X                                                                                                    |        | 1<br>1<br>1<br>1<br>1<br>1<br>1<br>1<br>1<br>1<br>1<br>1<br>1<br>1<br>1<br>1<br>1<br>1<br>1 |                   |   | k           k                                                                                                    | 0<br>0<br>1<br>2<br>3<br>                                                                                                    |
|            | Mc Volume Me Volume Pojecion Sorten Type Filer Setings Power Setings                                                                                                    | On Off Off Off Off Off Off Colling-top Front Rear- Colling-top Faiter Usage Hours Optional Filter Installed Filter Reminde Filter Reminde Filter Reset Direct Dover On Signal Power Off (min.) Sleep Timer (min.) Power Mode (Standby) Security                                                                                                    | No           Ves           Off           S00hr           S00hr           Aksys On           Active           Eco.           Off           On                                                                                                    |                                                                                                    |         |                                                                                                    |                                                                                                    |          | 1 0 1 0 1 1 0 1 0 1 0 1 0 1 0 1 0 0 1 1 0 1 1 0 1 1 1 0 0 1 1 1 0 0 1 1 1 0 0 0 0 0 0 0 0 0 0 0 0 0 0 0 0 0 0 0 0                                                                                                    | -XX129 -XX129 -XX129 -XX129 -XX129 -XX129 -XX129 -XX129 -XX129 -XX129 -XX129 -XX129 -XX129 -XX129 -XX120 -XX150 -XX150 -X                                                                                                    |        | 1<br>1<br>1<br>1<br>1<br>1<br>1<br>1<br>1<br>1<br>1<br>1<br>1<br>1                          |                   |   | k           k                                                                                                    | 0<br>0<br>1<br>2<br>3<br>men (mm-floar digita)<br>men (mm-floar digita)<br>1<br>1<br>0<br>0                                                                                                    |
|            | Mc Volume  Volume Mc Volume Pojęction Soreen Type Fiber Settings Power Settings Security                                                                                                    | On Off Off Off Off Off Off Colling-top Front Rear-Cocelling-top Rear-top 16:5 16:10 Friter Unstalled Friter Rearinde Friter Reminde Friter Reset Direct Power Off Signal Power Off Auto Power Off Signal Power Off Signal Power Signal Power Signal Powe                                                                                                    | No           Ves           Off           S00hr           S00hr           S0hr           S0hr     <                                                                                                    |                                                                                                    |         |                                                                                                    |                                                                                                    |          | 1<br>0<br>1<br>-0-10<br>-10<br>-1<br>2<br>3<br>4<br>0<br>1<br>0<br>-1<br>-1<br>0<br>-1<br>-1<br>-2<br>-3<br>-3<br>-3<br>-4<br>-1<br>-1<br>-2<br>-3<br>-3<br>-3<br>-3<br>-3<br>-3<br>-3<br>-3<br>-3<br>-3                                                                                                    | -XXX588 -XXX129 -XXX129 -XXX129 -XXX129 -XXX129 -XXX129 -XXX129 -XXX129 -XXX129 -XXX129 -XXX129 -XXX150 -XXX150 -XXX15 -XXX150 -XXX150 -XXX15 -XXX15                                                                                                    |        | 1<br>1<br>1<br>1<br>1<br>1<br>1<br>1<br>1<br>1<br>1<br>1<br>1<br>1                          |                   |   | k           k                                                                                                    | 0 0 1 1 2 3                                                                                                    |
| Setup      | Mc Volume Mc Volume Projection Soreen Type Filter Settings Power Settings Security                                                                                                    | On Off Off Off Off Off Celling-top Front Rear-top IG-9 Te-10 Front Rear-top IG-9 Te-10 Front Rear-top IG-9 Te-10 Front Filter Rearbox Optional Filter Installed Filter Rearbox Optional Filter Installed Filter Rearbox Direct Power On Signal Power Off (min.) Signal Power Off (min.) Filter Security Security Security Security Timer                                                                                                    | No           Yes           Off           S00hr           S00hr           Gff           Gn           Get           Got           Got           Got           Got           Got           Got           Got           Got           Got           Day           Hoar                                                                                                    | Image: Control of the second second       |         |                                                                                                    |                                                                                                    |          | 1<br>0<br>1<br>1<br>0-10<br>0-10<br>1<br>2<br>3<br>4<br>0<br>1<br>1<br>2<br>3<br>4<br>0<br>1<br>1<br>2<br>3<br>4<br>0<br>1<br>1<br>2<br>3<br>4<br>0<br>1<br>1<br>0<br>1<br>1<br>1<br>0<br>1<br>1<br>1<br>0<br>0<br>1<br>1<br>1<br>0<br>0<br>1<br>1<br>1<br>0<br>0<br>1<br>1<br>1<br>0<br>0<br>1<br>1<br>1<br>0<br>0<br>0<br>1<br>1<br>1<br>0<br>0<br>0<br>1<br>1<br>1<br>0<br>0<br>0<br>1<br>1<br>1<br>0<br>0<br>0<br>1<br>1<br>1<br>0<br>0<br>0<br>1<br>1<br>1<br>0<br>0<br>0<br>0<br>0<br>0<br>1<br>1<br>1<br>0<br>0<br>0<br>0<br>0<br>0<br>0<br>0<br>0<br>0<br>0<br>0<br>0 | -XX588 -XX129 -XX129 -XX129 -XX129 -XX129 -XX129 -XX129 -XX129 -XX129 -XX129 -XX129 -XX129 -XX150 -XX150 -X                                                                                                    |        | 1<br>1<br>1<br>1<br>1<br>1<br>1<br>1<br>1<br>1<br>1<br>1<br>1<br>1                          |                   |   | k           k                                                                                                    | 0 0 1 1 2 3 nmm (mmmhour digits)  1 1 1 0 0 1 0 0 1 0 1 0 0 1 0 1 0 1 0 1 1 0 1 1 1 1 1 1 1 1 1 1 1 1 1 1 1 1 1 1 1 1 |
| Setup      | Mc Volume Mc Volume Projection Sorrent Type Filter Settings Power Settings Security                                                                                                    | Un Off Off Off Off Off Off Colling Front Rear-Cop In O Colling In O Colling In O Colling In O Colling In O Colling In O Colling In O Colling In O Colling In O Colling In O Coll Coll Coll Coll Coll Coll Coll Co                                                                                                    | No           Yes           Off           200hr           200hr           20hr                                                                                                    | No           Yes           Yes                                                                                                    |         |                                                                                                    |                                                                                                    |          | 1 1 1 1 1 1 1 1 1 1 1 1 1 1 1 1 1 1 1                                                                                                    | -XX129 -XX129 -XX129 -XX129 -XX129 -XX129 -XX129 -XX129 -XX129 -XX159 -XX150 -XX150 -X                                                                                                    |        | 1<br>1<br>1<br>1<br>1<br>1<br>1<br>1<br>1<br>1<br>1<br>1<br>1<br>1                          |                   |   | k           k                                                                                                    | 0 0 1 1 2 3                                                                                                    |
| Setup      | Mc Volume Volume Projection Filter Settings Power Settings Security                                                                                                    | Un Off Off Off Off Off Off Celling-top Front Rear-top IG-9 IG-9 IG-9 IG-9 IG-9 IG-9 IG-9 IG-9                                                                                                    | No           No           Yes           Coff           Softw           Softw           Softw           Softw           Softw           Softw           Softw           Softw           Softw           Softw           Softw           Softw           Softw           Coff           On           Off           Con           Always On           Ackive           Econ           Coff           Day           Hour           Hour           Month           Day           Hour           On                                                                                                    | Image: Control of the second second       |         |                                                                                                    |                                                                                                    |          | 1<br>0<br>1<br>1<br>0<br>-10<br>-10<br>-1<br>2<br>3<br>4<br>0<br>-1<br>-1<br>0<br>-1<br>-1<br>-0<br>-1<br>-1<br>-0<br>-1<br>-1<br>-0<br>-1<br>-1<br>-1<br>-1<br>-1<br>-1<br>-1<br>-1<br>-1<br>-1                                                                                                    | -XX129 -XX129 -XX129 -XX129 -XX129 -XX129 -XX129 -XX129 -XX129 -XX129 -XX129 -XX129 -XX159 -XX150 -XX150 -X                                                                                                    |        | 1<br>1<br>1<br>1<br>1<br>1<br>1<br>1<br>1<br>1<br>1<br>1<br>1<br>1                          |                   |   | k           k                                                                                                    | 0 0 1 1 2 3 3                                                                                                    |
| Setup      | Mc Volume Me Volume Pojecion Sorten Type Filter Settings Security Security                                                                                                    | On Off Off Off Off Off Off Off Off Off Celling-dop Filter Rear Coelling-dop Filter Juage Hours Optional Filter Installed Filter Reminde Filter Reset Direct Dover On Signal Power Off (min.) Sleep Timer (min.) Power Mode (Slandby) Security Incluaive of TV Incluaive of TV                                                                                                    | No           Ves           Off           S00hr           S00hr           S0hr                                                                                                    |                                                                                                    |         |                                                                                                    |                                                                                                    |          | 1<br>0<br>1<br>1<br>-10<br>-10<br>-10<br>-1<br>2<br>3<br>4<br>-1<br>-1<br>-1<br>-1<br>-1<br>-1<br>-1<br>-1<br>-1<br>-1                                                                                                    | -XX129 -XX129 -XX129 -XX129 -XX129 -XX129 -XX129 -XX129 -XX129 -XX129 -XX129 -XX129 -XX129 -XX129 -XX129 -XX129 -XX129 -XX129 -XX120 -XX150 -XX150 -X                                                                                                    |        |                                                                                             |                   |   | k           k                                                                                                    | 0<br>0<br>1<br>2<br>3<br>men (mm-floar digits)<br>men (mm-floar digits)<br>1<br>1<br>0<br>1<br>0<br>0<br>1<br>0<br>0<br>                                                                                                    |
| Setup      | Mc Volume Volume Projection Screen Type Settings Security HDMI Link Settings                                                                                                    | Un Off Off Off Off Off Celling-top Front Front Rear-Co- Celling-top Rear-top 16-10 Filter Inge Hours Optional Filter Installed Filter Reminde Filter Reminde Filter Reminde Filter Reminde Signal Power On Signal Power Off (min.) Security Security Security HDMI Link Inclusive of TV                                                                                                    | No           No           Yes           Off           SOOr           SOOr           SOOr           SOOr           SOOr           SOOr           SOOr           SOOr           SOOr           SOOr           SOOr           SOOr           SOOr           SOOR           Adive           Cff           On           Active           Eco.           Off           On           MMCDDH41           Off           On           MMCDDH41           Off           On           No           Yes           Motall                                                                                                    |                                                                                                    |         |                                                                                                    |                                                                                                    |          | 1<br>0<br>1<br>-0-10<br>-10<br>-1<br>2<br>3<br>4<br>0<br>1<br>-1<br>-2<br>-3<br>-4<br>-1<br>-2<br>-3<br>-4<br>-1<br>-2<br>-3<br>-4<br>-1<br>-2<br>-3<br>-4<br>-1<br>-1<br>-2<br>-3<br>-4<br>-4<br>-1<br>-2<br>-3<br>-4<br>-4<br>-5<br>-5<br>-5<br>-5<br>-5<br>-5<br>-5<br>-5<br>-5<br>-5                                                                                                    | -XX588 -XX5129 -XX5129 -XX512 -XX512 -XX512 -XX512 -XX512 -XX512 -XX512 -XX512 -XX512 -XX512 -XX512 -XX512 -XX512 -XX51 -XX51 -XX51 -XX5 -XX5 -XX5 -XX5 -                                                                                                    |        |                                                                                             |                   |   | k           k                                                                                                    | 0 0 1 1 2 3 1 1 0 0 1 1 0 0 1 0 0 0 0 0 0 0 0 0 0                                                                                                    |
| Setup      | Mc Volume Mc Volume Projection Sorren Type Filter Settings Power Settings Security HDMI Link Settings                                                                                                    | Un Off Off Off Off Off Celling Front Front Rear-Co- Celling-dop Rear-top 16-3 16-10 16-3 16-10 16-3 16-10 Filter Reset Optional Filter Installed Filter Reset Direct Power On Signal Power On Auto Power Off (min.) Power Mode (Standby) Security HDMI Link Inclusive of TV Power On Link                                                                                                    | No           No           Yes           Off           500hr           500hr           500hr           500hr           500hr           500hr           500hr           500hr           500hr           500hr           500hr           500hr           60hr           Off           Ahrayo On           Active           Eoo.           Off           On           Morth           Day           Hour           MMDDHH           Off           On           MMDDHH           Off           On           Madar           Paracto arc 0x                                                                                                    | Image: Section of the section of the section of t |         |                                                                                                    |                                                                                                    |          | 1<br>0<br>1<br>1<br>-10<br>-10<br>-10<br>-10<br>-10<br>-10                                                                                                    | -XX129 -XX129 -XX129 -XX129 -XX129 -XX129 -XX129 -XX129 -XX129 -XX150 -XX150 -X                                                                                                    |        |                                                                                             |                   |   | k           k                                     | 0 0 1 1 2 3                                                                                                    |
| Betup      | Mc Volume  Volume Projection Sorren Type Filter Settings Power Settings Security HDMI Link Settings                                                                                                    | Un Off Off Off Off Off Off Celling-top Front Ream-Cop In-0 Filter Ubage Hours Optional Filter Installed Filter Reminde Filter Reminde Filter Remet Direct Power On Signal Power On Auto Power Off (min.) Power Mode (Standby) Security Security Timer HDMI Link Incluative of TV Power On Link Due of TV                                                                                                    | No           No           Yes           Off           200ir           800ir           800ir           800ir           1000ir           600ir           1000ir           000ir           800ir           1000ir           01           01           01           01           01           01           01           01           02           03           0400ir           0400ir           0400ir           0400ir           0400ir           0400ir           0400ir           0400ir           0400ir           0400ir           0400ir           041           041           042           043           044           045           045           047           048           049           041           041                                                                                                    | Image: Section of the section of the sectio       |         |                                                                                                    |                                                                                                    |          | 1<br>0<br>1<br>1<br>6-10<br>-10<br>-11<br>2<br>3<br>4<br>0<br>-1<br>-1<br>-2<br>-3<br>-4<br>-1<br>-1<br>-2<br>-3<br>-4<br>-1<br>-1<br>-1<br>-1<br>-1<br>-1<br>-1<br>-1<br>-1<br>-1                                                                                                    | -XX129 -XX129 -X                                                                                                    |        | 1<br>1<br>1<br>1<br>1<br>1<br>1<br>1<br>1<br>1<br>1<br>1<br>1<br>1                          |                   |   | K           K           K | 0<br>0<br>1<br>2<br>3<br>mm (mm-flour digits)<br>1<br>1<br>1<br>1<br>0<br>1<br>1<br>0<br>1<br>0<br>1<br>0<br>0<br>2<br>1<br>0<br>1<br>0<br>1<br>0<br>0<br>1<br>0<br>0<br>0<br>0<br>0<br>0<br>0<br>0<br>0<br>0<br>0<br>0<br>0                                                                                                    |
| Setup      | Mc Volume Mc Volume Settings Projection Filter Settings Security HDMI Link Settings                                                                                                    | Un Off Off Off Off Off Off Off Off Off Colling Forst Front Rear-Cooling Forst Faller Rear-Cooling Forst Faller Rear-Cooling Faller Usage Hours Optional Filter Rear-Rear- Filter Rear- Direct Power Off Filter Signal Power Off Filter Signal Power Off Filter Signal Power Off Filter Filter Fil                                                                                                    | No           Ves           Orf           S00hr           S00hr           S0hr           S0hr           S0hr           S0hr           S0hr           S0hr           S0hr           S0hr                                                                                                    | Image: Control of the second second secon |         |                                                                                                    |                                                                                                    |          | 1<br>0<br>1<br>1<br>0<br>1<br>2<br>3<br>4<br>4<br>0<br>1<br>1<br>0<br>1<br>1<br>0<br>1<br>1<br>0<br>1<br>1<br>0<br>1<br>1<br>0<br>1<br>1<br>0<br>1<br>1<br>0<br>1<br>1<br>0<br>1<br>1<br>0<br>1<br>1<br>0<br>1<br>1<br>0<br>1<br>1<br>0<br>1<br>1<br>0<br>1<br>1<br>0<br>1<br>1<br>0<br>0<br>1<br>1<br>0<br>0<br>1<br>1<br>0<br>0<br>0<br>1<br>1<br>0<br>0<br>0<br>1<br>1<br>0<br>0<br>0<br>0<br>0<br>0<br>0<br>0<br>0<br>0<br>0<br>0<br>0                                                                                                    | -XX159 -XX129 -XX129 -XX129 -XX129 -XX129 -XX129 -XX129 -XX129 -XX129 -XX129 -XX120 -XX120 -XX150 -XX150 -XX150 -XX150 -XX150 -XX150 -XX154 -XX154 -X                                                                                                    |        |                                                                                             |                   |   | K           K           K | 0 0 1 1 2 3 3 mm (mm-four digits)                                                                                                    |
| Setup      | Mc Volume  Volume Poigetion Soreen Type Fiber Settings Power Settings Security HDMI Link Settings                                                                                                    | Un Off Off Off Off Off Off Celling-top Front Front Front Front Frace Front Front Frace Frace Fra                                                                                                    | No           No           Yes           Off           SOOrr           SOOrr           SOOrr           SOOrr           SOOrr           SOOrr           SOOrr           SOOrr           SOOrr           SOOrr           SOOrr           SOOrr           SOOrr           SOOrr           Marin           Active           Eco.           Ort           On           Active           Eco.           Off           On           Ort           Ort           Ort           Ort           Ort           Ort           Ort           Ort           Ort           On           No           Yes           Mutual           Device → PJ           Oft           On                                                                                                    | Image: Control of the sector of the sector of the secto |         | 0+10<br>0-10<br>0-10<br>                                                                                                    |                                                                                                    |          | 1<br>0<br>1<br>1<br>-10<br>-10<br>-10<br>-1<br>2<br>3<br>4<br>0<br>-1<br>-1<br>-2<br>-3<br>-3<br>-1<br>-1<br>-1<br>-2<br>-3<br>-1<br>-1<br>-1<br>-1<br>-1<br>-1<br>-1<br>-1<br>-1<br>-1                                                                                                    | -XX158 -XX129 -XX129 -XX129 -XX129 -XX129 -XX129 -XX129 -XX129 -XX129 -XX129 -XX129 -XX129 -XX150 -XX150 -X                                                                                                    |        |                                                                                             |                   |   | K           K           K | 0 0 1 1 2 3 1 1 0 0 1 1 0 0 0 1 0 0 0 0 0 0 0 0 0                                                                                                    |
| Setup      | Mc Volume  Volume Mc Volume Pogetion Sorren Type  Filer Setings  Power Settings  Security  HDM Link Settings  Teal Pattern                                                                                                    | Un On On On On On On On On On On On On Celling-top Ico Ico Ico Ico Ico Ico Ico Ico Ico Ico                                                                                                    | No           No           Yes           Off           S00tr           S00tr           On           0-500           Active           Eco.           Off           On           Hour           Hour           Hour           NMODDH4           Off           Device >PJ           Off           Ch           On           No           Ves           Modal           PJ → Porice           Device >PJ           Off           On                                                                                                    | Image: Control of the sector of the sector of the secto |         |                                                                                                    |                                                                                                    |          | 1<br>0<br>1<br>-10<br>-10<br>-10<br>-10<br>-10<br>-10<br>-                                                                                                    | -XX129 -XX129 -XX129 -XX129 -XX129 -XX129 -XX129 -XX129 -XX129 -XX129 -XX150 -XX150 -X                                                                                                    |        |                                                                                             |                   |   | K           K           K | 0 0 1 1 2 3 nmm (mmmhour digits)                                                                                                    |
| Setup      | Mc Volume Mc Volume Projection Screen Type Filter Settings Power Settings Security MDM Link Settings Text Pattern                                                                                                    | Un On On On On On On On On On On On On Celling-tion Front Ream-Cop It-0-0 It-0-0 It-0-0 It-0-0 It-0-0 It-0-0 It-0-0 It-0-0 Filter Installed Filter Reminde Filter Reminde Filter Remet Direct Power On Signal Power On Auto Power On Signal Power On Auto Power On Signal Power On Signal Power On Signal Power On Celling Celling Cel                                                                                                    | No           No           Ves           Off           S00hr           S00hr           Off           On           Advays On           Aclive           Eco.           Off           On           MMOD30H4           Off           Ch           Motal           Davice           Davice           Off           On                                                                                                    | Image: Control of the sector of the sector of the secto |         |                                                                                                    |                                                                                                    |          | 1<br>0<br>1<br>1<br>0<br>1<br>2<br>3<br>4<br>0<br>1<br>1<br>0<br>1<br>1<br>0<br>1<br>1<br>0<br>1<br>1<br>0<br>1<br>1<br>0<br>1<br>1<br>0<br>1<br>1<br>0<br>1<br>1<br>0<br>1<br>1<br>0<br>1<br>1<br>0<br>1<br>1<br>0<br>1<br>1<br>0<br>1<br>1<br>1<br>0<br>1<br>1<br>1<br>0<br>1<br>1<br>1<br>0<br>1<br>1<br>1<br>1<br>1<br>1<br>1<br>1<br>1<br>1<br>1<br>1<br>1                                                                                                    | -XX129 -XX129 -XX129 -XX129 -XX129 -XX129 -XX129 -XX129 -XX129 -XX129 -XX129 -XX129 -XX150 -XX150 -X                                                                                                    |        |                                                                                             |                   |   | K           K           K | 0<br>0<br>1<br>1<br>2<br>3<br>mmn (mmmhour digits)<br>mmn (mmmhour digits)<br>1<br>1<br>1<br>1<br>1<br>1<br>0<br>1<br>1<br>0<br>1<br>0<br>1<br>0<br>1<br>1<br>1<br>1<br>1<br>1<br>1<br>1<br>1<br>1<br>1<br>1<br>1                                                                                                    |
| Setup      | Mc Volume Volume Projection Sorten Type Filter Settings Power Settings Security HDM Link Settings Test Pattern                                                                                                    | Un Off Off Off Off Off Off Off Celling-top Front Ream-Cocceling-top Ream-top 16-0 It-0 It-0 It-0 It-0 It-0 It-0 It-0 It                                                                                                    | Image: Section of the section of the secti                                                                                                    | No           No                                                                                                    |         |                                                                                                    |                                                                                                    |          | 1<br>0<br>1<br>1<br>6-10<br>-10<br>-10<br>-10<br>-1<br>2<br>2<br>-1<br>-1<br>-1<br>-1<br>-1<br>-1<br>-1<br>-1<br>-1<br>-1                                                                                                    | -XX588 -XX129 -XX129 -XX129 -XX129 -XX129 -XX129 -XX129 -XX129 -XX129 -XX129 -XX129 -XX129 -XX129 -XX129 -XX150 -XX150 -X                                                                                                    |        |                                                                                             |                   |   | K           K           K | 0<br>0<br>1<br>1<br>2<br>3<br>mm (mmmhour digits)<br>mm (mmmhour digits)<br>1<br>1<br>1<br>1<br>1<br>0<br>1<br>1<br>0<br>1<br>1<br>0<br>1<br>1<br>0<br>1<br>1<br>0<br>1<br>1<br>0<br>1<br>1<br>0<br>1<br>1<br>1<br>0<br>1<br>1<br>1<br>0<br>1<br>1<br>1<br>0<br>1<br>1<br>1<br>1<br>1<br>1<br>1<br>1<br>1<br>1<br>1<br>1<br>1                                                                                                    |
| Setup      | Mc Volume  Volume Mc Volume Pojection Soren Type Filter Settings Power Settings Security HDM Link Settings Text Pattern                                                                                                    | On Off Off Off Off Off Off Off Off Off Celling-top Front Rear-top IG-9 Filter Usage Hours Optional Filter Installed Filter Reading Filter Readen Filter Readen Filter Read                                                                                                    | No           Ves           Orf           SOOR           SOOR           Off           On           Off           On           Off           On           Day           Hour           MMOD141           Off           On           No           Yes           Morth           Day           Yes           Morth           Of           On           On           On           On           On           On           On </td <td></td> <td></td> <td></td> <td></td> <td></td> <td>1<br/>0<br/>1<br/>1<br/>0<br/>1<br/>2<br/>3<br/>4<br/>4<br/>0<br/>1<br/>1<br/>0<br/>1<br/>1<br/>0<br/>1<br/>1<br/>0<br/>1<br/>1<br/>0<br/>1<br/>1<br/>0<br/>1<br/>1<br/>0<br/>1<br/>1<br/>0<br/>1<br/>1<br/>0<br/>0<br/>1<br/>1<br/>0<br/>0<br/>0<br/>1<br/>1<br/>0<br/>0<br/>0<br/>0<br/>0<br/>0<br/>0<br/>0<br/>0<br/>0<br/>0<br/>0<br/>0</td> <td>-XX159 -XX129 -XX129 -XX129 -XX129 -XX129 -XX129 -XX129 -XX129 -XX129 -XX129 -XX120 -XX120 -XX120 -XX150 -XX150 -XX150 -XX150 -XX150 -XX154 -XX154 -X</td> <td></td> <td></td> <td></td> <td></td> <td>K           K           K</td> <td>0 0 0 0 0 0 0 0 0 0 0 0 0 0 0 0 0 0 0</td>                                                                                                    |                                                                                                    |         |                                                                                                    |                                                                                                    |          | 1<br>0<br>1<br>1<br>0<br>1<br>2<br>3<br>4<br>4<br>0<br>1<br>1<br>0<br>1<br>1<br>0<br>1<br>1<br>0<br>1<br>1<br>0<br>1<br>1<br>0<br>1<br>1<br>0<br>1<br>1<br>0<br>1<br>1<br>0<br>0<br>1<br>1<br>0<br>0<br>0<br>1<br>1<br>0<br>0<br>0<br>0<br>0<br>0<br>0<br>0<br>0<br>0<br>0<br>0<br>0                                                                                                    | -XX159 -XX129 -XX129 -XX129 -XX129 -XX129 -XX129 -XX129 -XX129 -XX129 -XX129 -XX120 -XX120 -XX120 -XX150 -XX150 -XX150 -XX150 -XX150 -XX154 -XX154 -X                                                                                                    |        |                                                                                             |                   |   | K           K           K | 0 0 0 0 0 0 0 0 0 0 0 0 0 0 0 0 0 0 0                                                                                                    |
| Setup      | Mc Volume  Volume Pojection Soreen Type Filer Settings Power Settings Security HDMI Link Settings Test: Puttern                                                                                                    | Un On On On On On On On On On On On On On                                                                                                    | Image: Second Second                                                                                                    | Image: Control of the sector of the sector of the       |         |                                                                                                    |                                                                                                    |          | 1<br>0<br>1<br>1<br>0<br>-10<br>-10<br>-10<br>-10<br>-10                                                                                                    | -XX588 -XX129 -XX129 -X                                                                                                    |        |                                                                                             |                   |   | K           K           K | 0 0 0 0 0 0 0 0 0 0 0 0 0 0 0 0 0 0 0                                                                                                    |
| Setup      | Mc Volume Volume Projection Screen Type Filer Settings Power Settings Security HDM Link Settings Text Pattern Remote Settinves                                                                                                    | Un On On On On On On On On On On On On On                                                                                                    | No           No           Yes           Off           500br           500br           500br           500br           500br           500br           500br           500br           500br           500br           500br           500br           500br           500br           500br           600br           0 + 100 (1 min increments)           0 + 300 (1 min increments)           0 + 300 (1 min increments)           0 + 300 (1 min increments)           0 + 400 (1 min increments)           0 + 100 (1 min increments)           0 + 100 (1 min increments)           0 + 100 (1 min increments)           0 + 100 (1 min increments)           0 month           0 month           0 month           0 month           0 month           0 month           0 month           0 month           0 month           0 month           0 month           0 month           0 month           0 month           0 month </td <td>Image: Control of the sector of the sector of the secto</td> <td></td> <td>0-10<br/>0-10<br/>0-10<br/>1<br/>1<br/>1<br/>1<br/>1<br/>1<br/>1<br/>1<br/>1<br/>1<br/>1<br/>1<br/>1</td> <td></td> <td></td> <td>1<br/>0<br/>1<br/>1<br/>0<br/>1<br/>1<br/>2<br/>3<br/>4<br/>0<br/>1<br/>2<br/>3<br/>4<br/>0<br/>0<br/>1<br/>1<br/>0<br/>1<br/>1<br/>0<br/>1<br/>1<br/>0<br/>1<br/>1<br/>0<br/>1<br/>1<br/>0<br/>1<br/>1<br/>0<br/>1<br/>1<br/>0<br/>1<br/>1<br/>0<br/>1<br/>1<br/>0<br/>1<br/>1<br/>1<br/>0<br/>1<br/>1<br/>0<br/>1<br/>1<br/>1<br/>0<br/>1<br/>1<br/>1<br/>0<br/>1<br/>1<br/>1<br/>0<br/>1<br/>1<br/>1<br/>0<br/>1<br/>1<br/>1<br/>1<br/>1<br/>1<br/>1<br/>1<br/>1<br/>1<br/>1<br/>1<br/>1</td> <td>-XX159 -XX129 -XX129 -XX129 -XX129 -XX129 -XX129 -XX129 -XX129 -XX129 -XX150 -XX150 -X</td> <td></td> <td></td> <td></td> <td></td> <td>K           K           K</td> <td>0<br/>0<br/>1<br/>1<br/>2<br/>3<br/>man (mm-hour digits)<br/>man (mm-hour digits)<br/>1<br/>1<br/>1<br/>1<br/>1<br/>1<br/>1<br/>1<br/>1<br/>1<br/>1<br/>1<br/>1</td> | Image: Control of the sector of the sector of the secto |         | 0-10<br>0-10<br>0-10<br>1<br>1<br>1<br>1<br>1<br>1<br>1<br>1<br>1<br>1<br>1<br>1<br>1                                                                                                    |                                                                                                    |          | 1<br>0<br>1<br>1<br>0<br>1<br>1<br>2<br>3<br>4<br>0<br>1<br>2<br>3<br>4<br>0<br>0<br>1<br>1<br>0<br>1<br>1<br>0<br>1<br>1<br>0<br>1<br>1<br>0<br>1<br>1<br>0<br>1<br>1<br>0<br>1<br>1<br>0<br>1<br>1<br>0<br>1<br>1<br>0<br>1<br>1<br>1<br>0<br>1<br>1<br>0<br>1<br>1<br>1<br>0<br>1<br>1<br>1<br>0<br>1<br>1<br>1<br>0<br>1<br>1<br>1<br>0<br>1<br>1<br>1<br>1<br>1<br>1<br>1<br>1<br>1<br>1<br>1<br>1<br>1                                                                                                    | -XX159 -XX129 -XX129 -XX129 -XX129 -XX129 -XX129 -XX129 -XX129 -XX129 -XX150 -XX150 -X                                                                                                    |        |                                                                                             |                   |   | K           K                                                                                     | 0<br>0<br>1<br>1<br>2<br>3<br>man (mm-hour digits)<br>man (mm-hour digits)<br>1<br>1<br>1<br>1<br>1<br>1<br>1<br>1<br>1<br>1<br>1<br>1<br>1                                                                                                    |
| Setup      | Mc Volume Volume Projection Screen Type Filter Settings Power Settings Security HDM Link Settings Text Pattern Remote Settings                                                                                                    | Un On On On On On On On On On On Commonsee Filter Read Commonsee Filter Read Option Filter Read Option Filter Read Filter Read Option Filter Read Filter Read Filter Read Filter Read Filter Read Filter Read Filter Read Filter Filter F                                                                                                    | No           No           Ves           Off           500hr           500hr           500hr           500hr           500hr           500hr           500hr           500hr           500hr           500hr           500hr           500hr           500hr           500hr           500hr           500hr           500hr           60hr           0hr           0hr           500hr           60hr           60h                                                                                                    |                                                                                                    |         | 0-10<br>0-10<br>0-10<br>                                                                                                    | xx880           xx05682           xx05682           xx05682           xx05682           xx0581           xx0681           xx0671           xx0771           xx0771           xx0671           xx0671           xx0671           xx0671           xx0671           xx060           xx060           xx0632           xx0632           xx0632           xx0632           xx0632           xx0632           xx0632           xx0632           xx0632           xx0632           xx0632           xx0632           xx0632           xx0633           xx0113           xx0114           xx0117           xx0517           xx0518           xx0519           xx0511           xx0512           xx0513           xx0514           xx0515           xx0516           xx0517           xx0518           xx0514           x0514           x0                                                                                                    |          | 1<br>0<br>1<br>1<br>0<br>1<br>1<br>0<br>1<br>2<br>3<br>4<br>0<br>1<br>1<br>0<br>1<br>1<br>0<br>1<br>1<br>0<br>1<br>1<br>0<br>1<br>1<br>0<br>1<br>1<br>0<br>1<br>1<br>0<br>1<br>1<br>0<br>1<br>1<br>0<br>1<br>1<br>0<br>1<br>1<br>0<br>1<br>1<br>0<br>1<br>1<br>0<br>1<br>1<br>1<br>0<br>1<br>1<br>1<br>0<br>1<br>1<br>1<br>0<br>1<br>1<br>1<br>0<br>1<br>1<br>1<br>0<br>1<br>1<br>1<br>0<br>1<br>1<br>1<br>0<br>1<br>1<br>1<br>0<br>1<br>1<br>1<br>0<br>0<br>1<br>1<br>1<br>0<br>0<br>1<br>1<br>1<br>0<br>0<br>1<br>1<br>0<br>0<br>1<br>1<br>0<br>0<br>1<br>1<br>0<br>0<br>1<br>1<br>0<br>0<br>1<br>1<br>0<br>0<br>1<br>1<br>0<br>0<br>1<br>1<br>0<br>0<br>1<br>1<br>0<br>0<br>1<br>1<br>0<br>0<br>1<br>1<br>0<br>0<br>1<br>1<br>0<br>0<br>1<br>1<br>0<br>0<br>0<br>1<br>1<br>0<br>0<br>0<br>1<br>1<br>0<br>0<br>0<br>0<br>1<br>1<br>0<br>0<br>0<br>0<br>1<br>1<br>0<br>0<br>0<br>0<br>0<br>0<br>0<br>0<br>0<br>0<br>0<br>0<br>0                                                                                                    | -XX159 -XX129 -XX129 -XX129 -XX129 -XX129 -XX129 -XX129 -XX129 -XX129 -XX129 -XX129 -XX129 -XX150 -XX150 -X                                                                                                    |        |                                                                                             |                   |   | K           K                                     | 0           0           1           2           3           mmn (mmm/hour digits)           i           i                                                                                                    |
| Setup      | Mc Volume Mc Volume Settings Settings Settings Settings Settings Settings Remote Settings Remote Settings Settings Setti | Un Off Off Off Off Off Off Off Celling-top Front Ream-Cocceling-top Ream-top 16-9 Te-10 Filter Usage Hours Optional Filter Installed Filter Reminde Filter Reminde Filter Remet Direct Power On Signal Power Off (min.) Power Mode (Standby) Security Security Timer HDML Link Inclusive of TV Power On Link Inclusive of TV Power On Link Inclusive of TV Power On Link Remote Code User1 (F1) User2 (F2)                                                                                                    | Image: Control of the second of the second of th                                                                                                    |                                                                                                    |         | 0-10 0-10 0-10 0-10 0-10 0-10 0-10 0-10                                                                                                    |                                                                                                    |          | 1<br>1<br>1<br>1<br>0<br>0<br>0<br>1<br>2<br>3<br>4<br>0<br>1<br>0<br>1<br>0<br>1<br>0<br>1<br>0<br>1<br>0<br>1<br>0<br>1<br>0<br>1<br>0<br>1<br>0<br>1<br>0<br>1<br>0<br>1<br>0<br>1<br>0<br>1<br>0<br>1<br>0<br>1<br>0<br>1<br>0<br>1<br>0<br>1<br>0<br>1<br>0<br>1<br>0<br>1<br>0<br>1<br>0<br>1<br>0<br>0<br>1<br>0<br>0<br>1<br>0<br>0<br>1<br>0<br>0<br>1<br>0<br>0<br>1<br>0<br>0<br>1<br>0<br>0<br>0<br>1<br>0<br>0<br>0<br>1<br>0<br>0<br>0<br>1<br>0<br>0<br>0<br>1<br>0<br>0<br>0<br>0<br>0<br>0<br>0<br>0<br>0<br>0<br>0<br>0<br>0                                                                                                    | -XX588 -XX129 -XX129 -XX129 -XX129 -XX129 -XX129 -XX129 -XX129 -XX129 -XX129 -XX129 -XX129 -XX150 -XX150 -X                                                                                                    |        |                                                                                             |                   |   | K           K           K | 0<br>0<br>1<br>1<br>2<br>3<br>                                                                                                    |
| Setup      | Mc Volume  Volume Mc Volume Pojection Soren Type Filter Settings Power Settings Security HDM Link Settings Text Pattern Remote Settings                                                                                                    | Un On On On On On On On On On Front Rear-Co-Celling-top Rear-top Is-3 Is-30 Filter Inspaned Filter Reminde Filter Reminde Filter Reminde Filter Reminde Filter Reminde Filter Reminde Filter Reminde Signal Power On Signal Power On Signal Po                                                                                                    | No           No           Yes           Off           SOOrr           SOOrr           SOOrr           SOOrr           SOOrr           SOOrr           SOOrr           SOOrr           SOOrr           SOOrr           SOOrr           SOOrr           SOOrr           SOOR           Adive           Eco.           Off           On           Adive           Eco.           Off           On           MMCD01H1           Off           On           MMCD1H1           Day:           Hout           MMCD1H1           Off           On           Solopride           Pi -> Device           Device -> PJ           Off           On                                                                                                    |                                                                                                    |         |                                                                                                    |                                                                                                    |          | 1<br>1<br>1<br>1<br>1<br>1<br>1<br>1<br>2<br>2<br>3<br>4<br>1<br>1<br>0<br>1<br>1<br>0<br>1<br>1<br>0<br>1<br>1<br>0<br>1<br>1<br>0<br>1<br>1<br>0<br>1<br>1<br>0<br>1<br>1<br>0<br>1<br>1<br>0<br>1<br>1<br>0<br>0<br>1<br>1<br>0<br>0<br>0<br>1<br>1<br>0<br>0<br>0<br>0<br>0<br>0<br>0<br>0<br>0<br>0<br>0<br>0<br>0                                                                                                    | -XX558 -XX129 -XX129 -XX129 -XX129 -XX129 -XX129 -XX129 -XX129 -XX129 -XX129 -XX129 -XX129 -XX150 -XX150 -X                                                                                                    |        |                                                                                             |                   |   | K           K           K | 0<br>0<br>1<br>2<br>3<br>men (mm-hour digits)<br>men (mm-hour digits)<br>1<br>0<br>1<br>0<br>0<br>0<br>1<br>0<br>0<br>0<br>0<br>0<br>0<br>0<br>0<br>0<br>0<br>0<br>0<br>0                                                                                                    |

Note: Some commands are not supported, it depends on models.
|           |                           |                      |                            |                  |         |               |                  | Write C  | Command                |                  |       | Re        | ad Command |               |            |                           |  |  |
|-----------|---------------------------|----------------------|----------------------------|------------------|---------|---------------|------------------|----------|------------------------|------------------|-------|-----------|------------|---------------|------------|---------------------------|--|--|
|           | 1                         |                      | 1                          | 1                | 1       |               |                  | Con      | amand                  |                  |       |           | Comma      | nd            |            |                           |  |  |
| Main Menu | Level 1                   | Level 2              | Level 3                    | Level 4          | Level 5 | n value       | CMD              | space    | Para.                  | CMD              | space | CMD Value |            |               |            | Pass                      |  |  |
|           | Projector ID              | 00~99                | To all all                 |                  |         |               | ~XX79            | -        | 00~99                  | -                |       |           |            |               |            |                           |  |  |
|           |                           |                      | English<br>Deutsch         |                  |         |               | ~XX70<br>~XX70   |          | 2                      |                  |       |           |            |               | +          |                           |  |  |
|           |                           |                      | Français                   |                  |         |               | ~XX70            |          | 3                      |                  |       |           |            |               |            |                           |  |  |
|           |                           |                      | Italiano                   |                  |         |               | ~XX70            |          | 4                      |                  |       |           |            | -             | _          |                           |  |  |
|           |                           |                      | Portugues                  |                  |         |               | ~XX70<br>~XX70   |          | 6                      | <u> </u>         |       |           |            |               | +          |                           |  |  |
|           |                           |                      | Polski                     |                  |         |               | ~XX70            |          | 7                      |                  |       |           |            |               |            |                           |  |  |
|           |                           |                      | Nederlands                 |                  |         |               | ~XX70            |          | 8                      |                  |       |           |            | -+-           | _          |                           |  |  |
|           |                           |                      | Norsk/Dansk                |                  |         |               | ~XX70            |          | 10                     |                  |       |           |            |               | -          |                           |  |  |
|           |                           |                      | Suomi                      |                  |         |               | ~XX70            |          | 11                     |                  |       |           |            |               |            |                           |  |  |
|           |                           |                      | ελληνικά<br>\$588.cb.Φ     |                  |         |               | ~XX70            |          | 12                     |                  |       |           |            | -             | _          |                           |  |  |
|           |                           | Language             | 簡体中文                       |                  |         |               | ~XX70            |          | 13                     |                  |       |           |            |               | -          |                           |  |  |
|           |                           |                      | 日本語                        |                  |         |               | ~XX70            |          | 15                     |                  |       |           |            |               |            |                           |  |  |
|           |                           |                      | 한국어<br>Percenti            |                  |         |               | ~XX70            |          | 16                     |                  |       |           |            | +             | -          |                           |  |  |
|           |                           |                      | Magyar                     |                  |         |               | ~XX70            |          | 18                     |                  |       |           |            |               |            |                           |  |  |
|           |                           |                      | Čeština                    |                  |         |               | ~XX70            |          | 19                     |                  |       |           |            |               |            |                           |  |  |
|           |                           |                      | کر این<br>اعمد             |                  |         |               | ~XX70            |          | 20                     |                  |       |           |            | -+-           | _          |                           |  |  |
|           |                           |                      | Turkce                     |                  |         |               | ~XX70            |          | 22                     |                  |       |           |            |               | -          |                           |  |  |
|           |                           |                      | والأربن                    |                  |         |               | ~XX70            |          | 23                     |                  |       |           |            |               |            |                           |  |  |
|           |                           |                      | Tiếng Việt                 |                  |         |               | ~XX70            |          | 25                     |                  |       |           |            |               |            |                           |  |  |
|           |                           |                      | Bahasa Indonesia<br>Romană |                  |         |               | ~XX70<br>~XX70   |          | 26                     |                  |       |           |            |               |            |                           |  |  |
|           |                           |                      | Slovakian                  |                  |         |               | ~XX70            |          | 28                     |                  |       |           |            |               |            |                           |  |  |
|           |                           |                      |                            | Top left         |         |               | ~XX72            |          | 1                      |                  |       |           |            |               |            |                           |  |  |
|           |                           |                      | Menu Location              | Center           |         |               | ~XX72<br>~XX72   |          | 2                      |                  |       |           |            |               | +          |                           |  |  |
|           | Options                   | Manu Satinge         |                            | Bottom left      |         |               | ~XX72            |          | 4                      |                  |       |           |            |               |            |                           |  |  |
|           |                           | monu demiligs        |                            | Bottom right     |         |               | ~XX72            |          | 5                      |                  |       |           |            | Ŧ             |            |                           |  |  |
|           |                           |                      | Menu Timer                 | Off<br>5sec      |         |               | ~XX515<br>~XX515 |          | 1                      |                  |       |           |            | +             | -          |                           |  |  |
|           |                           |                      |                            | 10sec            |         |               | ~XX515           |          | 3                      |                  |       |           |            |               |            |                           |  |  |
|           |                           | Auto Source          | Off                        |                  |         |               | ~XX563           |          | 0                      |                  |       |           |            |               | T          |                           |  |  |
|           |                           |                      | On<br>[No signal]          |                  |         |               | ~XX563           |          | 1                      | ~XX121           |       | 4         |            |               |            | 0                         |  |  |
|           |                           | Innut Courses        | HDMI1                      |                  |         |               | ~XX12            |          | 1                      | ~XX121           |       | 1         |            | c             | , к<br>) к | 7                         |  |  |
|           |                           | Input Source         | HDMI2                      |                  |         |               | ~XX12            |          | 15                     | ~XX121           |       | 1         |            | 0             | ) k        | 8                         |  |  |
|           |                           |                      | VGA                        | D. f. B. C. H.   |         | D-1           | ~XX12            |          | 5                      | ~XX121           |       | 1         |            | 0             | ) k        | 2                         |  |  |
|           |                           | Input Name           | HDMI1<br>HDMI2             | Default / Custom |         | Default       | ~XX518<br>~XX518 |          | 2 ~nnn (10 charactors) |                  |       |           |            |               | -          |                           |  |  |
|           |                           |                      | VGA                        | Default / Custom |         | Default       | ~XX518           |          | 8 ~nnn (10 charactors) |                  |       |           |            |               |            |                           |  |  |
|           |                           | High Altitude        | Off                        |                  |         |               | ~XX101           |          | 0                      |                  |       |           |            | $\rightarrow$ | _          |                           |  |  |
|           |                           |                      | Off                        |                  |         |               | ~XX101<br>~XX348 |          | 0                      |                  |       |           |            | -             | -          |                           |  |  |
|           |                           | Display Mode Lock    | On                         |                  |         |               | ~XX348           |          | 1                      |                  |       |           |            |               |            |                           |  |  |
|           |                           | Keypad Lock          | Off                        |                  |         |               | ~XX103           |          | 0                      |                  |       |           |            |               |            |                           |  |  |
|           |                           |                      | On                         |                  |         |               | ~XX103<br>~XX102 |          | 0                      |                  |       |           |            | $\rightarrow$ | +          |                           |  |  |
|           | Auto Upgrade F/W<br>Reset | Information Hide     | On                         |                  |         |               | ~XX102           |          | 1                      |                  |       |           |            |               |            |                           |  |  |
|           |                           |                      | Default                    |                  |         |               | ~XX82            |          | 1                      |                  |       |           |            | $\rightarrow$ | _          |                           |  |  |
|           |                           | Logo                 | User                       |                  |         |               | ~XX82<br>~XX82   |          | 2                      |                  |       |           |            |               | -          |                           |  |  |
|           |                           | Background Color     | None                       |                  |         |               | ~XX104           |          | 0                      |                  |       |           |            |               |            |                           |  |  |
|           |                           |                      | Blue                       |                  |         |               | ~XX104           |          | 1                      |                  |       |           |            |               |            |                           |  |  |
|           |                           |                      | Red                        |                  |         |               | ~XX104<br>~XX104 |          | 3                      |                  |       |           |            | -+-           | -          |                           |  |  |
|           |                           |                      | Gray                       |                  |         |               | ~XX104           |          | 6                      |                  |       |           |            |               |            |                           |  |  |
|           |                           | -                    | Logo                       |                  |         |               | ~XX104           |          | 7                      |                  |       |           |            |               |            |                           |  |  |
|           |                           | Off                  |                            |                  |         |               | ~XX168<br>~XX168 |          | 0                      | ~XX158<br>~XX158 |       | 1         |            | C             | ) к<br>) к | 0                         |  |  |
|           |                           | Reset OSD            |                            |                  |         |               | ~XX546           |          | 1                      |                  |       |           |            |               |            |                           |  |  |
|           |                           | Reset to Default     |                            |                  |         |               | ~XX112           |          | 1                      |                  |       |           |            | $\rightarrow$ | _          |                           |  |  |
|           |                           | password             |                            |                  |         |               | ~XX112           |          | 1 ~nnnn                |                  |       |           |            |               |            |                           |  |  |
|           |                           | Network Status       | Connected                  |                  |         |               |                  |          |                        | ~XX87            |       | 1         |            | 0             | ) k        | 1                         |  |  |
|           |                           | MAC Address          | Disconnected               |                  |         |               |                  |          |                        | ~XX87            |       | 1         |            |               |            | 0                         |  |  |
|           |                           | DHCP                 | Off                        |                  |         |               |                  |          |                        | ~XX150           |       | 17        |            | 0             | ) k        | 0                         |  |  |
|           | LAN                       | ID Address           | On                         |                  |         | 102 168 0 100 |                  |          |                        | ~XX150           |       | 17        |            | 0             | )   k      | 1                         |  |  |
|           |                           | Subnet Mask          |                            |                  |         | 255.255.255.0 |                  |          |                        | 2001             |       | 3         |            |               | K          |                           |  |  |
|           |                           | Gateway              |                            |                  |         | 192.168.0.254 |                  |          |                        |                  |       |           |            |               |            |                           |  |  |
|           |                           | DNS<br>Recet         |                            |                  |         | 192.168.0.51  |                  |          |                        |                  |       |           |            | 4             | -          |                           |  |  |
| Maharat   |                           | 0                    | Off                        |                  |         |               | ~XX454           |          | 0                      |                  |       |           |            |               | -          |                           |  |  |
| NEWORK    |                           | Crestron             | On                         |                  |         |               | ~XX454           |          | 1                      |                  |       |           |            |               |            |                           |  |  |
|           |                           | Extron               | Off                        |                  |         |               | ~XX455<br>~XX455 |          | 0                      |                  |       |           |            | 4             | +          |                           |  |  |
|           |                           |                      | Off                        |                  |         |               | ~XX456           |          | 0                      |                  |       |           |            |               | +          |                           |  |  |
|           | Control                   | PJ LINK              | On                         |                  |         |               | ~XX456           |          | 1                      |                  |       |           |            |               |            |                           |  |  |
|           |                           | AMX Device Discovery | Off                        |                  |         |               | ~XX457           | <u> </u> | 0                      |                  |       |           |            | -             | -          |                           |  |  |
|           |                           | T.1                  | Off                        |                  |         |               | ~XX458           |          | 0                      |                  |       |           |            |               | -          |                           |  |  |
|           |                           | reinet               | On                         |                  |         |               | ~XX458           |          | 1                      |                  |       |           |            |               |            |                           |  |  |
|           |                           | HTTP                 | On                         |                  |         |               | ~XX459<br>~XX459 | -        | 0                      |                  |       |           |            | -             | -          |                           |  |  |
| Info      | Regulatory                |                      |                            |                  |         |               |                  |          |                        |                  |       |           |            |               |            |                           |  |  |
|           | Serial Number             |                      |                            |                  |         |               |                  |          |                        | ~XX353           |       | 1         |            | c             | k          | กกกกกกกกกกกกกก            |  |  |
|           | Current Input Source      | 00.00                |                            |                  |         |               |                  |          |                        | ~XX121           |       | 1         | * Che      | ck "Inpu      | t Source   | read above                |  |  |
|           | Resolution                | uux00                |                            |                  |         |               |                  |          |                        | ~XX150           |       | 4         |            | °             | k k        | e.g. Ok1920x1080)         |  |  |
|           | Refresh Rate              | 00Hz                 |                            |                  |         |               |                  |          |                        | ~XX150           |       | 19        |            | 0             | ) k        | (e.g. Ok60Hz)             |  |  |
|           | Network Status            | Disconnected         |                            |                  |         |               |                  |          |                        | ~XX87            |       | 1         |            | C             | k          | 0                         |  |  |
|           | IP Address                | Connected            |                            |                  |         |               |                  |          |                        | ~XX87<br>~XX87   |       | 3         |            | e c           | ) k        | 1                         |  |  |
|           | Projector ID              | 00~99                |                            |                  |         |               |                  |          |                        | ~XX558           |       | 1         |            | c             | ) k        | nn                        |  |  |
|           | Remote Code               | 00~99                |                            |                  |         |               |                  |          |                        |                  |       |           |            |               |            |                           |  |  |
|           | Remote Code(Active)       | 00~99                |                            |                  |         |               |                  |          |                        | ~XX123           |       | 1         | + Ch-      | eck "Dire     | alay Mort  | a" read above             |  |  |
|           |                           | Eco.                 |                            |                  |         |               |                  |          |                        | ~XX150           |       | 16        |            | c             | -, mud     | 0                         |  |  |
|           | Power mode(standby)       | Active               |                            |                  |         |               |                  |          |                        | ~XX150           |       | 16        |            | 0             | k          | 1                         |  |  |
|           | Brinhtnapp Mada           | Communication        |                            |                  |         |               |                  |          |                        | ~XX150           |       | 16        |            | P             | k          | 3                         |  |  |
|           | Filter Usage Hours        |                      |                            |                  |         |               |                  |          |                        | ~XX321           |       | 1         |            | c             | k          | nnnn                      |  |  |
|           | Light Source Hours        | Total                |                            |                  |         |               |                  |          |                        | ~XX108           |       | 1         |            | C             | k          | nnnnn (nnnn= hour digits) |  |  |
|           | EW Version                | System<br>LAN        |                            |                  |         |               |                  |          |                        |                  |       |           |            | -             | -          |                           |  |  |
|           |                           | MCU                  |                            |                  |         |               |                  |          |                        |                  |       |           |            |               |            |                           |  |  |

Note: Some commands are not supported, it depends on models.

|                              |                             |                    |           |         |         |                                                                                                    |         | Write C  | Command              | Read Command |       |           |       |     |     |       |                     |  |
|------------------------------|-----------------------------|--------------------|-----------|---------|---------|----------------------------------------------------------------------------------------------------|---------|----------|----------------------|--------------|-------|-----------|-------|-----|-----|-------|---------------------|--|
|                              |                             |                    | ÷         |         |         |                                                                                                    |         | Con      | nmand                |              |       |           | Comm  | and |     |       |                     |  |
| Main Menu                    | Level 1                     | Level 2            | Level 3   | Level 4 | Level 5 | n value                                                                                                    | CMD     | space    | Set                  | CMD          | space | CMD Value |       |     |     |       |                     |  |
|                              | Other literae               |                    |           |         |         |                                                                                                    |         |          | Pala.                |              |       |           |       |     | _   |       |                     |  |
|                              | Other items                 |                    |           | 1       |         |                                                                                                    |         |          |                      |              |       |           |       |     |     |       |                     |  |
|                              | Power Off                   |                    |           |         |         |                                                                                                    | ~XX00   |          | 0                    | ~XX124       | -     | 1         |       | +   |     | —     |                     |  |
| Other Items                  | Power On                    |                    |           |         |         |                                                                                                    | ~XX00   | -        | 1                    | ~XX124       |       | 1         |       | +   |     | _     |                     |  |
|                              | Power On with password      |                    |           |         |         |                                                                                                    | ~XX00   |          | 1~nnnn               |              | +     |           |       | +   |     |       |                     |  |
|                              | Reidync                     | Off                |           |         |         |                                                                                                    | ~XX02   | -        | 0                    | ~XX355       |       | 1         |       | +   |     | _     |                     |  |
|                              | AV Mute                     | On                 |           |         |         |                                                                                                    | ~XX02   | -        | 1                    | ~XX355       | +     | 1         |       | +   |     | -     |                     |  |
|                              |                             | Off                |           |         |         |                                                                                                    | ~XX03   |          | 0                    | ~XX356       | -     | 1         |       | +   |     | _     |                     |  |
|                              | Mute                        | On                 |           |         |         |                                                                                                    | ~XX03   |          | 1                    | ~XX356       | -     | 1         |       |     |     | _     |                     |  |
|                              |                             | Unfreeze           |           |         |         |                                                                                                    | ~XX04   |          | 0                    |              |       | -         | i i 🗆 |     |     |       |                     |  |
|                              | Freeze                      | Freeze             |           |         |         |                                                                                                    | ~XX04   |          | 1                    |              |       |           |       |     |     |       |                     |  |
|                              |                             | Standby Mode       |           |         |         |                                                                                                    |         |          |                      |              |       |           |       | N   | F C | 5 0   |                     |  |
|                              |                             | Warming up         |           |         |         |                                                                                                    |         |          |                      |              |       |           |       | N   | F C | 5 1   |                     |  |
|                              | System Auto Send            | Cooling Down       |           |         |         |                                                                                                    |         |          |                      |              |       |           |       | N   | F C | ) 2   |                     |  |
|                              |                             | Out of Range       |           |         |         |                                                                                                    |         |          |                      |              |       |           |       | N   | F C | 3     |                     |  |
|                              |                             | Over Temperature   |           |         |         |                                                                                                    |         |          |                      |              |       |           | 1     | N   | FC  | 7 (   |                     |  |
|                              | Model Name                  | Optoma WUXGA       |           |         |         |                                                                                                    |         |          |                      | ~XX151       |       | 1         |       |     | O k | . 5   |                     |  |
|                              | Software Version            |                    |           |         |         |                                                                                                    |         |          |                      | ~XX122       |       | 1         | 11    |     | o k | nnnr  | nnnn (Software      |  |
|                              | LAN DR.                     |                    |           |         |         |                                                                                                    |         | -        |                      | 10/057       |       |           |       | +   | 0   | vers  | ion)                |  |
|                              | LAN FW Version              | Eas 1 Second       | 0000-0000 |         |         |                                                                                                    |         | -        |                      | ~XX357       | +     | 1         |       | +   |     | 000   | nnn (LAN FW Versic  |  |
|                              |                             | Fan 2 Sneed        | 0000~9999 |         |         |                                                                                                    |         |          |                      | ~XX351       | +     | 2         |       |     | 0 1 | 0000  | 0~9999              |  |
|                              | Fan Sneed                   | Fan 3 Sneed        | 0000~9999 |         |         |                                                                                                    |         |          |                      | ~XX351       | +     | 3         |       |     | 0 1 | ( 000 | 0~9999              |  |
|                              | spece                       | Fan 4 Speed        | 0000~9999 |         |         |                                                                                                    |         |          |                      | ~XX351       | 1     | 4         |       |     | 0 1 | 0000  | 0~9999              |  |
| 1                            |                             | Fan 5 Speed        | 0000~9999 | 1       |         |                                                                                                    |         |          |                      | ~XX351       | +     | 5         |       |     | 0   | ( 000 | 0~9999              |  |
|                              | System Temperature          | opeco              | 0000      |         |         |                                                                                                    |         |          |                      | ~XX352       | 1     | 1         |       |     | 0 4 | 000   | 0~9999              |  |
|                              |                             |                    |           |         |         | a = Power Status                                                                                                    |         | -        |                      |              | -     |           |       | +   | -   |       |                     |  |
|                              | Information                 | Info String        |           |         |         | b = Lamp Hour<br>c = Input Source<br>d = Firmware Version<br>DDP ver. = DXX<br>MCU ver. = MXX<br>LAN ver. = LXX/1.01<br>e = Disolay mode |         |          |                      | ~XX150       |       | 1         |       |     | O k | abb   | bbccddddee (Note*)  |  |
|                              |                             | Resolution         |           |         |         |                                                                                                    |         |          |                      | ~XX150       | 1     | 4         | i I   |     | O k | nnn   | .nn (e.g.Ok1920x10) |  |
|                              |                             |                    | Active    |         |         |                                                                                                    |         |          |                      | ~XX150       |       | 16        |       |     | O k | : 1   |                     |  |
|                              |                             | Standby Power Mode | Eco.      |         |         |                                                                                                    |         |          |                      | ~XX150       |       | 16        | i i 🗆 |     | O k | 2     |                     |  |
|                              |                             |                    | Off       |         |         |                                                                                                    |         |          |                      | ~XX150       |       | 17        |       |     | O k | : 0   |                     |  |
|                              |                             | DHCP               | On        |         |         |                                                                                                    |         |          |                      | ~XX150       |       | 17        | i i=  |     | O k | 1     |                     |  |
|                              |                             | System Temperature |           |         |         |                                                                                                    |         |          |                      | ~XX150       |       | 18        |       |     | O k | nnn.  | nn (e.g. Ok48)      |  |
|                              |                             | Refresh rate       |           |         |         |                                                                                                    |         |          |                      | ~XX150       |       | 19        |       |     | O k | nnn.  | .nn (e.g. Ok60Hz)   |  |
|                              | a martinati                 | Off                |           |         |         |                                                                                                    | ~XX100  |          | 0                    |              |       |           |       |     |     |       |                     |  |
|                              | Source Lock                 | On                 |           |         |         |                                                                                                    | ~XX100  |          | 1                    |              |       |           |       |     |     |       |                     |  |
|                              | Display message on the OSD  |                    |           |         |         |                                                                                                    | ~XX210  |          | nnn (140 charactors) |              |       |           |       |     |     |       |                     |  |
|                              | Constant Luminance Settings | 0~11               |           |         |         |                                                                                                    | ~XX522  |          | 0~11                 |              |       |           |       |     |     |       |                     |  |
|                              | Remote Contr                | ol Simulation      |           |         |         |                                                                                                    |         |          |                      |              |       |           |       |     |     |       |                     |  |
|                              | Power                       |                    |           |         |         |                                                                                                    | ~XX140  |          | 1                    |              | 1     |           |       |     |     |       |                     |  |
|                              | Power Off                   |                    |           |         |         |                                                                                                    | ~XX140  |          | 2                    |              |       |           |       |     |     |       |                     |  |
|                              | Up                          |                    |           |         |         |                                                                                                    | ~XX140  |          | 10                   |              | 1     |           |       |     |     |       |                     |  |
|                              | Left                        |                    |           |         |         |                                                                                                    | ~XX140  |          | 11                   |              |       |           |       |     |     |       |                     |  |
|                              | Enter (for projection MENU) |                    |           |         |         |                                                                                                    | ~XX140  |          | 12                   |              |       |           |       |     |     |       |                     |  |
|                              | Right                       |                    |           |         |         |                                                                                                    | ~XX140  |          | 13                   |              |       |           |       |     |     |       |                     |  |
|                              | Down                        |                    |           |         |         |                                                                                                    | ~XX140  |          | 14                   |              |       |           |       |     |     |       |                     |  |
|                              | Volume -                    |                    |           |         |         |                                                                                                    | ~XX140  |          | 17                   |              |       |           |       |     |     |       |                     |  |
|                              | Volume +                    |                    |           |         |         |                                                                                                    | ~XX140  |          | 18                   |              |       |           |       |     |     |       |                     |  |
|                              | Menu                        |                    |           |         |         |                                                                                                    | ~XX140  |          | 20                   |              |       |           |       |     |     |       |                     |  |
|                              | VGA-1                       |                    |           |         |         |                                                                                                    | ~XX140  |          | 23                   |              |       |           |       | 4   |     |       |                     |  |
|                              | AV Mute                     |                    | -         |         |         |                                                                                                    | ~XX140  | -        | 24                   |              |       |           |       | 4   |     |       |                     |  |
|                              | Freeze                      |                    |           |         |         |                                                                                                    | ~XX140  | <u> </u> | 30                   |              |       |           |       | 4   |     |       |                     |  |
|                              | Zoom +                      |                    |           |         |         |                                                                                                    | ~XX140  | -        | 32                   |              |       |           |       | 4   |     |       |                     |  |
|                              | Zoom -                      |                    |           |         |         |                                                                                                    | ~XX140  | -        | 33                   |              |       |           |       | 4   |     |       |                     |  |
|                              | Mode                        |                    |           |         |         |                                                                                                    | ~XX140  | -        | 36                   |              |       |           |       | 4   |     |       |                     |  |
|                              | Aspect Ratio                |                    |           |         |         |                                                                                                    | ~XX140  | -        | 37                   |              |       |           |       | 4   |     |       |                     |  |
| Remote Control<br>Simulation | Into                        |                    |           |         |         |                                                                                                    | ~XX140  | -        | 40                   |              |       |           |       | -   |     |       |                     |  |
| Gamuauufi                    | re-sync                     |                    |           |         |         |                                                                                                    | ~XX140  |          | 41                   |              |       |           |       | 42  |     | -     |                     |  |
|                              |                             | -                  | +         | 1       |         |                                                                                                    | -XX140  | -        | 42                   |              |       |           |       | 42  |     |       |                     |  |
|                              | Round 2                     |                    | -         |         |         |                                                                                                    | ~XX140  |          | 43                   |              | -     |           |       | -   |     |       |                     |  |
|                              | dourde                      |                    |           |         |         |                                                                                                    | - XX140 | -        | 4/                   |              | -     |           |       | -   |     | +     |                     |  |
|                              | 2                           | -                  | 1         | 1       |         |                                                                                                    | ~XX140  | -        | 52                   |              |       |           |       |     |     | +     |                     |  |
|                              | 2                           |                    |           |         |         |                                                                                                    | - XX140 | -        | 52                   |              |       |           |       | -   |     | +     |                     |  |
|                              | 4                           | -                  | 1         | +       |         |                                                                                                    | ~XX140  | -        | 54                   |              |       |           |       |     |     | +     |                     |  |
|                              | 5                           |                    | 1         |         |         |                                                                                                    | ×XX140  | -        | 55                   |              |       |           |       |     |     | +     |                     |  |
|                              | 6                           |                    | 1         | 1       |         |                                                                                                    | ~XX140  | -        | 56                   |              |       |           |       |     |     | +     |                     |  |
|                              | 7                           |                    | 1         |         |         |                                                                                                    | ~XX140  | -        | 57                   |              |       |           |       |     |     | +     |                     |  |
|                              | 8                           | 1                  | 1         | 1       | 1       |                                                                                                    | ~XX140  | -        | 58                   |              |       |           |       |     |     |       |                     |  |
|                              | 9                           |                    | 1         |         |         |                                                                                                    | ~XX140  | 1        | 59                   |              |       |           |       |     |     |       |                     |  |
|                              | 0                           |                    |           |         |         |                                                                                                    | ~XX140  | -        | 60                   |              |       |           |       |     |     |       |                     |  |
|                              | Hot Key (user1)(F1)         |                    | 1         | 1       | İ       |                                                                                                    | ~XX140  | 1        | 70                   |              |       |           | i E   |     |     |       |                     |  |
| 1                            | Hot Key (user2)(F2)         | 1                  | 1         | 1       |         |                                                                                                    | ~XX140  |          | 71                   |              |       |           |       |     |     |       |                     |  |
|                              | Hot Key (user3)(F3)         | 1                  | 1         | 1       | İ       |                                                                                                    | ~XX140  | 1        | 72                   |              |       |           |       |     |     |       |                     |  |
| 1                            | 3D                          |                    |           |         |         |                                                                                                    | ~XX140  |          | 78                   |              |       |           | L 🗐   |     |     |       |                     |  |

Note: Some commands are not supported, it depends on models.

| Note *1 | Power         |                           | Lig    | Light Source Life Input Source Firmwar |               |  |                                  |            |     | e Versi | ion               | Display Mode                  |                                 |                   |  |  |
|---------|---------------|---------------------------|--------|----------------------------------------|---------------|--|----------------------------------|------------|-----|---------|-------------------|-------------------------------|---------------------------------|-------------------|--|--|
| ~xx150  | а             | b                         | b      | b                                      | b b b c c d d |  | d                                | d          | e   | е       |                   |                               |                                 |                   |  |  |
|         | a=0 Power Off | Power Off Light Source Li |        |                                        |               |  | cc=00 None                       | #          | # # | #       | #                 | ee=00 None                    |                                 |                   |  |  |
|         | a=1 Power On  | Caluca                    | lte by | by each mode formula                   |               |  | cc=01 DVI                        |            |     |         |                   |                               | ee=01 Presentatio               | n (Old: Cinema)   |  |  |
|         |               |                           |        |                                        |               |  | cc=02 VGA1                       |            |     |         |                   |                               | ee=02 Bright                    |                   |  |  |
|         |               |                           |        |                                        |               |  |                                  | cc=03 VGA2 |     |         |                   |                               | ee=03 Cinema (Old: Movie/Photo) |                   |  |  |
|         |               |                           |        |                                        |               |  | cc=04 S-Video                    |            |     |         |                   | ee=04 sRGB\Reference\Standard |                                 |                   |  |  |
|         |               |                           |        |                                        |               |  | cc=05 Video                      |            |     |         |                   | ee=05 User(1)                 |                                 |                   |  |  |
|         |               | cc=06 BNC<br>cc=07 HDMl1  |        |                                        |               |  |                                  |            |     |         | ee=06 User2       |                               |                                 |                   |  |  |
|         |               |                           |        |                                        |               |  |                                  |            |     |         | ee=07 Blackboard  |                               |                                 |                   |  |  |
|         |               | cc=08 HDMI2               |        |                                        |               |  |                                  |            |     |         |                   | ee=08 Classroom               |                                 |                   |  |  |
|         |               | cc=09 Wireless            |        |                                        |               |  |                                  |            |     |         | ee=09 3D          |                               |                                 |                   |  |  |
|         |               |                           |        |                                        |               |  | cc=10 Compnent                   |            |     |         |                   | ee=10 DICOM SIM.              |                                 |                   |  |  |
|         |               |                           |        |                                        |               |  | cc=11 Flash drive                |            |     |         |                   | ee=11 Film                    |                                 |                   |  |  |
|         |               |                           |        |                                        |               |  | cc=12 Network Display(Presenter) |            |     |         |                   |                               | ee=12 Game                      |                   |  |  |
|         |               |                           |        |                                        |               |  | cc=13 USB Displa                 | У          |     |         |                   |                               | ee=13 Cinema                    |                   |  |  |
|         |               |                           |        |                                        |               |  | cc=14 HDMI3                      |            |     |         |                   |                               | ee=14 Vivid                     |                   |  |  |
|         |               |                           |        |                                        |               |  | cc=15 DisplayPor                 | t          |     |         |                   |                               | ee=15 ISF Day                   |                   |  |  |
|         |               |                           |        |                                        |               |  | cc=16 HDBaseT                    |            |     |         |                   |                               | ee=16 ISF Night                 |                   |  |  |
|         |               | cc=17 Multimedia          |        |                                        |               |  |                                  |            |     |         |                   |                               | ee=17 ISF 3D                    |                   |  |  |
|         |               |                           |        |                                        |               |  |                                  |            |     |         | ee=18 2D high spe | ed                            |                                 |                   |  |  |
|         |               |                           |        |                                        |               |  |                                  |            |     |         | ee=19 Blending M  | ode                           |                                 |                   |  |  |
|         |               |                           |        |                                        |               |  |                                  |            |     |         |                   |                               | ee=20 Sport                     |                   |  |  |
|         |               |                           |        |                                        |               |  |                                  |            |     |         |                   | ee=21 HDR                     |                                 |                   |  |  |
|         |               |                           |        |                                        |               |  |                                  |            |     |         | ee=22 HDR SIM.    |                               |                                 |                   |  |  |
|         |               |                           |        |                                        |               |  |                                  |            |     |         |                   |                               | ee=23 Super Brigh               | t                 |  |  |
|         |               |                           |        |                                        |               |  |                                  |            |     |         |                   |                               | ee=24 (Alexa auto               | check 2D/3D User) |  |  |

Note: Some commands are not supported, it depends on models.

### **Optoma Global Ofisleri**

Servis veya destek için lütfen yerel ofisiniz ile irtibat kurun.

#### ABD

Optoma Technology, Inc. 47697 Westinghouse Drive. Fremont. Ca 94539 www.optomausa.com

#### Kanada

Optoma Technology, Inc. 47697 Westinghouse Drive. Fremont, Ca 94539 www.optomausa.com

#### Latin Amerika

Optoma Technology, Inc. 47697 Westinghouse Drive. Fremont, Ca 94539 www.optomausa.com

#### Avrupa

Unit 1, Network 41, Bourne End Mills Hemel Hempstead, Herts, HP1 2UJ, United Kingdom www.optoma.eu Servis Tel: +44 (0)1923 691865

#### Benelux BV

Randstad 22-123 1316 BW Almere The Netherlands www.optoma.nl

#### Fransa

Bâtiment E 81-83 avenue Edouard Vaillant 92100 Boulogne Billancourt, France

#### Ispanya

C/ José Hierro, 36 Of. 1C 28522 Rivas VaciaMadrid, İspanya

#### Almanya

Wiesenstrasse 21 W D40549 Düsseldorf, Germany

888-289-6786 510-897-8601 services@optoma.com

**See 1** 888-289-6786 510-897-8601 services@optoma.com

\$888-289-6786 510-897-8601 services@optoma.com

44 (0) 1923 691 800 +44 (0) 1923 691 888 service@tsc-europe.com

**(** +31 (0) 36 820 0252 +31 (0) 36 548 9052

**=** +33 1 41 46 94 35

savoptoma@optoma.fr

( +34 91 499 06 06 +34 91 670 08 32

+49 (0) 211 506 6670 +49 (0) 211 506 66799 sinfo@optoma.de

#### İskandinavya

Lerpeveien 25 3040 Drammen Norway

PO.BOX 9515 3038 Drammen Norway

#### Kore

WOOMI TECH.CO., LTD. 4F,Minu Bldg.33-14, Kangnam-Ku, 🚺 +82+2+34430004 seoul,135-815, KOREA

Japonya

東京都足立区綾瀬3-25-18 株式会社オーエス コンタクトセンター:0120-380-495

#### Tayvan

12F., No. 213, Sec. 3, Beixin Rd., Xindian Dist., New Taipei City 231, Taiwan, R.O.C. www.optoma.com.tw

#### Cin

Room 2001, 20F, Building 4, No.1398 Kaixuan Road, Changning District, Shanghai ( +47 32 98 89 90 +47 32 98 89 99 🖾 info@optoma.no

+82+2+34430005

sinfo@os-worldwide.com www.os-worldwide.com

+886-2-8911-8600 +886-2-8911-6550 services@optoma.com.tw asia.optoma.com

+86-21-62947376 +86-21-62947375 www.optoma.com.cn

76 Türkçe

### www.optoma.com